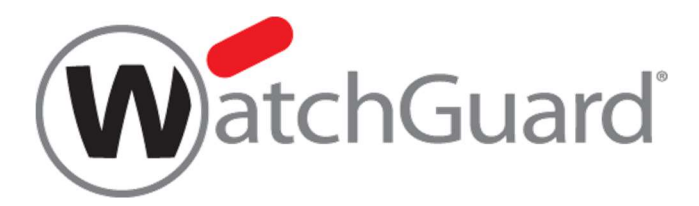

# WSM WatchGuard System Manager 詳細設定ガイド

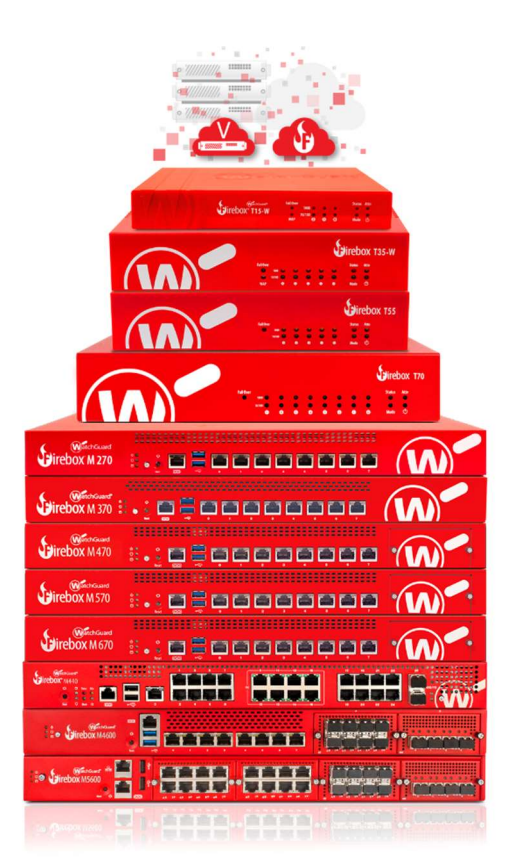

ウォッチガード・テクノロジー・ジャパン株式会社 2019 年 5 月 Rev 5

# 目次

| はじめに4               |
|---------------------|
| 第一章 ネットワーク構成5       |
| ブリッジモードでの運用5        |
| 構成例6                |
| ネットワークの設定7          |
| spamBlocker の設定10   |
| ドロップインモードでの運用16     |
| 構成例17               |
| ネットワークの設定18         |
| LAN の構成19           |
| ポリシーの設定             |
| 第二章 負荷分散と冗長構成       |
| サーバー負荷分散            |
| 構成例24               |
| ネットワークの設定25         |
| 負荷分散用 SNAT の作成26    |
| ポリシーの追加             |
| FireCluster (HA 構成) |
| FireCluster の要件     |
| 構成例                 |
| ネットワークの設定34         |
| FireCluster の設定     |
| クラスタの起動             |
| 複数 WAN              |
| 要件                  |
| 構成例                 |
| ネットワークの設定           |
| 複数 WAN の設定          |

| 動作確認41                                |
|---------------------------------------|
| 第三章 UTM 機能                            |
| Application Control                   |
| ポリシーと Application Control アクションの紐付け42 |
| ファイル転送サービスを制御する44                     |
| APT Blocker                           |
| APT Blocker の有効化51                    |
| ポリシーへの適用                              |
| 第四章 ユーザーインターフェイス54                    |
| CLI                                   |
| 接続方法55                                |
| 設定手順                                  |
| WebUI                                 |
| 接続方法                                  |
| Fireware のアップグレード/ダウングレード64           |
| コンフィグファイルの保存とレポート表示69                 |
| クライアント側の UI カスタマイズ73                  |
| 終わりに                                  |

# はじめに

この度はウォッチガード製品を選定していただきありがとうございます。

本書は、WSM 基本設定ガイドで触れることのできなかった詳細な設定、大規模ネットワークや高負荷な環境に対応するための方法などを、具体的なケースを交えながら解説しています。

前提として WSM 基本設定ガイド レベルの知識が必要ですので、まだお読みになっていない方はご一読されることをお勧めいたします。

なお、本書で使用されている設定画面は、2019 年 5 月時点での最新バージョン Fireware XTM OS v12.4 のものです。

このガイドが、Fireboxを自在に使いこなす一助になれば幸いです。

# 第一章 ネットワーク構成

WSM 基本設定ガイドでは、Firebox のデフォルトの動作モードである「ルーティングモード」での設定を一通り解説しました。

この詳細設定ガイドでは Firebox を透過的に使用するための「ブリッジモード」(トランスペアレントモードとも 言います)で運用するケースとそのための設定方法、さらには Firebox のもう一つの動作モードであるドロッ プインモードでの設定方法についても解説します。

#### ブリッジモードでの運用

ブリッジモードで構成する場合 Firebox は管理用の IP アドレスのみで運用されます。この場合の Firebox は透過的に動作し、既存のネットワークの構成を変更することなく UTM 機能を適用することが可能になります。

ただしブリッジモードはその名のとおりL2(レイヤー2)で動作するので、下記の機能は使用できなくなります。

- マルチ WAN
- VLAN
- FireCluster (HA 構成)
- セカンダリネットワーク
- DHCP および DHCP リレー
- 1to1NAT およびダイナミック NAT
- ダイナミックルーティング(OSPF,BGP,RIP)
- すべての VPN 機能

#### 構成例

ブリッジモードを利用する実際的な例として、ここではサーバーを保護する UTM として構成する手順をご紹介します。

この例では、既存のファイアウォールと DMZ にあるサーバーの間に Firebox を挟み込む形で設置していま す。ブリッジモードで動作させることにより、既存のファイアウォールやサーバーの設定を変更せずに spamBlocker(アンチスパム)や IPS などの UTM 機能を追加することができます。

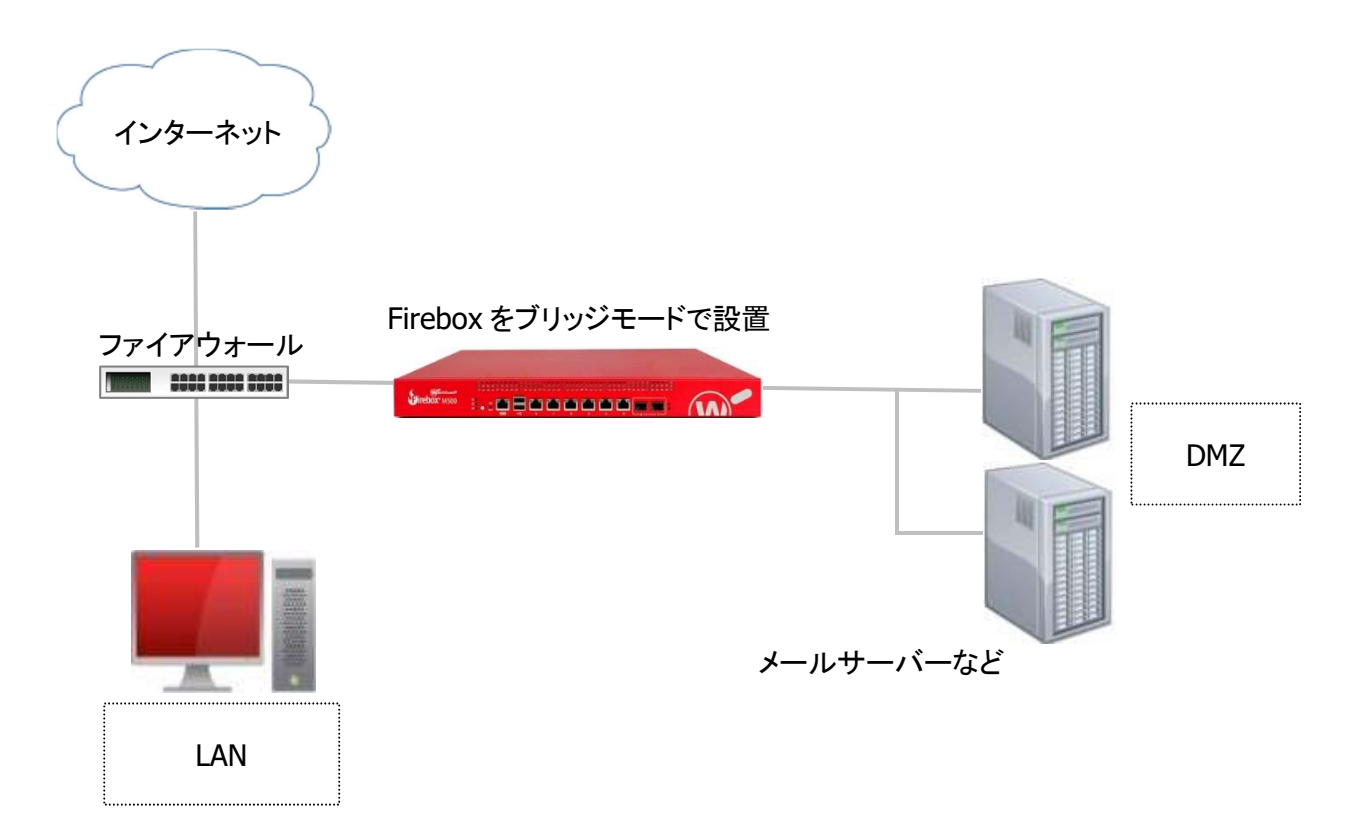

設定するにあたり、このネットワークの設定を以下のように想定します。

| ファイアウォールの DMZ 側の IP アドレス | 172.16.1.1   |
|--------------------------|--------------|
| Firebox に設定する IP アドレス    | 172.16.1.254 |
| メールサーバーの IP アドレス         | 172.16.1.51  |

#### ネットワークの設定

ポリシーマネージャのメニューにある<u>ネットワーク</u> – <u>構成</u> をクリックし、ネットワーク構成の画面を開きます。

インターフェイスのモードを指定するリストからブリッジモードを選択します。

| ターフェイス  | リンクアグリゲーシ  |                   |                       |                 |                           |          |
|---------|------------|-------------------|-----------------------|-----------------|---------------------------|----------|
| オスインター  |            | S JUND VLAN NEJAS | ック Bridge Protocols N | WINS/DNS 動的 DNS | 複数 WAN Link Monitor SD-WA | N PPPoE  |
|         | コーイコキ、深切して | 様式をクリックします エレノ操作  |                       |                 | イコを様式すると言がたります            |          |
|         |            |                   |                       |                 |                           |          |
| t-rc105 | メーノエイスを構成: | ミックスルーティング モート    |                       |                 |                           |          |
| ンターフェ   | 名前 (エイリアス) | ドロップイン モード        |                       |                 |                           |          |
| 0       | External   | ミックス ルーティング モード   |                       |                 |                           |          |
| 1       | Trusted    | 信頼済み              | 10.0.1.1/24           |                 | 自動ネゴシエート                  |          |
| 2       | Optional-1 | 無効                |                       |                 | 自動ネゴシエート                  |          |
| 3       | Optional-2 | 無効                |                       |                 | 自動ネゴシエート                  |          |
| 4       | Optional-3 | 無効                |                       |                 | 自動ネゴシエート                  |          |
| 5       | Optional-4 | 無効                |                       |                 | 自動ネゴシエート                  |          |
| 6       | Optional-5 | 無効                |                       |                 | 自動ネゴシエート                  |          |
|         |            |                   |                       |                 |                           |          |
|         |            |                   |                       |                 |                           |          |
|         |            |                   |                       |                 |                           |          |
|         |            |                   |                       |                 |                           |          |
|         |            |                   |                       |                 |                           |          |
|         |            |                   |                       |                 |                           |          |
|         |            |                   |                       |                 |                           |          |
|         |            |                   |                       |                 |                           |          |
|         |            |                   |                       |                 |                           |          |
|         |            |                   |                       |                 |                           |          |
|         |            |                   |                       |                 |                           |          |
|         |            |                   |                       |                 |                           |          |
|         |            |                   |                       |                 |                           |          |
|         |            |                   |                       |                 |                           |          |
|         |            |                   |                       |                 |                           |          |
|         |            |                   |                       |                 |                           |          |
|         |            |                   |                       |                 |                           |          |
|         |            |                   |                       |                 |                           |          |
|         |            |                   |                       |                 | 0K ±++2.171               | L 0.11.7 |

IPv4 アドレスは XMT に設定する IP アドレスである 172.16.1.254/24 を入力します。これが WSM で接続 する際の管理 IP アドレスになります。

# ゲートウェイの欄には上位のファイアウォールの DMZ 側ポートの 172.16.1.1 を指定します。

| のモードでインターフェー  | イスを構成:     | ブリッジモード            |                  |            |     |
|---------------|------------|--------------------|------------------|------------|-----|
|               |            | ── VLAN ID を使用した管理 | アクセス用の VLAN タグを記 | 許可する 1 ≑   |     |
| rebox IP アドレス |            |                    |                  |            |     |
| 重類            |            | IPv4アドレス           |                  | ゲートウェイ     |     |
| tatic IP      |            | 172.16.1.254       |                  | 172.16.1.1 | 【構成 |
| 咸済みインターフェイス   |            |                    |                  |            | ▲   |
| インターフェイス      | 名前 (エ-     | (リアス)              | 種類               | NIC 構成     | 用成  |
| 0             | External   |                    | 外部               | 自動ネゴシエート   |     |
| 1             | Trusted    |                    | 信頼済み             | 自動ネゴシエート   |     |
| 2             | Optional-1 |                    | 無効               | 自動ネゴシエート   |     |
| 3             | Optional-2 |                    | 無効               | 自動ネゴシエート   |     |
| 4             | Optional-3 |                    | 無効               | 自動ネゴシエート   |     |
| 5             | Optional-4 |                    | 無効               | 自動ネゴシエート   |     |
| 6             | Optional-5 |                    | 無効               | 自動ネゴシエート   |     |
|               |            |                    |                  |            |     |
|               |            |                    |                  |            |     |
|               |            |                    |                  |            |     |
|               |            |                    |                  |            |     |
|               |            |                    |                  |            |     |

その横の[構成]ボタンをクリックすると、ブリッジモードのプロパティを設定できます。

とはいえ、設定できる項目はそれほど多くありません。

Firebox は接続されているデバイスの MAC アドレスを自動的に登録し、ルーティングテーブルに保存してゆ きますが、それを有効にするチェックが「自動ホストマッピング」です。基本的にはどれもチェックを入れてお くべきでしょう。

「関連ホスト」の項では、手動でデバイスの接続を構成する場合、または自動ホスト マッピング機能が正常 に動作しない場合、関連するホスト エントリを追加できます。

関連ホスト エントリは、1 つのホストの IP アドレスと 1 つのネットワークインターフェイスの間に静的ルート を作成します。 デフォルトでは Firebox の外部インターフェイスとデフォルトゲートウェイとなっているファイア ウォールの IP アドレスが関連付けられています。

| ドロップイン/ブリッジ モード プロバ                                                            | 71                                                                        |                                   |      |
|--------------------------------------------------------------------------------|---------------------------------------------------------------------------|-----------------------------------|------|
| NA - /- +                                                                      | 251/7                                                                     |                                   |      |
| リターフェイス ポストメン                                                                  |                                                                           |                                   |      |
| 110/07/14/22/2                                                                 |                                                                           |                                   |      |
| このインターフェイスに接続す<br>MACアドレスがFireboxで自動が<br>ト マッピングを有効にします。<br>Fireboxでは関連ホスト リスト | "るホスト デバイスの<br>肉に検出されるように、各ネットワー<br>自動ホスト マッピングが有効にな<br>にないデバイスからの接続は無視され | ・ク インターフェイスの<br>っていない場合、<br>1.ます。 | 自動ホス |
| 🗹 External                                                                     | Optional-3                                                                |                                   |      |
| ✓ Trusted                                                                      | Optional-4                                                                |                                   |      |
| Optional-1                                                                     | Optional-5                                                                |                                   |      |
| Ontinnal 2                                                                     |                                                                           |                                   |      |
| 1連ホスト                                                                          | インターフェイス名                                                                 | 128-7                             | 追加   |
| 172. 16. 1 . 1                                                                 | External                                                                  | 0                                 | 削除   |
|                                                                                |                                                                           |                                   |      |
|                                                                                |                                                                           |                                   |      |
|                                                                                |                                                                           |                                   |      |

[OK]をクリックし、設定を保存します。

次にポリシーを設定します。

#### spamBlocker の設定

WSM 基本設定ガイドでは、UTM 機能を有効にする際にウィザードを使っていましたが、ここでは手動でポリシーを追加し、spamBlocker を有効にしてみましょう。

ポリシーマネージャで[ポリシー追加]ボタンをクリックし、以下の追加画面で SMTP-proxy を選択し、[追加] ボタンをクリックします。

| 🌄 ポリシーを追加する                                       |                                            | ×                 |
|---------------------------------------------------|--------------------------------------------|-------------------|
| 新しいポリシーに対して事前定義済みまたは<br>□                         | カスタム ポリシーを選択し.<br>ポリシー テンプレー<br>POP3-proxy | ます。<br>・ト プロパティ   |
| H323-ALG<br>H323-ALG<br>HTTP-proxy<br>HTTPS-proxy | POP3 ボート<br>110                            | プロトコル<br>TCP      |
| POP3-proxy<br>SIP-ALG                             | POP3S ポート<br>995                           | プロトコル<br>TCP      |
| ● SMTP-proxy<br>● TCP-UDP-proxy<br>● ● バケット フィルタ  | Fireware OS v12.2↓<br>説明                   | 以降。               |
| bb                                                | ポスト オフィス ブ                                 | □ F ⊐ /k V3       |
| カスタムを管理する                                         |                                            |                   |
|                                                   | ポリシ                                        | ッーを追加する キャンセル ヘルブ |

ポリシーの新規作成画面が開きます。

SMTP-proxy は基本的に Incoming のポリシーなので、送信元は Any-External、送信先は未設定の状態になっています。

送信先の[追加]ボタンをクリックし、設定しましょう。

| CUTD assure                                                                                                    |                                                                                                    |                                                        |
|----------------------------------------------------------------------------------------------------|----------------------------------------------------------------------------------------------------|--------------------------------------------------------|
| . Smir-proxy                                                                                                    |                                                                                                    | P #                                                    |
| リシー プロパティ 詳細                                                                                                    |                                                                                                    |                                                        |
| (TD provy 控結ち                                                                                                    |                                                                                                    |                                                        |
| ·미···································                                                                                                    | TCPDSTの送信                                                                                                    |                                                        |
| -<br>                                                                                                    |                                                                                                    |                                                        |
| Sサホート: 有効                                                                                                    | ✓ (Fireware US v12.2 k/k#)                                                                                                    |                                                        |
| 差信元                                                                                                    |                                                                                                    |                                                        |
| Any-External                                                                                                    |                                                                                                    |                                                        |
|                                                                                                    |                                                                                                    |                                                        |
|                                                                                                    |                                                                                                    |                                                        |
|                                                                                                    |                                                                                                    |                                                        |
|                                                                                                    |                                                                                                    |                                                        |
|                                                                                                    | i                                                                                                    | <b>1加</b> 編集 削除                                        |
|                                                                                                    |                                                                                                    |                                                        |
| *信先                                                                                                    |                                                                                                    |                                                        |
| 差信先<br>                                                                                                    |                                                                                                    |                                                        |
| 美信先<br>粲 None                                                                                                    |                                                                                                    |                                                        |
| 送信先<br><mark> 祭 None</mark>                                                                                                    |                                                                                                    |                                                        |
| ≚信先<br><mark> ≪ None</mark>                                                                                                    |                                                                                                    |                                                        |
| 差信先<br><mark>桑 None</mark>                                                                                                    |                                                                                                    |                                                        |
| ≚信先<br><mark>桑 None</mark>                                                                                                    |                                                                                                    |                                                        |
| ≚信先<br><mark>&amp; None</mark>                                                                                                    |                                                                                                    | 1加 編集 削除                                               |
| ≚信先<br><b>餐 None</b>                                                                                                    | ED WALL Desire Daution                                                                                                    | <b>110</b> 編集 削除                                       |
| 盖信先<br><b>餐 None</b> □ Route outbound traffic using                                                                                                    | SD-WAN Based Routing (Fireware OS v12.3 or higher)                                                                                                    | <u>1 ho</u> 網集 削除                                      |
| ≚信先<br>Route outbound traffic using     SD-WAN Action                                                                                                    | SD-WAN Based Routing (Fireware OS v12.3 or higher)                                                                                                    | <u>】加</u> 編集 削除                                        |
| ≚信先                                                                                                    | SD-WAN Based Routing (Fireware OS v12.3 or higher)                                                                                                    | <u>】加</u> 稱集 削除                                        |
| ≚信先<br>None     None     Route outbound traffic using     SD-WAN Action                                                                                                    | SD-WAN Based Routing (Fireware OS v12.3 or higher)                                                                                                    | <u>1.10</u><br>新在<br>新加加加加加加加加加加加加加加加加加加加加加加加加加加加加加加加加 |
| ▲信先<br>None  Route outbound traffic using  SD-WAN Action                                                                                                    | SD-WAN Based Routing (Fireware OS y12.3 or higher)                                                                                                    | <u>} 加</u> 稱失 削除                                       |
| ▲信先<br>None     None     None     SD-WAN Action     Application Control を有効にし                                                                                                  | SD-WAN Based Routing (Fireware OS v12.3 or higher)<br>한 한<br>호 3 : Global 한 한                                                                                                    | <u>3 加</u> 嗣除                                          |
| 送信先<br>None     None     Route outbound traffic using     SD-WAN Action     Application Control を有効にし     Geolocation を有効にする                                                   | SD-WAN Based Routing       (Fireware OS v12.3 or higher)         Image: SD-WAN Based Routing       Image: SD-WAN Based Routing         Image: SD-WAN Based Routing       Image: SD-WAN Based Routing         Image: SD-WAN Based Routi | <u>a ho</u> 御朱 削除                                      |
| 送信先 None ○ Route outbound traffic using SD-WAN Action ○ Application Control を有効にし ○ Geolocation を有効化する ○ オニのポリシーの IPS を有効にし                                                    | SD-WAN Based Routing (Fireware OS v12.3 or higher)<br>호 한 환<br>호 호 : Global 환 환<br>(Jit 국                                                                                                    | <u>1.10</u> 編集 削除                                      |
| ≚信先 None Route outbound traffic using SD-WAN Action Application Control を有効にし Geolocation を有効化する Conポリシーの IPS を有効にし                                                            | SD-WAN Based Routing ♥ (Fireware OS v12.3 or higher)<br>■ ■ ■<br>ます: Global ■ ■<br>Global ♥ ■<br>*ます                                                                                                    | <u>3. 加</u> 鋼柴                                         |
| ▲信先<br>None<br>Route outbound traffic using<br>SD-WAN Action<br>Application Control を有効にし<br>Geolocation を有効化する<br>このポリシーの IPS を有効にし<br>常域幅と時間フォータを有効()                        | ます:<br>Global<br>ノます:<br>Clobal<br>ノます<br>にする (Fireware OS v11.10 以降)                                                                                                    | <u>3 加</u>                                             |
| 送信先<br>None<br>Route outbound traffic using<br>SD-WAN Action<br>Application Control を有効にし<br>Geolocation を有効化する<br>このポリシーの IPS を有効にし<br>常域幅と時間クォータを有効1<br>'ロキシアクション: SMTP-Inco | SD-WAN Based Routing (Fireware OS v12.3 or higher)<br>ます: Global<br>Global (Fireware OS v11.10 以降)<br>ごする (Fireware OS v11.10 以降)<br>mino.Standard                                                                                                    | <u>a</u> 加 和殊 判除                                       |

# アドレスの追加画面からその他の追加をクリックします。

| Any<br>Firebox<br>Any-External                 |                  |         |              |
|------------------------------------------------|------------------|---------|--------------|
| Any-Trusted<br>Any-Optional                    |                  |         |              |
| ANY-DOVPN                                      |                  |         |              |
| 追加<br>追加                                       | SNAT の追加         | ユーザーの追加 | その他の追加       |
| <sub>&amp; Any-DOVPN</sub><br>追加<br>訳されたメンバーとア | SNATの追加<br>"ドレス: | ユーザーの追加 | その他の追加<br>削除 |
| <sub>&amp;</sub> Any-DOVPN<br>追加<br>択されたメンバーとア | SNATの追加<br>?ドレス: | ユーザーの追加 | その他の追加<br>副除 |

送信先はメールサーバーの IP アドレスを指定します。

| . Contribution                                                                                                    |                                     |                  |               |  | ☑ 有効 |          |
|----------------------------------------------------------------------------------------------------|-------------------------------------|------------------|---------------|--|------|----------|
| リシー プロパティ 詳細                                                                                                    |                                     |                  |               |  |      |          |
| MTP-proxy 授颖を                                                                                                    | TOD BOTO                            | 4 / <del>5</del> |               |  |      |          |
| reg ~~~~~~~~~~~~~~~~~~~~~~~~~~~~~~~~~~~~                                                                                 |                                     | (Fireware OS v1  | 2.2以降)        |  | ~    |          |
| 送信元                                                                                                    | 75.70.81                            | 1                |               |  |      |          |
| Any-External                                                                                                    | (使用可能な                              | ×ンバー:            |               |  |      |          |
|                                                                                                    |                                     | 一の追加             |               |  |      |          |
|                                                                                                    |                                     | 種類の選択:           | ホスト IPv4      |  |      | ~        |
| ¥/##                                                                                                    |                                     | 値:               | 172. 16. 1.51 |  |      |          |
| None None                                                                                                    | - <u>R</u>                          |                  |               |  |      |          |
|                                                                                                    | 選択                                  |                  |               |  |      |          |
|                                                                                                    |                                     |                  |               |  |      |          |
| Route outbound traffic us                                                                                                | ing                                 |                  |               |  |      |          |
|                                                                                                    |                                     |                  |               |  |      |          |
| SD-WAN Action                                                                                                    |                                     |                  |               |  |      |          |
| SD-WAN Action                                                                                                    |                                     |                  |               |  |      |          |
| SD-WAN Action                                                                                                    | :LIII:                              |                  |               |  |      |          |
| SD-WAN Action<br>Application Control を有効!<br>Geolocation を有効化する                                                          | :133:                               |                  |               |  |      |          |
| SD-WAN Action<br>Application Control を有効1<br>Geolocation を有効化する<br>このポリシーの IPS を有効                                       | こします :                              |                  |               |  |      |          |
| SD-WAN Action<br>Application Control を有効に<br>Geolocation を有効化する<br>このポリシーの IPS を有効<br>常知個と時間フォータを有効                      | こします :<br>にします<br>効化する (            |                  |               |  |      |          |
| SD-WAN Action<br>Application Control を有効に<br>Geolocation を有効化する<br>このポリシーの IPS を有効<br>常地幅と時間クォータを有<br>プロキシ アクション: SMTP-1 | こします:<br>にします<br>効化する(<br>ncoming.S |                  |               |  |      | OK キャンセル |

OK をクリックして抜けるとポリシーマネージャに SMTP-proxy が追加されています。

|                                                 | B 8 V      | + ×   ¥ 🖲 🗽   🗈 🦛                                                                                                    | 😹 🗚 🖳 🖉 🔗 🗖 🗖                                                                                                    | ?                                                                                                    |                                                                                                    |                                                                                                    |         |       |
|-------------------------------------------------|------------|----------------------------------------------------------------------------------------------------|----------------------------------------------------------------------------------------------------|----------------------------------------------------------------------------------------------------|----------------------------------------------------------------------------------------------------|----------------------------------------------------------------------------------------------------|---------|-------|
| ファイア                                            | ウォール Mobil | e VPN with IPSec                                                                                                    |                                                                                                    |                                                                                                    |                                                                                                    |                                                                                                    |         |       |
|                                                 |            |                                                                                                    |                                                                                                    |                                                                                                    | 7                                                                                                    | イルタ:なし                                                                                                    | ~       | 77    |
| 順序 /                                            | アクション      | ポリシー名                                                                                                    | ポリシーの種類                                                                                                    | 送信元                                                                                                    | 送信先                                                                                                    | ポート                                                                                                    | PBR     | SD-WA |
| 1<br>2<br>3<br>4<br>5<br>6<br>7<br>8<br>9<br>10 |            | <ul> <li>FTP-proxy</li> <li>HTTP-sproxy</li> <li>HTTP-sproxy</li> <li>WatchGuard Certificate Portal</li> <li>WatchGuard Web UI</li> <li>Ping</li> <li>DNS</li> <li>SMTP-proxy</li> <li>WatchGuard</li> <li>Outgoing</li> </ul> | FTP-proxy<br>HTTP-proxy<br>HTTPS-proxy<br>WG-Cert-Portal<br>WG-Fireware-XTM-WebUI<br>Ping<br>DNS<br>SMTP-proxy<br>WG-Firebox-Mgmt<br>TCP-UDP | Any-Trusted, Any-Optional<br>Any-Trusted, Any-Optional<br>Any-Trusted, Any-Optional<br>Any-Trusted, Any-Optional<br>Any-Trusted, Any-Optional<br>Any-Trusted, Any-Optional<br>Any-External<br>Any-Trusted, Any-Optional<br>Any-Trusted, Any-Optional | Any-External<br>Any-External<br>Any-External<br>Firebox<br>Firebox<br>Any<br>Any-External<br>172.16.1.51<br>Firebox<br>Any-External | tcp:21<br>tcp:80<br>tcp:443<br>tcp:4126<br>tcp:8080<br>icmp (type: 8, code: 255)<br>tcp:53 udp:53<br>tcp:25 tcp:455 (tls)<br>tcp:24105 tcp:4117 tcp:4118<br>tcp:0 (Any) udp:0 (Any) |         |       |
|                                                 |            |                                                                                                    |                                                                                                    |                                                                                                    |                                                                                                    |                                                                                                    |         |       |
| <                                               |            |                                                                                                    |                                                                                                    |                                                                                                    |                                                                                                    | 11                                                                                                    | Firewar | e OS  |

このプロキシに spamBlocker を有効にし、アクションを設定しましょう。

再度 SMTP-proxy のポリシーを開きます。

[プロキシアクションの複製]ボタンをクリックします。

|                                                                                                    | >                                                                                                    |
|----------------------------------------------------------------------------------------------------|----------------------------------------------------------------------------------------------------|
| 前: SMTP-proxy                                                                                                    | 「有効                                                                                                    |
| ポリシー プロパティ 詳細                                                                                                    |                                                                                                    |
| SMTD.orovy 接訪友                                                                                                    |                                                                                                    |
| 許可 v TCP RS                                                                                                    | 1の送信                                                                                                    |
| しらサポート: 有効                                                                                                    | ✓ (Fireware OS v12.2 以降)                                                                                      |
| 送信元                                                                                                    |                                                                                                    |
| 🛠 Any-External                                                                                                    |                                                                                                    |
|                                                                                                    | <b>追加</b> . 福朱 削強                                                                                             |
| 送信先                                                                                                    |                                                                                                    |
|                                                                                                    |                                                                                                    |
| -                                                                                                    | <b>注血加</b> 《編集 前川余                                                                                            |
| Route outbound traffic using SD-W SD-WAN Action                                                                                                    | S& MD 福後 副除 AN Based Routing      (Fireware OS v12.3 or higher)                                               |
| □ Route outbound traffic using SD-W<br>SD-WAN Action<br>□ Application Control を有効にします:                                                                                                    | 注加 福年 副除<br>AN Based Routing (Fireware OS v12.3 or higher)                                                    |
| <ul> <li>□ Route outbound traffic using SD-W</li> <li>SD-WAN Action</li> <li>□ Application Control を有効にします:</li> <li>☑ Geolocation を有効化する</li> </ul>                                                              | 注意加 海疾 副除<br>AN Based Routing (Fireware OS v12.3 or higher)<br>Global<br>Global<br>Global<br>W  予             |
| <ul> <li>Route outbound traffic using SD-W</li> <li>SD-WAN Action</li> <li>Application Control を有効にします:</li> <li>Geolocation を有効化する</li> <li>エのポリシーの IPS を有効にします</li> </ul>                                       | 注意加 海疾 副除<br>AN Based Routing (Fireware OS v12.3 or higher)<br>Global<br>Global<br>「新 論<br>」<br>「新 論<br>」     |
| <ul> <li>Route outbound traffic using SD-W</li> <li>SD-WAN Action</li> <li>Application Control を有効にします:</li> <li>Geolocation を有効化する</li> <li>ごのポリシーの IPS を有効にします</li> <li>帯転幅と時間クォータを有効化する (F</li> </ul>          | 注意加 編集 副除<br>AN Based Routing V (Fireware OS v12.3 or higher)<br>Global M M M M M M M M M M M M M M M M M M M |
| Route outbound traffic using SD-W       SD-WAN Action       Application Control を有効にします:       Geolocation を有効にする       ごのポリシーの IPS を有効にします       帝城幅と時間クォータを有効にする (F       プロキシ アクション:       SMTP-Incoming.State |                                                                                                    |

プロキシアクション構成の左メニューの「spamBlocker」をクリックします。

まだ有効になっていないので、spamBlockerを有効にするのチェックを入れます。

| 前: | SMTP-Incoming.Standard                                                       |                                                     |  |
|----|------------------------------------------------------------------------------|-----------------------------------------------------|--|
| 明: | ard recommended standard                                                     | onfiguration for SMTP-Incoming with logging enabled |  |
| カテ | 1V                                                                           |                                                     |  |
|    | 全般<br>→全般設定<br>→ グリーティング ルール<br>ESMTP<br>→ ESMTP 設定<br>→ STARTTLS Encryption | spamBlocker                                         |  |
|    | └─認証<br>添付ファイル<br>└──コンテンツの種類<br>└──ファイル名<br>マドレコ                            |                                                     |  |
|    | Mail From<br>Rept To<br>ヘッダー<br>ゲートウェイ AV                                    |                                                     |  |
|    | Data Loss Prevention<br><mark>spamBlocker</mark><br>拒否メッセージ<br>ブロキッと AV アラーム |                                                     |  |
|    | APT Blocker<br>TLS                                                           |                                                     |  |
|    |                                                                              |                                                     |  |

するとSMTP 通信を許可する際のアクションを設定する画面が表示されます。

例として2通りの設定を以下に挙げます。

# 例-1:スパムは拒否、広告メールなどのバルクはタグ付け、未確認(疑わしい)は許可の設定

| SMTP-Incoming.Standard                                     |                            |                           |                |               |
|------------------------------------------------------------|----------------------------|---------------------------|----------------|---------------|
| ard recommended standard o                                 | onfiguration for SMTP-Inco | ming with logging enabled |                |               |
| - JU                                                       |                            |                           |                |               |
| 全般<br>全般設定<br>− (1) - ティング 山 - 山                           | spamBlocker                |                           |                |               |
| ESMTP<br>ESMTP設定                                           | 🗹 spamBlocker を有効          | りにする                      |                |               |
| STARTTLS Encryption                                        | アクション 例外 Vi                | rus Outbreak Detection    |                |               |
| ☆付ファイル<br>コンテンツの種類                                         | 各スパム カテゴリ                  | のアクションを選択してくだ;            | 5い。            |               |
| ファイル名                                                      | 確認されたスパム:                  | 拒否                        | ~              | 🗹 ログ メッセージの送信 |
| ーアドレス<br>Mail From                                         | バルク:                       | サブジェクト タグの追加              | ~ ***BULK***   | 🔽 ログ メッセージの送信 |
| L-Rept To<br>ヘッダー                                          | 未確認:                       | 許可                        | ~              | 🗹 ログ メッセージの送信 |
| ゲートウェイ AV<br>Data Loss Prevention                          | spamBlocker サーノ            | いーが使用できない場合の、S            | /TP 電子メールへのアクセ | スの処理方法: 許可 🗸  |
| "spamblocker<br>"拒否メッセージ<br>"プロキシと AV アラーム<br>"APT Blocker | □ スパムでないと                  | :分類された電子メールごとに            | ログ メッセージを送信    |               |

# 例-2:スパム、バルク、未確認(疑わしい)のどれもタグ付けの設定

| ard recommended standard | configuration for SMTP-Inco | ming with logging enabled  |                     |                |
|--------------------------|-----------------------------|----------------------------|---------------------|----------------|
| - I U                    |                             |                            |                     |                |
| 全般                       | spamBlocker                 |                            |                     |                |
| 全般設定                     |                             |                            |                     |                |
| ーグリーティング ルール             | anom Pleaker 5 5 d          | hI- T Z                    |                     |                |
| ESMIP<br>FONTD BY T      |                             | 11- 9 %                    |                     |                |
| STARTTLS Encryption      | アクション 例外 Vir                | rus Outbreak Detection     |                     |                |
| 1.21E                    |                             |                            |                     |                |
| 添付ファイル                   | 各スパム カテゴリ(                  | のアクションを選択してください。           |                     |                |
| ーコンテンツの種類                |                             | []                         |                     |                |
| 「ファイル名                   | 確認されたスパム:                   | サブジェクト タグの追加 🗠             | ***SPAM***          | └ ログメッセージの送信   |
| ーアトレス<br>LMail From      | パルク:                        | サブジェクト タグの追加 🔷             | ***BULK***          | 🔽 ログ メッセージの送信  |
| Rcpt To                  | 土础闭。                        | サブジェクト タガのieta             | ***CUSDECT***       |                |
| ヘッダー                     | The VEC BAD .               | 555151 X 5654              | SUSPECT             |                |
| ゲートウェイ AV                | enamBlocker tt – /          | くっか使用できかい場合の SMTD          | <b>勇子マー</b> 山へのアクセン | 2.000理方法· 許可 。 |
| Data Loss Prevention     | spaniblocker 5 7            | i priemicerative dot Simir | -BIX 10.007.7.07    | (0)25±1)2.     |
| spamBlocker              |                             |                            |                     |                |
| 拒否メッセージ                  | ☑ スパムでないと                   | :分類された電子メールごとに口ク           | 「メッセージを送信           |                |

設定を Firebox に保存し、動作を確認してください。

ドロップインモードでの運用

ドロップインモードはブリッジモードに似ていますが、より柔軟な運用が可能です。

具体的には、以下のように動作します

- Firebox のすべてのインターフェイス (外部、信頼済み、および任意) に、同じプライマリ IP アドレス が割り当てられます
- どのインターフェイスにもセカンダリ ネットワークを割り当てることができます。
- 信頼済みネットワークおよび任意ネットワークのホストでは、同じ IP アドレスおよびデフォルト ゲート ウェイを保持したまま、セカンダリ ネットワーク アドレスを追加できるため、Firebox はこれらのネット ワーク上のホストにトラフィックを正しく送信できます。
- Firebox 配下のパブリック サーバーは、引き続きパブリック IP アドレスを使用できます。ネットワークの外部からパブリック サーバーにトラフィックをルーティングするときに、ネットワーク アドレス変換 (NAT) は使用されません。

#### 構成例

前述の特長を利用すれば、一例として Unnumbered PPPoE を使ったグローバル IP を持つネットワークを 構成することができます。

この例では、Unnumbered PPPoE 対応のルーターの下に Firebox を設置し、グローバル IP アドレスの DMZ 領域を作成します。

同時に Trusted インターフェイスにセカンダリ IP アドレスを設定することにより、クライアント用のセグメント も構成します。

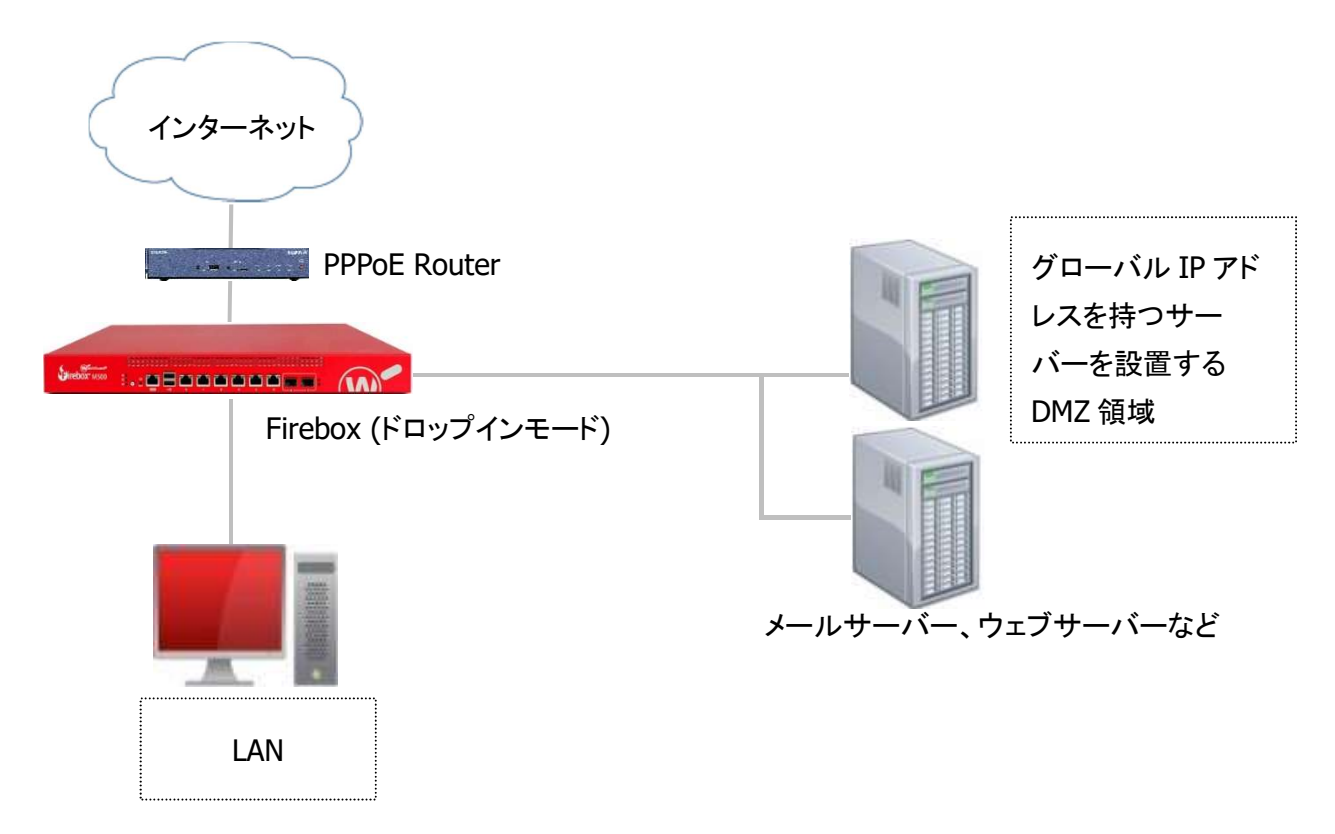

設定するにあたり、このネットワークの設定を仮に以下のように想定します。

| 固定のグローバル IP 8 個のネットワーク | 203.0.113.0 (0-7)/29 |
|------------------------|----------------------|
| PPPoE ルーターの IP アドレス    | 203.0.113.1          |
| Firebox に設定する IP アドレス  | 203.0.113.2          |
| サーバーに割り当てる IP アドレス     | 203.0.113.3~6        |
| LAN 側のネットワーク           | 192.168.1.0/24       |

Firebox のインターフェイスは、あらかじめ0番ポートはExternal、1番ポートはTrusted、2番ポート以降 は Optional で設定しておいてください。(IP アドレスはデフォルトで結構です)

#### ネットワークの設定

ネットワーク構成の画面のインターフェイスのモードを「ドロップインモード」にします。

| 集するインター | フェイスを選択して、 <b>構成</b> を | クリックします。正しく擁                           | 作するには、 XTM デバイスの外 | 部インターフェイスを構成する必要があります。 |  |
|---------|------------------------|----------------------------------------|-------------------|------------------------|--|
| のモードでイン | ターフェイスを構成: ミッ          | クス ルーティング モード                          |                   |                        |  |
| (ンターフェ  | 名前 (エイリアス) につ          | u sì エード(牧教 WAN SA<br>u ブイン エード(牧教 WAN | (ボーナ) (スレキけ無効)    | ٦                      |  |
| 0       | External-1             | ソノイン ビード (機能)(A)                       |                   |                        |  |
| 1       | External-2             | 外部                                     | DHCP              | 自動ネゴシエート               |  |
| 2       | LAN1                   | プリッジ                                   |                   | 自動ネゴシエート               |  |
| 3       | LAN2                   | ブリッジ                                   |                   | 自動ネゴシエート               |  |
| 4       | LAN3                   | ブリッジ                                   |                   | 自動ネゴシエート               |  |
| 5       | Optional-4             | 無効                                     |                   | 自動ネゴシエート               |  |
| 6       | Optional-5             | 無効                                     |                   | 自動ネゴシエート               |  |
|         |                        |                                        |                   |                        |  |

すると以下のような画面になります。

IPv4 アドレスは前述の設定表どおり、203.0.113.2を設定します。

ゲートウェイは PPPoE ルーターの内側のアドレスである 203.0.113.1 を指定します。

| インターフェ                                                              | Bridge Protocols<br>イス                  | WINS/DNS 動的 DI<br>リンクアグリン | NS 複数 WAN<br>デージョン    | Link Monitor<br>プリッ | SD-WAN                     | VLAN           |
|---------------------------------------------------------------------|-----------------------------------------|---------------------------|-----------------------|---------------------|----------------------------|----------------|
| 集するインターフェイス <sup>;</sup><br>のモードでインターフェ                             | を選択して、 <b>構成</b> をクリック<br>イスを構成: ドロップイン | フします。正しく操作する <br>・モード     | こは、 XTM デバイスの外部       | インターフェイス            | を構成する必要                    | <b>きがあります。</b> |
| irebox IP アドレス                                                      |                                         |                           |                       |                     |                            | 1              |
| 重類<br>itatic IP                                                     | IPv4アドレス<br>203.0.113.2                 |                           | ゲートウェイ<br>203.0.113.1 |                     |                            | 構成             |
| アドレスの範囲を最大                                                          | 6つまで設定できます。                             |                           |                       |                     |                            |                |
|                                                                     |                                         |                           |                       |                     |                            |                |
| アドレスの範囲を最大<br>アドレス ブール:                                             | :6 つまで設定できます。                           |                           |                       |                     |                            |                |
| アドレスの範囲を最大<br>アドレス ブール:<br>開始 IP                                    | 、6 つまで設定できます。                           | 終了  P                     |                       |                     | 追加                         |                |
| アドレスの範囲を最大<br>アドレスブール:<br>開始 IP                                     | c 6 つまで設定できます。                          | <b>終了</b> P               |                       |                     | 」<br>這加<br>編集              |                |
| アドレスの範囲を最大<br>アドレスブール:<br>開始 IP                                     | c 6 つまで設定できます。                          | ¥¥了₽                      |                       |                     |                            |                |
| アドレスの範囲を最大<br>アドレス ブール:<br>開始 IP<br>予約 アドレス:                        | c 6 つまで設定できます。                          | 終了 IP                     |                       |                     | 道加<br>編集<br>削除             |                |
| アドレスの範囲を最大<br>アドレス ブール:<br>開始 IP<br>子約 アドレス:<br>子約 ろ                | c 6 つまで設定できます。                          | ¥7 ₽                      | MAC 7 F V 3           |                     |                            |                |
| アドレスの範囲を最大       アドレスブール:       開始 IP       予約 アドレス:       予約 スドレス: | c 6 つまで設定できます。                          | 終了 IP<br> <br> 1P         | MAC 7 F L Z           |                     | 道加<br>編集<br>削除<br>違加<br>編集 |                |

サーバーからは Firebox に割り当てた 203.0.113.2 がゲートウェイアドレスになります。

アドレス欄の横にある構成を開くと、ブリッジモードと同様、自動ホストマッピングの有効/無効および関連ホ ストのエントリの設定をする画面になります。詳しくはブリッジモードの項をご覧ください。

| 動ホストマッピング                             |                               |                  |                     |       |
|---------------------------------------|-------------------------------|------------------|---------------------|-------|
| このインターフェイスに接続す                        | るホスト デパイスの                    |                  |                     |       |
| IACアドレスがFireboxで自動的<br>トマッピングを有効にします。 | aに検出されるように、各キ<br>自動ホスト マッピングが | ミットワーク<br>有効になって | インターフェイス(<br>いない場合、 | り自動ホス |
| Fireboxでは関連ホスト リストに                   | こないデバイスからの接続!                 | は無視されま           | <b>₫</b> .          |       |
| External-1                            | 2 L                           | AN3              |                     |       |
| External-2                            | 2                             | ptional-4        |                     |       |
| LAN1                                  |                               | ptional-5        |                     |       |
| LAN2                                  |                               |                  |                     |       |
| 連ホストーーーーー                             |                               |                  |                     |       |
| / ホスト                                 | インターフェイス                      | (名               | インターフ               | 追加    |
| 203. 0 .113. 1                        | External-1                    |                  | 0                   | 削除    |
|                                       |                               |                  |                     |       |
|                                       |                               |                  |                     |       |

OK ボタンをクリックし、ネットワーク構成の画面に戻ります。

#### LAN の構成

ネットワーク構成の画面をスクロールバーで下に下がると、インターフェイスの一覧があります。

LAN 側のネットワークを構成するために、インターフェイス1を選択し、[構成]をクリックします。

| W-2000     | Bridge Protocols         | WINS/DNS  | 動的 DNS    | 複数 WAN     | Link Monitor | SD-WAN   | PPPo |
|------------|--------------------------|-----------|-----------|------------|--------------|----------|------|
| インター       | -7=12                    |           | ンクアグリゲーシ  | 97<br>97   | プリック         | 2        | VLAN |
| 集するインターフェ・ | イスを選択して、 <b>構成</b> をクリ・  | ックします。正しく | 操作するには、 X | TMデバイスの外部イ | ンターフェイスを構成   | はする必要があり | します。 |
| のエードアインター・ | フェイフを構成・「ドロップイ           | N # ~ K   |           |            |              |          |      |
| or (4)2.   | 7 1 7 214 A8 - 1 H 7 7 1 | 201       |           |            |              |          |      |
| 成済みインターフェ  | 17                       |           |           |            |              |          |      |
| インターフェイス   | 名前 (エイリアス)               | ŧ         | ŧXĄ       | NIC構成      |              |          | 構成   |
| 0          | External-1               | 外         | 部         | 自動ネゴシ      | ドート          |          |      |
| 1          | Trusted                  | 信         | 頼済み       | 自動ネゴシ      | エート          |          |      |
| 2          | LAN1                     | 無         | 効         | 自動ネゴシ      | I∼ ŀ         |          |      |
| 3          | LAN2                     | 無         | 効         | 自動ネゴシ      | エート          |          |      |
| 4          | LAN3                     | 無         | 効         | 自動ネゴシ      | エート          |          |      |
| 5          | Optional-4               | 無         | 効         | 自動ネゴシ      | L-F          |          |      |
| 6          | Optional-5               | 無         | 効         | 自動ネゴシ      | I ~ h        |          |      |
|            |                          |           |           |            |              |          |      |
|            |                          |           |           |            |              |          |      |
|            |                          |           |           |            |              |          |      |
|            |                          |           |           |            |              |          |      |
|            |                          |           |           |            |              |          |      |
|            |                          |           |           |            |              |          |      |
|            |                          |           |           |            |              |          |      |
|            |                          |           |           |            |              |          |      |

インターフェイス1の設定画面を開いたら「セカンダリ」タブを選択し、[追加]ボタンをクリックします。 次のように、IP アドレスの欄に LAN 用のネットワークの設定をします。

| ■ インターフェイスの設定 - インターフェイス番号 1                 | $\times$ |
|----------------------------------------------|----------|
| 全般 セカンダリ MACアクセス制御 詳細                        | ^        |
| このインターフ<br>フィックをルー <b>戦</b> セカンダリネットワークの追加 × |          |
| ■ アドレス: 192.168.1.1/24 道院                    | <u></u>  |
| 編集                                           |          |
|                                              |          |
| OK キャンセル                                     |          |
|                                              | ~        |
| OK キャンセル ヘル                                  | 7        |

この設定によって、Trusted インターフェイスに接続されるクライアントからは、192.168.1.1 をゲートウェイ とするネットワークを構成できます。

全般タブに戻って、DHCP サーバーの設定もできます。

セカンダリネットワークでの DHCP サーバーの使用にチェックを入れて、クライアントに払い出す IP アドレス プールや DNS サーバーを設定することができます。

| そ セカンダリ                                                                                                    | MACアクセス制                                                                                                    | læn i¥\$⊞                                                                    |                                                 |              |
|----------------------------------------------------------------------------------------------------|----------------------------------------------------------------------------------------------------|------------------------------------------------------------------------------|-------------------------------------------------|--------------|
| ンターフェイ                                                                                                    | ス名 (エイリアス)                                                                                                    | : Trusted                                                                    |                                                 |              |
| シターフェイ                                                                                                    | スの説明:                                                                                                    |                                                                              |                                                 |              |
| ンターフェイ                                                                                                    | スの種類:                                                                                                    | 信頼済み                                                                         |                                                 |              |
| )システムロH                                                                                                    | ICP設定の使用                                                                                                    |                                                                              |                                                 |              |
| ) DHCP を無效                                                                                                    | めにする                                                                                                    |                                                                              |                                                 |              |
| ● セカンダリ                                                                                                    | ネットワークでの                                                                                                    | DHCPサーバーの使用                                                                  |                                                 |              |
| アドレスの                                                                                                    | )範囲を最大 6 つま                                                                                                    | で設定できます。                                                                     |                                                 |              |
| アドレス:                                                                                                    | ブール:                                                                                                    |                                                                              |                                                 |              |
| 192,168,1                                                                                                    | .100                                                                                                    | 192.1                                                                        | 68.1.254                                        | 35.70        |
|                                                                                                    |                                                                                                    |                                                                              |                                                 | 編集           |
|                                                                                                    |                                                                                                    |                                                                              |                                                 | 削除           |
|                                                                                                    |                                                                                                    |                                                                              |                                                 |              |
|                                                                                                    |                                                                                                    |                                                                              |                                                 |              |
| 予約 アド                                                                                                    | レス:                                                                                                    |                                                                              |                                                 |              |
| 予約名                                                                                                    |                                                                                                    | 予約旧                                                                          | MACアドレス                                         | 1£ 10        |
|                                                                                                    |                                                                                                    |                                                                              |                                                 | 編集           |
|                                                                                                    |                                                                                                    |                                                                              |                                                 | <b>尚收8</b> 注 |
|                                                                                                    |                                                                                                    |                                                                              |                                                 |              |
|                                                                                                    |                                                                                                    |                                                                              |                                                 |              |
|                                                                                                    |                                                                                                    |                                                                              |                                                 |              |
| リース時間                                                                                                    | 8時間                                                                                                    |                                                                              |                                                 | ~            |
| リー ス時間<br>DNSサー                                                                                                    | 1 8時間<br>- バーとWINSサー                                                                                                    | バーを構成する                                                                      | OHCPオプション                                       | ~            |
| リース時間<br>DNSサー<br>既定のゲー                                                                                                    | 1 8時間<br>- バーとWINSサー<br>- トウェイ:                                                                                                    | バーを構成する                                                                      | DHCPオブション                                       | ~            |
| リース時間<br>DNSサー<br>既定のゲー<br>④ インタ                                                                                                    | 1 8時間<br>- バーとWINSサー<br>- トウェイ:<br>- フェイス IPを使                                                                                            | バーを構成する                                                                      | DHCPオブション                                       | ×            |
| リース時間<br>DNSサ〜<br>一<br>一<br>のゲー<br>④<br>インタ                                                                                                    | 1 8時間<br>- バーとWINSサー<br>トウェイ:<br>- フェイス IPを後<br>ネットロークアク                                                                                  | バーを構成する                                                                      | DHCPオブジョン                                       | ×            |
| リース時間<br>DNSサー<br>一<br>一<br>の<br>ズンタ<br>り<br>ア<br>た<br>し<br>フ<br>フ<br>フ<br>の<br>デ<br>-<br>()<br>インタ<br>り<br>ア<br>ち<br>-<br>の<br>フ<br>の<br>フ<br>し<br>の<br>ち<br>-<br>の<br>、<br>の<br>デ<br>-<br>の<br>、<br>の<br>デ<br>-<br>の<br>、<br>の<br>、<br>つ<br>、<br>の<br>、<br>の<br>、<br>つ<br>、<br>の<br>、<br>つ<br>、<br>の<br>、<br>つ<br>、<br>の<br>、<br>の<br>の<br>、<br>の<br>、<br>の<br>、<br>の<br>の<br>、<br>の<br>、<br>の<br>の<br>、<br>の<br>、<br>の<br>の<br>、<br>の<br>の<br>、<br>の<br>の<br>、<br>の<br>の<br>の<br>、<br>の<br>の<br>、<br>の<br>の<br>、<br>の<br>の<br>の<br>、<br>の<br>の<br>の<br>、<br>の<br>の<br>の<br>の<br>の<br>の<br>の<br>の<br>、<br>の<br>の<br>の<br>の<br>、<br>の<br>の<br>の<br>の<br>の<br>の<br>の<br>の<br>の<br>の<br>の<br>の<br>の | 1 8時間<br>- バーとWINSサー<br>- トウェイ:<br>- フェイス Pを修<br>ネットワークでの<br>(DHCDDH#16157                                                                | バーを構成する<br>此用する 〇 指定する<br>DHCP中継の使用<br>DHCPログバッター                            | DHCP オブション<br>・・・・                              | ×            |
| リース時間<br>DNSサー<br>一<br>一<br>一<br>の<br>ゲー<br>④<br>インタ<br>り<br>セ<br>カンダリ<br>ー<br>ア<br>ド<br>レス<br>り<br>、<br>の<br>ゲー<br>・<br>一<br>の<br>、<br>サー<br>・<br>一<br>の<br>、<br>サー<br>・<br>一<br>の<br>、<br>サー<br>・<br>一<br>の<br>、<br>サー<br>・<br>一<br>の<br>、<br>サー<br>・<br>一<br>の<br>、<br>サー<br>・<br>の<br>ゲー<br>・<br>の<br>ゲー<br>・<br>の<br>ゲー<br>・<br>の<br>ゲー<br>・<br>の<br>ゲー<br>・<br>の<br>ゲー<br>・<br>の<br>ゲー<br>・<br>の<br>ゲー<br>・<br>の<br>、<br>の<br>ゲー<br>・<br>の<br>、<br>の<br>ゲー<br>・<br>の<br>、<br>の<br>ゲー<br>・<br>の<br>、<br>の<br>ゲー<br>・<br>の<br>、<br>の<br>か<br>ー<br>の<br>、<br>の<br>か<br>ー<br>の<br>、<br>の<br>か<br>ー<br>の<br>、<br>の<br>か<br>ー<br>の<br>か<br>ー<br>の<br>か<br>ー<br>の<br>か<br>ー<br>の<br>か<br>ー<br>の<br>か<br>ー<br>の<br>か<br>ー<br>の<br>か<br>ー<br>の<br>か<br>ー<br>の<br>か<br>ー<br>の<br>か<br>の<br>か<br>ー<br>の<br>の<br>か<br>ー<br>の<br>か<br>ー<br>の<br>か<br>ー<br>の<br>の<br>の<br>か<br>ー<br>の<br>の<br>の<br>の<br>の<br>の<br>の<br>の<br>の<br>の<br>の<br>の<br>の                                                                                                    | - パーとWINSサー<br>トウェイ:<br>ーフェイス Pを後<br>ネットワークでの<br>(DHCP中継が有効                                                                               | バーを構成する<br>E用する 〇 指定する<br>DHCP中継の使用<br>的なすべてのインターフ                           | DHCPオブション<br>・・・・<br>エイス用):                     | ×            |
| リース時間<br>DNSサー<br>一<br>一<br>の<br>インタ<br>り<br>セカンダリ<br>IPアドレス                                                                                                    | - バーとWINSサー<br>- バーとWINSサー<br>トウェイ:<br>- フェイス Pを御<br>ネットワークでの<br>(DHCP中継が有対                                                               | バーを構成する<br>使用する 〇 指定する<br>・ DHCP中継の使用<br>力なすべてのインターフ                         | DHCPオブション<br>・・・・<br>エイス用):                     | ×            |
| リース時間<br>DNSサ・<br>既定のゲー<br>● インタ<br>)セカンダリ<br>Pアドレス                                                                                                    | - バーとWINSサー<br>- バーとWINSサー<br>- トウェイ:<br>- フェイス Pを使<br>ネットワークでの<br>(DHCP中継が有文                                                             | バーを構成する<br>使用する 〇 指定する<br>・DHCP中継の使用<br>的なすべてのインターフ                          | DHCPオブション<br>エイス用):                             | ×            |
| リース時間<br>DNSサ・<br>既定のゲー<br>④ インタ<br>)セカンダリ<br>Pアドレス                                                                                                    | - バーとWINSサー<br>- バーとWINSサー<br>- トウェイ:<br>- フェイス Pを伸<br>ネットワークでの<br>(DHCP中継が有文                                                             | バーを構成する<br>を用する 〇 指定する<br>DHCP中継の使用<br>かなすべてのインターフ<br>違加                     | DHCP オフション<br>エイス用):<br>削除                      | ×            |
| リース時間<br>DNSサ-<br>既定のゲー<br>④ インタ<br>) セカンダリ<br>Pアドレス<br>(Fireware I                                                                                                    | <ul> <li>8時間</li> <li>バーとWINSサー</li> <li>トウェイ:</li> <li>フェイス Pを使</li> <li>ネットワークでの</li> <li>(DHCP中継が有対</li> <li>OS v11.10 では、1</li> </ul> | バーを構成する<br>を用する () 指定する<br>DHCP 中継の使用<br>かなすべてのインターフ<br>違加<br>DHCP リレーの観察の   | DHCP オフション<br>エイス用):<br>削除<br>P アドレスがサポートされています | ×<br>• )     |
| リース時間<br>DNSサ-<br>既定のゲー<br>④ インタ<br>) セカンダリ<br>Pアドレス<br>(Fireware II                                                                                                    | <ul> <li>8時間</li> <li>バーとWINSサー</li> <li>トウェイ:</li> <li>フェイス Pを使</li> <li>ネットワークでの</li> <li>(DHCP中継が有文</li> <li>OS v11.10 では、1</li> </ul> | バーを構成する<br>取用する ① 指定する<br>DHCP 中継の使用<br>かなすべてのインターフ<br>違加<br>DHCP リレーの観数の    | DHCP オブション<br>エイス用):<br>創账<br>P アドレスがサポートされています | ×.<br>. )    |
| リース時間<br>DNSサ・<br>既定のゲー<br>④ インタ<br>)セカンダリ<br>Pアドレス<br>(Fireware l                                                                                                    | - バーとWINSサー<br>- バーとWINSサー<br>- トウェイ:<br>- フェイス Pを伸<br>ネットワークでの<br>(DHCP中継が有文<br>OS v11.10 では、1                                           | バーを構成する<br>取用する 〇 指定する<br>・ DHCP 中継の使用<br>的なすべてのインターフ<br>違加<br>DHCP リレーの視数の  | DHCP オブション<br>エイス用):<br>創账<br>P アドレスがサポートされています | ×<br>• )     |
| リース時間<br>DNSサ-<br>既定のゲー<br>④ インタ<br>) セカンダリ<br>) Pアドレス<br>(Fireware l                                                                                                    | - バーとWINSサー<br>- バーとWINSサー<br>- トウェイ:<br>- フェイス P を作<br>ネットワークでの<br>(DHCP中継が有文<br>OS v11.10 では、1                                          | バーを構成する<br>使用する ① 指定する<br>PDHCP 中継の使用<br>的なすべてのインターフ<br>通加<br>DHCP リレーの観数の I | DHCP オブション<br>エイス用):<br>創除<br>P アドレスがサポートされています | ×<br>• )     |

[OK]をクリックします。

インターフェイス2から5は、サーバー用の Optional(任意)のポートとして設定しています。

| インターフェイス | 種類   | 名前 (エイリアス) | NIC構成    | 構成 |
|----------|------|------------|----------|----|
| 0        | 外部   | External   | 自動ネゴシエート |    |
| 1        | 信頼済み | Trusted    | 自動ネゴシエート |    |
| 2        | 任意   | Optional-1 | 自動ネゴシエート |    |
| 3        | 任意   | Optional-2 | 自動ネゴシエート |    |
| 4        | 任意   | Optional-3 | 自動ネゴシエート |    |
| 5        | 任意   | Optional-4 | 自動ネゴシエート |    |
| 6        | 任意   | Optional-5 | 自動ネゴシエート |    |

# 下の図はメールサーバー、ウェブサーバー、DNS サーバーへの通信を許可するポリシー(フォーカス当てて いるもの)を追加した状態です。

いずれも Any-External から Any-Optional を許可するポリシーです。

| フィルターなし |       |                     |                       |                           |              |                            |
|---------|-------|---------------------|-----------------------|---------------------------|--------------|----------------------------|
| 順序      | アクション | ポリシー名               | ポリシーの種類               | 送信元                       | 送信先          | ポート                        |
|         | 1     | W HTTP-Incomming    | HTTP                  | Any-External              | Any-Optional | tcp:80                     |
|         | 1     | IMAP-Incomming      | IMAP                  | Any-External              | Any-Optional | tcp:143                    |
|         | Ø     | HTTPS-Incomming     | HTTPS-proxy           | Any-External              | Any-Optional | tcp:443                    |
|         | 1     | 🗢 WatchGuard Web UI | WG-Fireware-XTM-WebUI | Any-Trusted, Any-Optional | Firebox      | tcp:8080                   |
|         |       | (a) Ping            | Ping                  | Any-Trusted, Any-Optional | Any          | icmp (type: 8, code: 255)  |
|         |       | DNS                 | DNS                   | Any-Trusted, Any-Optional | Any-External | tcp:53 udp:53              |
|         | 1     | DNS-Incomming       | DNS                   | Any-External              | Any-Optional | tcp:53 udp:53              |
|         | 0     | POP3-Incoming       | POP3-proxy            | Any-External              | Any-Optional | tcp:110 tcp:995 (tls)      |
|         | 1     | WatchGuard          | WG-Firebox-Mgmt       | Any-Trusted, Any-Optional | Firebox      | tcp:4105 tcp:4117 tcp:4118 |
|         |       | Outgoing            | TCP-UDP               | Any-Trusted, Any-Optional | Any-External | tcp:0 (Any) udp:0 (Any)    |

# 第二章 負荷分散と冗長構成

Firebox は、内部のサーバーに対して負荷分散する設定、FireCluster とよばれる HA 構成の設定、2 つの ポートに External ポートを設定して負荷分散やフェールオーバーを実現するマルチ WAN を設定すること ができます。

第二章では、これら負荷分散と冗長構成の手法を解説します。

自社のウェブサイトのレスポンス低下は、機会損失や企業の評判低下に直結します。しかし、ロードバランスの専用機器は高価なものが多く、導入時のコストは企業にとって大きな負担となります。

Firebox は、ルーター、ファイアウォール、UTM の機能に加え、低価格でロードバランスを実現します。

#### 構成例

DMZ に Web サーバーが 3 台あり、それらに負荷分散したいというケースで説明しましょう。

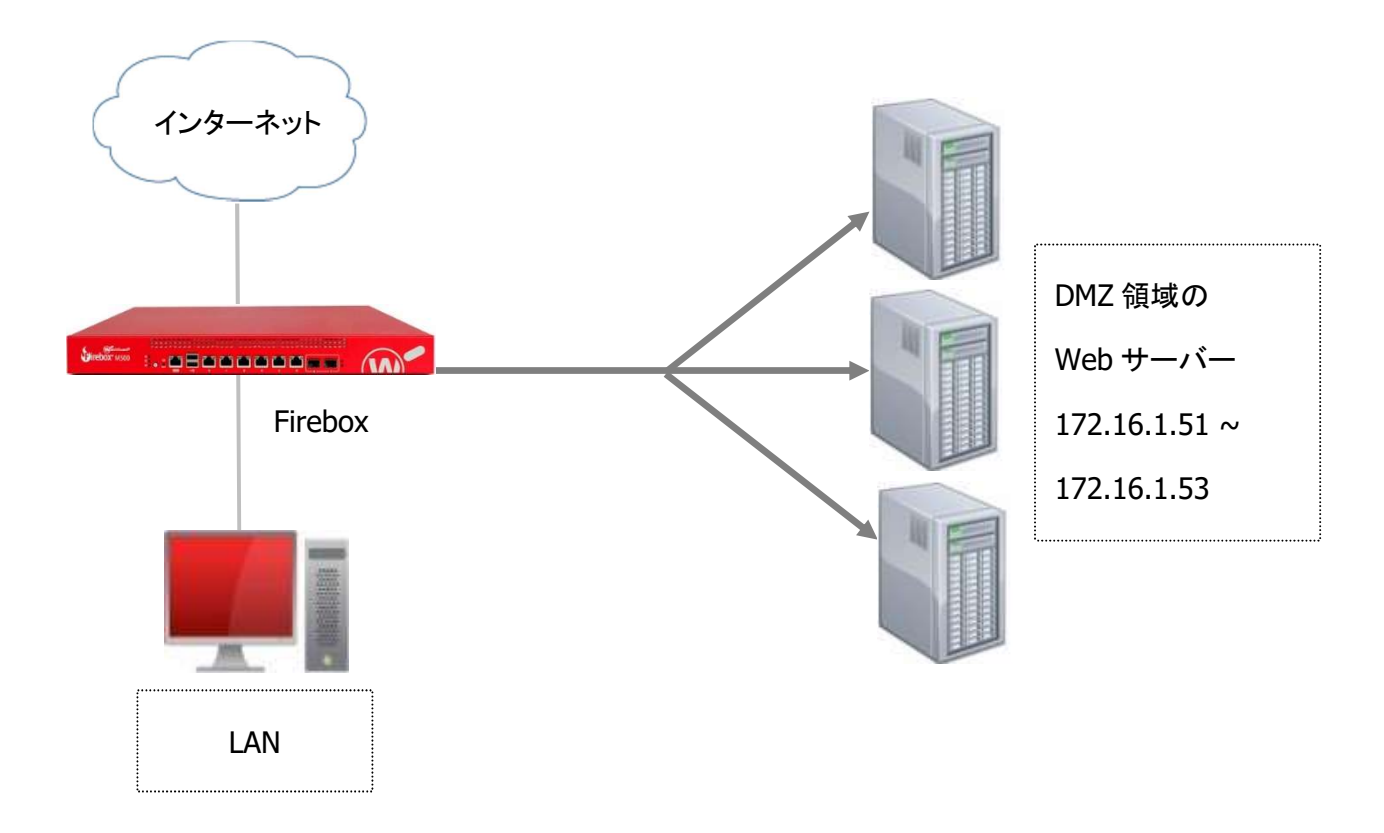

ネットワーク構成は以下のとおりです。

| External           | PPPoE 接続         |
|--------------------|------------------|
| LAN 側のネットワーク       | 192.168.1.0/24   |
| DMZ 側のネットワーク       | 172.16.1.0/24    |
| サーバーに割り当てる IP アドレス | 172.16.1.51 ~ 53 |

設定の流れとしては、

- 1. インターフェイスを構成
- 2. 複数サーバーへの負荷分散用の SNAT を作成する
- 3. DMZ の Web サーバーに HTTP アクセスを許可するポリシーを作成
- 4. そのポリシーの送信先を、作成した Web サーバー用の SNAT に指定

となります。

#### ネットワークの設定

構成にしたがって、以下のように設定します。

| モードでイン | ターフェイスを構成: ミック. | スルーティング モード |                    |           |          |    |
|--------|-----------------|-------------|--------------------|-----------|----------|----|
| ンターフェ  | 名前 (エイリアス)      | 種類          | IPv4 アドレス          | IPv6 アドレス | NIC 構成   | 權成 |
| 0      | External        | 外部          | PPPoE              |           | 自動ネゴシエート |    |
| 1      | Trusted         | 信頼済み        | 10.0.1.1/24        |           | 自動ネゴシエート |    |
| 2      | Optional-1      | 任意          | 172. 16. 1 . 1 /24 |           | 自動ネゴシエート |    |
| 3      | LAN2            | 無効          |                    |           | 自動ネゴシエート |    |
| 4      | LAN3            | 無効          |                    |           | 自動ネゴシエート |    |
| 5      | Optional-4      | 無効          |                    |           | 自動ネゴシエート |    |
| 6      | Optional-5      | 無効          |                    |           | 自動ネゴシエート |    |
|        |                 |             |                    |           |          |    |

# 負荷分散用 SNAT の作成

# ポリシーマネージャ <u>セットアップ</u> – <u>アクション</u> – <u>SNAT</u> をクリックします。

| C:#Users#tsuto#Documents#IMy WatchGuard#config                                                                                                    | s¥T50-W-MAY29.xml *- Fireware                                       | Policy Manager                                                                                                    |                                                                                                    | - 0                                                                                                    | ×                   |
|----------------------------------------------------------------------------------------------------|---------------------------------------------------------------------|----------------------------------------------------------------------------------------------------|----------------------------------------------------------------------------------------------------|----------------------------------------------------------------------------------------------------|---------------------|
| ファイル 編集 表示 セットアップ ネットワーク FireClus                                                                                                    | ter VPN セキュリティサービス                                                  | ヘルプ                                                                                                    |                                                                                                    |                                                                                                    |                     |
|                                                                                                    | 🆇 🧚 🖳 🗶 🔗 🗖 🔍                                                       | ?                                                                                                    |                                                                                                    |                                                                                                    |                     |
| エイリアス                                                                                                    |                                                                     | 7                                                                                                    | ィルタ: なし                                                                                                   | ~                                                                                                    | P 7                 |
| 順序 / アクショ 認証                                                                                                    | ポリシーの種類                                                             | 送信元                                                                                                    | 送信先                                                                                                    | ポート                                                                                                    |                     |
| 1 2 証明書                                                                                                    | HTTP                                                                | Any-External                                                                                                    | Any-Optional                                                                                              | tcp:80                                                                                                    |                     |
| 2<br>3<br>4<br>5<br>6<br>7<br>8<br>9<br>10<br>・<br>10<br>・<br>10<br>・<br>10<br>・<br>10<br>・<br>10<br>・<br>10<br>・<br>10<br>・<br>10<br>・<br>10<br>・<br>10<br>・<br>10<br>・<br>10<br>・<br>10<br>10<br>10<br>10<br>10<br>10<br>10<br>10<br>10<br>10 | トラフィック管理<br>ブロキシ<br>コンテンツ<br>TLS プロファイル<br>24ジュール<br>SNAT<br>Quotas | Any-External<br>Any-External<br>Any-Trusted, Any-Optional<br>Any-Trusted, Any-Optional<br>Any-Trusted, Any-Optional<br>Any-External<br>Any-Trusted, Any-Optional<br>Any-Trusted, Any-Optional | Any-Optional<br>Any-Optional<br>Firebox<br>Any<br>Any-External<br>Any-Optional<br>Firebox<br>Any-External | tcp:143<br>tcp:843<br>tcp:8080<br>icmp (type: 8, code: 2<br>tcp:53 udp:53<br>tcp:53 udp:53<br>tcp:110 tcp:995 (tls)<br>tcp:4105 tcp:4117 tcp<br>tcp:0 (Any) udp:0 (Ar | 55)<br>:4118<br>iy) |
| < OSの互換性                                                                                                    |                                                                     |                                                                                                    |                                                                                                    | Fireware                                                                                                    | ><br>05 v12 4 0     |

SNAT の画面が起動します。[追加]ボタンをクリックします。

| D_Web_Server | <br>追加 |
|--------------|--------|
|              | 編集     |
|              | 割除     |
|              |        |
|              |        |
|              |        |
|              |        |
|              |        |
|              |        |

追加画面では「SNAT 名」に分かりやすい名前をつけます。

NAT の種類として「サーバー負荷分散」を選択します。

| SNAT名:  | WebServ | rer    |    |    |
|---------|---------|--------|----|----|
| 2月:     |         |        |    |    |
| ○ 静的 N  | AT 💽 🕂  | ーバー負荷な | 分散 |    |
| NAT X V | 15-:    |        |    |    |
|         |         |        |    | 追加 |
|         |         |        |    | 編集 |
|         |         |        |    | 削除 |
|         |         |        |    |    |
|         |         |        |    |    |

SNAT メンバーの[追加]をクリックし、SNAT のメンバーを追加します。

するとサーバー負荷分散 NAT の設定画面が開きます。

| <ul> <li>■ サーバー負荷分散 NAT を追加します</li> <li>■ アドレスまたはインターフェイス</li> <li>■ 発信元 IP を設定する</li> </ul> | X                                    | 負荷分散方法では、「ラウンドロビン」<br>と「最小構成」を選択できます。<br><u>ラウンドロビン</u> :                |
|----------------------------------------------------------------------------------------------|--------------------------------------|--------------------------------------------------------------------------|
| 方法:<br>サーバー:<br>IPアドレス                                                                       | ラウンドロビン ✓<br>重み<br>編集                | 接続が順番に (ラウンドロビンで) 割<br>り振られます。 最初の接続は、重みで<br>指定された 1 番目のサーバーに送信<br>されます。 |
| ☑固定接続を有効にする                                                                                  |                                      | <b>最小接続</b> :<br>新しいセッション発生時、現時点でオー<br>プンな接続数が最も少ないサーバーに<br>送信されます。      |
| (FQDN の静的 NAT の場合は、 Firew                                                                    | 'are v1/2 以降加必要です)<br><u>K</u> キャンセル |                                                                          |

負荷分散方法を選択したら、[追加]ボタンをクリックし、サーバーを追加しましょう。

[追加]ボタンをクリックすると、サーバーの追加画面が開きます。

サーバーの IP アドレスを入力します。

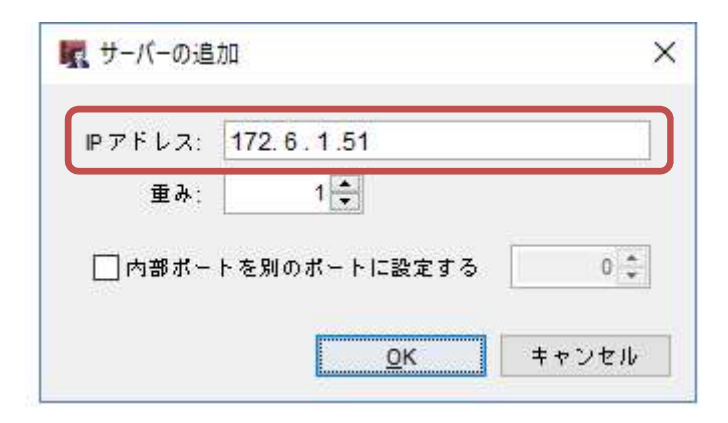

重みは負荷分散の重み付けの設定で、接続の優先順位を表わします。

[OK]をクリックし追加したら、同じように残り2台のサーバーを追加します。 以下のような画面になるでしょう。

| Pアドレスまたはインターフェイス       | Any-External | ~    |
|------------------------|--------------|------|
| 🦳 発信元 IP を設定する         | 1/1/12       |      |
| 方法:                    | ラウンド ロビン     | ×    |
| サーバー:                  | - <b>-</b> - |      |
| IF アトレス<br>172.16.1.51 | _里み<br>1     | 追加   |
| 172.16.1.52            | 1            | 編集   |
| 172.16.1.53            | 1            | 省归取完 |
| -                      |              |      |
| ✓ 固定接続を有効にする           | 8 🝨 时間 🗸     | 1    |
|                        |              | ミアオン |

「固定接続を有効にする」のチェックは、指定の期間、継続的に同じサーバーを使用する接続のことです。 接続を固定すると、ある発信元アドレスと宛先アドレス ペア間のすべてのパケットは、指定した期間、同じ サーバーに送信されます。

|                | TTODOGITOI                    |    |
|----------------|-------------------------------|----|
| 说明:            |                               |    |
| ()静的           | NAT 🖲 サーバー負荷分散                |    |
| SNAT X         | ンパー:                          |    |
| ታ-             | パーの負荷分散:ラウンドロビン               | 這加 |
| 440 /<br>447 / | ny-External> 172.16.1.52 [1]  | 編集 |
| ,              | vny-External> 172.16.1.53 [1] | 削除 |

3 台分のサーバーを設定し、負荷分散 NAT 画面を OK で抜けると、SNAT 画面は次のようになっています。

この画面で[OK]をクリックし設定を保存しましょう。

SNAT 画面に設定が追加されたことが分かります。

| VebServer | 追加 |
|-----------|----|
|           | 編集 |
|           | 削除 |
|           |    |
|           |    |
|           |    |

### ポリシーの追加

ポリシーの追加から、HTTP の許可ポリシーを追加します。

ポリシー名は分かりやすいように「HTTP-Incoming」としておきましょう。送信元は Any-External です。

送信先のデフォルト設定を削除し、送信先の[追加]ボタンをクリックし追加します。

| 新規作成 ポリシーのプロパティ                                                                                                    |                                                                            |                      |                                        |     |
|----------------------------------------------------------------------------------------------------|----------------------------------------------------------------------------|----------------------|----------------------------------------|-----|
| 前: HTTP-Incomming                                                                                                    |                                                                            |                      |                                        | ☑有  |
| ペリシー プロパティ 詳細                                                                                                    |                                                                            |                      |                                        |     |
| TTP-proxy 接続を                                                                                                    |                                                                            |                      |                                        |     |
| 許可 v TCP RS                                                                                                    | Tの送信                                                                       |                      |                                        |     |
| 送信元                                                                                                    |                                                                            |                      |                                        |     |
| ₩ Any-Trusted                                                                                                    |                                                                            |                      |                                        |     |
| Å.                                                                                                    |                                                                            |                      | 追加 編集                                  | 出的余 |
|                                                                                                    |                                                                            |                      |                                        |     |
| 遂信先<br>————————————————————————————————————                                                                                                    |                                                                            |                      |                                        |     |
| 送信先<br>Any-External  Route outbound traffic using SD-W SD-WAN Action                                                                                                    | AN Based Routing V (Firew)                                                 | are OS v12.3 or high | <b>〕追加…</b> 」<br>編集…<br>er)            | 削除  |
| 送信先<br>Any-External  Route outbound traffic using SD-W SD-WAN Action                                                                                                    | AN Based Routing (Firew)                                                   | are OS v12.3 or high | <b>〕追加…</b> 」<br>ar)                   | 副除  |
| 送信先<br>Any-External<br>Route outbound traffic using SD-W<br>SD-WAN Action<br>Application Control を有効にします:                                                                    | AN Based Routing (Firew)                                                   | are OS v12.3 or high | <b>〕追加…</b> 」編集。<br>er)                | 副蜂  |
| 送信先<br>Any-External<br>Route outbound traffic using SD-W<br>SD-WAN Action<br>Application Control を有効にします:<br>Geolocation を有効にする                                              | AN Based Routing V (Firewa<br>Global<br>Global V                           | are OS v12.3 or high | <b>注度加</b> 編集。<br>er)                  | 削除  |
| 送信先<br>Any-External<br>Route outbound traffic using SD-W<br>SD-WAN Action<br>Application Control を有効にします:<br>Geolocation を有効化する<br>ごのポリシーの IPS を有効にします<br>常期幅と時間クォータを有効化する に | AN Based Routing (Firewa<br>Global<br>Global V<br>irewate OS v11 10. 2(85) | are OS v12.3 or high | <b>〕注 如…</b> 」<br>(注 <b>加</b> …)<br>() |     |

#### SNAT の追加ボタンをクリックします。

| Firebox<br>Any-External                  |          |          |         |
|------------------------------------------|----------|----------|---------|
| Any-Trusted<br>Any-Optional<br>Any-BOVPN |          |          |         |
| 3皇为日                                     | SNAT の追加 | ユーザーの追加… | その他の追加… |
| 択されたメンバーとこ                               | アドレス:    |          | 削除      |
|                                          |          |          |         |

SNAT 画面で、先ほど作成した負荷分散 NAT である「WebServer」を選択し、OK ボタンをクリックします。

| NATまたはサーバー負荷分散アクションを追加、 | 編集、削除します。                              |
|-------------------------|----------------------------------------|
| /ebServer               | ······································ |
|                         | 編集                                     |
|                         | 削除                                     |
|                         |                                        |

以下のアラートが出たら[はい]をクリックします。(他の送信先が入っていると削除されます)

| Fireware | Policy Manager                                 | ×         |
|----------|------------------------------------------------|-----------|
|          | サーバー負荷分散はその他のアドレスと一緒に使用する。<br>これらのアドレスを削除しますか? | ことはできません。 |
|          | はい(Y) いいえ(N)                                   |           |

# 送信先が選択できたので OK ボタンをクリックします。

| ■<br>R<br>R<br>R<br>R<br>R<br>R<br>R | kny<br>irebox<br>kny-External<br>kny-Trusted                  |                                                                                      |         | Í      |
|--------------------------------------|---------------------------------------------------------------|--------------------------------------------------------------------------------------|---------|--------|
|                                      | kny-Optional<br>kny-BOVPN                                     |                                                                                      |         |        |
|                                      | 3皇 700                                                        | SNAT の追加                                                                             | ユーザーの追加 | その他の追加 |
| 選択 さ                                 | ちれたメンバーと                                                      | アドレス:                                                                                |         | 間限     |
| N<br>+++<br>++                       | VebServer (サー<br>Any-External<br>Any-External<br>Any-External | <b>バーの負荷分散:</b> ラウンド)<br>-> 172.6.1.51 [1]<br>-> 172.6.1.52 [1]<br>-> 172.6.1.52 [1] | ロビン)    |        |

#### ポリシーは以下のようになります。

| f: HTTP-Incomming                                                                                                    |                                                                                                    |
|----------------------------------------------------------------------------------------------------|----------------------------------------------------------------------------------------------------|
| リジー プロパティ 詳細                                                                                                    |                                                                                                    |
|                                                                                                    |                                                                                                    |
| TTP-proxy 接続を                                                                                                    | n n 164 ALL                                                                                                    |
|                                                                                                    | 10)选择                                                                                                    |
| 送信元                                                                                                    |                                                                                                    |
| 🔆 Any-Trusted                                                                                                    |                                                                                                    |
|                                                                                                    |                                                                                                    |
|                                                                                                    |                                                                                                    |
|                                                                                                    |                                                                                                    |
|                                                                                                    |                                                                                                    |
|                                                                                                    | <b>追加…</b> 羅集 削除                                                                                                    |
|                                                                                                    |                                                                                                    |
|                                                                                                    | - AND - RANK                                                                                                    |
| WebServer (サーハーの具荷分散: -                                                                                                    | 7926HE2)                                                                                                    |
| Any-External> 1/2.16.1.51 [1]                                                                                                    |                                                                                                    |
| Any-External> 172.16.1.52 [1]                                                                                                    |                                                                                                    |
|                                                                                                    |                                                                                                    |
| Any-External> 172.16.1.53 [1]                                                                                                    |                                                                                                    |
| Any-External> 172.16.1.53 [1]                                                                                                    |                                                                                                    |
| Any-External> 172.16.1.53 [1]                                                                                                    | 2.8.10 調節 副修會                                                                                                    |
| Any-External> 172.16.1.53 [1]                                                                                                    | <u>追加</u> 爾莱 削除                                                                                                    |
| Any-External> 172.16.1.53 [1]                                                                                                    | LLLLLLLLLLLLLLLLLLLLLLLLLLLLLLLLLLLLL                                                                                                    |
| Any-External> 172.16.1.53 [1]                                                                                                    | <u>追加</u> 福集 削除<br>AN Based Routing → (Fireware OS v12.3 or higher)                                                                                              |
| Any-External> 172.16.1.53 [1]                                                                                                    | <b>追加】</b> 頭集 對除<br>AN Based Routing → (Fireware OS v12.3 or higher)                                                                                             |
| Any-External> 172.16.1.53 [1]                                                                                                    | AN Based Routing 🧹 (Fireware OS v12.3 or higher)                                                                                                    |
| Any-External> 172.16.1.53 [1]                                                                                                    | <u>追加</u> 爾集 對除<br>AN Based Routing → (Fireware OS v12.3 or higher)                                                                                              |
| Any-External> 172.16.1.53 [1]                                                                                                    | AN Based Routing (Fireware OS v12.3 or higher)                                                                                                    |
| Any-External> 172.16.1.53 [1]<br>Route outbound traffic using SD-WAN Action<br>Application Control を有効にします:                                                                                                | AN Based Routing 《Fireware OS v12.3 or higher)                                                                                                    |
| Any-External> 172.16.1.53 [1]<br>Route outbound traffic using SD-W, SD-WAN Action<br>Application Control を有効にします:<br>Geolocation を有効化する                                                                    | AN Based Routing 《Fireware OS v12.3 or higher)  AN Based Routing 《Fireware OS v12.3 or higher)  Global  Global  M  M  M  M  M  M  M  M  M  M  M  M  M            |
| Any-External> 172.16.1.53 [1]<br>□ Route outbound traffic using SD-WAN Action<br>□ Application Control を有効にします:<br>□ Geolocation を有効化する<br>□ このポリシーの IPS を有効にします                                           | AN Based Routing 《Fireware OS v12.3 or higher)  AN Based Routing 《Fireware OS v12.3 or higher)  Global  Global  M  M  M  M  M  M  M  M  M  M  M  M  M            |
| Any-External →> 172.16.1.53 [1]<br>Route outbound traffic using SD-WAN Action<br>Application Control を有効にします:<br>Geolocation を有効化する<br>このポリシーの IPS を有効にします<br>帯域幅と時間クォータを有効化する (F                          | AN Based Routing 《Fireware OS v12.3 or higher) M M M M M M M M M M M M M M M M M M M                                                                             |
| Any-External →> 172.16.1.53 [1]  Route outbound traffic using SD-WA SD-WAN Action  Application Control を有効にします: Geolocation を有効化する Conポリシーの IPS を有効にします 常城幅と時間クォータを有効化する (F                                | AN Based Routing (Fireware OS v12.3 or higher)<br>AN Based Routing (Fireware OS v12.3 or higher)<br>Global  Global  W D  W D  W D  V = 212: HTTP-Client Standard |
| Any-External →> 172.16.1.53 [1]<br>Route outbound traffic using SD-WAN Action<br>Application Control を有効にします:<br>Geolocation を有効化する<br>このポリシーの IPS を有効にします<br>帯域幅と時間クォータを有効化する (F<br>プロキシ アクションまたはコンテンツ ア・ | AN Based Routing (Fireware OS v12.3 or higher)<br>AN Based Routing (Fireware OS v12.3 or higher)<br>Global  Global  W  M  M  M  M  M  M  M  M  M  M  M  M  M     |

# 必要なら HTTPS ポリシーも同様に設定します。

# ポリシーマネージャでは、追加された設定が以下のように表示されています。

| ファイア | ?ァイアウォール Mobile VPN with IPSec フィルタ:なし |                               |                       |                           | ~ 77                         |                                                       |
|------|----------------------------------------|-------------------------------|-----------------------|---------------------------|------------------------------|-------------------------------------------------------|
| 順序 🗸 | アクション                                  | ポリシー名                         | ポリシーの種類               | 送信元                       | 送信先                          | - <del>-</del> <del>-</del> <del>-</del> <del>-</del> |
|      | 0                                      | TE FTB prover                 | ETD prove             | Any Trusted, Any Optional | Any External                 | top:21                                                |
| 9    | 1                                      | Mr HTTP-Incomming             | HTTP                  | Any-External              | Any-External                 | . tcp:80                                              |
| 8    | Ø                                      | HTTPS-Incommina               | HTTPS-proxy           | Anv-Trusted               | Anv-External                 | tcp:443                                               |
|      | ~                                      | WatchGuard Certificate Portal | WG-Cert-Portal        | Any-Trusted, Any-Optional | Firebox                      | tcp:4126                                              |
|      | ~                                      | 🗢 WatchGuard Web UI           | WG-Fireware-XTM-WebUI | Any-Trusted, Any-Optional | Firebox                      | tcp:8080                                              |
|      | V 🖓 🖳                                  | (c) Ping                      | Ping                  | Any-Trusted, Any-Optional | Any                          | icmp (type: 8, code: 255)                             |
|      | V 🖓 🖳                                  | DNS                           | DNS                   | Any-Trusted, Any-Optional | Any-External                 | tcp:53 udp:53                                         |
|      | Ø                                      | POP3-proxy                    | POP3-proxy            | Any-Trusted               | Any-External                 | tcp:110 tcp:995 (tls)                                 |
|      | ~                                      | Search Watch Guard            | WG-Firebox-Mgmt       | Any-Trusted, Any-Optional | Firebox                      | tcp:4105 tcp:4117 tcp:4118                            |
| D    | V 🔎 🖳                                  | Cutgoing                      | TCP-UDP               | Any-Trusted, Any-Optional | Any-External                 | tcp:0 (Any) udp:0 (Any)                               |
|      |                                        |                               |                       |                           | 445-1 <b>5</b> 5776381438444 |                                                       |

以上で負荷分散の設定は完了です。

#### 複数 WAN

Firebox は外部ポートを複数(最大で4つのインターフェイス)構成することにより、負荷分散、可用性の向 上を図ることができます。

たとえば、

- インターネット閲覧の際のもたつきを解消したい
- VPN 接続のスループットの向上を図りたい
- 外部インターフェイスの接続が切れた際に別のインターフェイスにフェールオーバーしたい
- 片方のインターフェイスを外部からサーバーへのアクセスにし、もう片方を社内用と分けたい

といった場合のソリューションになります。

#### 要件

- 複数 WAN に割り当てる外部インターフェイスにそれぞれの接続先があること
   2つ(以上)の ISP 接続契約、IP アドレスなど
- ミックスルーティングモードで構成すること

#### 構成例

2 社の ISP(インターネット・サービス・プロバイダー)と契約し、Firebox のインターフェイス1と2を外部ポートとして複数 WAN を構成します。

動作モードはラウンドロビンで、負荷分散を行ないます。

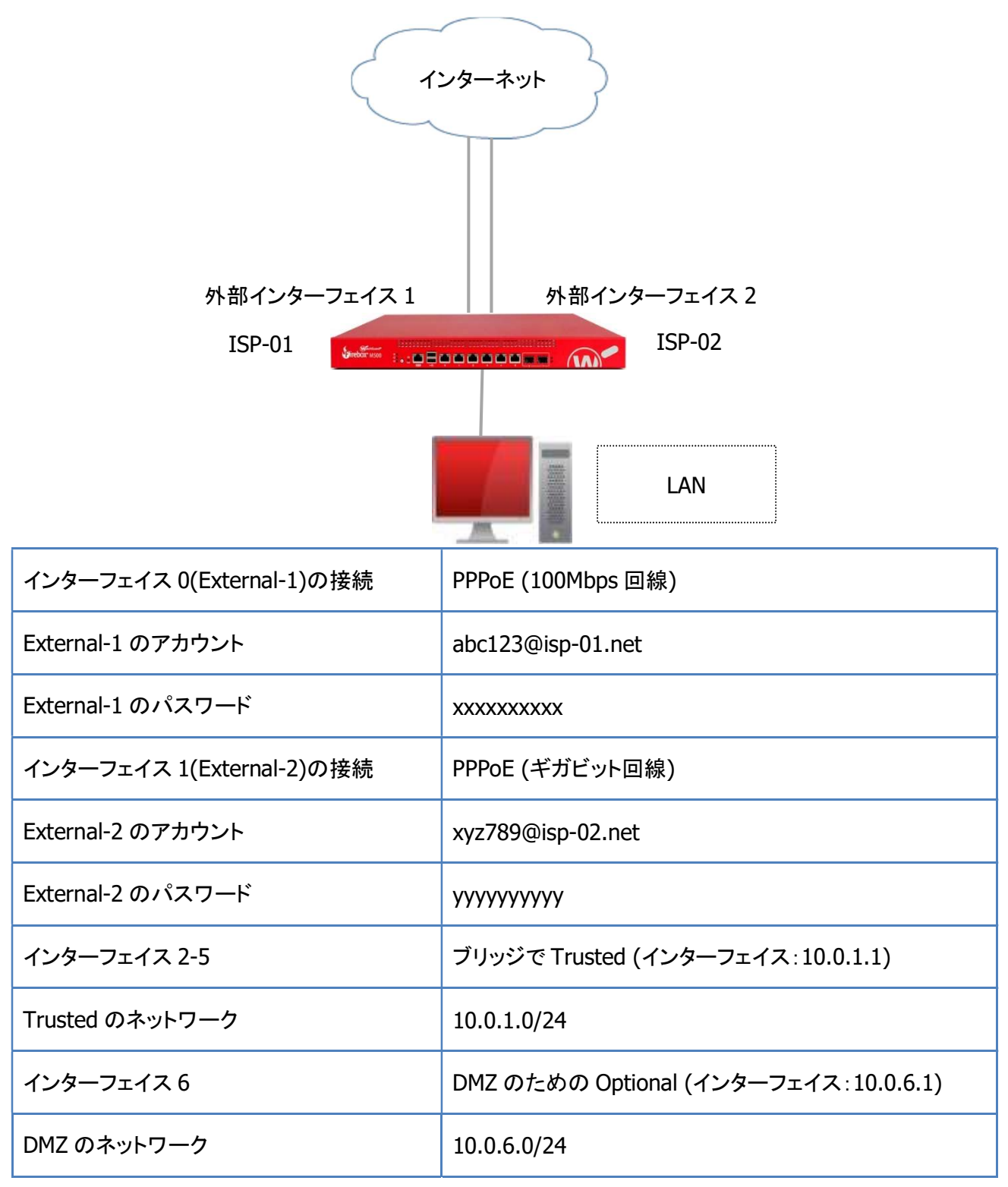

#### ネットワークの設定

まずは構成例に基づいて、一つ目の外部インターフェイスを設定します。

インターフェイス名に他の外部インターフェイスと区別がつくように命名します。

| インターフェイスの設定 - インター   | 7ェイス番号 0          | ; |
|----------------------|-------------------|---|
| IPv4 IPv6 セカンダリ MACア | ·クセス制御 <b>i¥細</b> |   |
| インターフェイス名 (エイリア      | ス): External-1    |   |
| インターフェイスの説明:         |                   |   |
| インターフェイスの種類:         | 外部                | ~ |

インターフェイス設定画面の下方に PPPoE 設定の箇所がありますので、PPPoE の使用にチェックを入れ、 ISP から提供された接続情報を入力します。

| ◉次の IP アドレスを使用: | 203.0.113.1       |  |
|-----------------|-------------------|--|
| ユーザー名:          | abc123@isp-01.net |  |
| パスワード:          | ******            |  |
| パスワードの再入力:      | *******           |  |

インターフェイス1に2つ目の外部インターフェイスを同様に設定します。

| ソターフェイス名 (エイリアス)・ |                   |         |
|-------------------|-------------------|---------|
|                   | External-2        |         |
| ンターフェイスの説明:       |                   |         |
| ンターフェイスの種類:       | 外部                | v       |
|                   |                   |         |
|                   |                   |         |
| ● PPPoE の使用       |                   |         |
| ○₽アドレスの自動取得       |                   |         |
| ⑤ 次の IP アドレスを使用:  | 203.0.114.1       | ~       |
| ユーザー名:            | xyz789@isp-02.net |         |
| パスワード:            | ******            |         |
| パフロードの再しか。        | ******            |         |
| 1.X.2 T 0HXD.     |                   |         |
| MAY TOMAN.        |                   | 詳細プロパティ |
| AXY TOHAD.        |                   | 詳細プロパティ |
TrustedとOptionalも設定すると、ネットワーク構成の画面は次のようになります。

上記の設定で外部インターフェイスも2つ構成されています。

| ンターフェ | 名前 (エイリアス) | 種類 | IPv4 アドレス | IPv6 アドレス | NIC 構成   | 構成 |
|-------|------------|----|-----------|-----------|----------|----|
| 0     | External-1 | 外部 | PPPoE     |           | 自動ネゴシエート |    |
| 1     | External-2 | 外部 | PPPoE     |           | 自動ネゴシエート |    |
| 2     | LANT       | 無効 |           |           | 自動ネコジエート |    |
| 3     | LAN2       | 無効 |           |           | 自動ネゴシエート |    |
| 4     | LAN3       | 無効 |           |           | 自動ネゴシエート |    |
| 5     | Optional-4 | 無効 |           |           | 自動ネゴシエート |    |
| 6     | Optional-5 | 無効 |           |           | 自動ネゴシエート |    |
|       |            |    |           |           |          |    |

以上で複数 WAN を設定する準備ができました。

# 複数 WAN の設定

同じくネットワーク構成の「複数 WAN」のタブを選択します。

|                                          |                  | 22 VIAN              | 一ルーフバック            | Bridge Protoco           | IS WINS/DNS       | ; 動的 DNS             | 複数 WAN      | Link Monitor | SD-WAN  | PPPoF |
|------------------------------------------|------------------|----------------------|--------------------|--------------------------|-------------------|----------------------|-------------|--------------|---------|-------|
| 的 WAN 接 rt                               |                  |                      |                    |                          |                   | -                    |             |              |         |       |
| ◎∞ いつい 117∞<br>複数の外部インターフェイスの間で≢         | ≢ IPSec トラ       | フィックを川               | ーティングす             | る方法を選択しま                 | す。[構成] を2         | フリックする               | と、その他の      | つプロパティを      | を設定できまう | す。    |
| ルーティング テーブル                              | → 構成             |                      |                    |                          |                   |                      |             |              |         |       |
| スティッキ-接続                                 |                  |                      |                    |                          |                   |                      |             |              |         |       |
| FCP、UDP、およびその他の (非 TCP                   | 非 UDP) ブ         | ロトコルのス               | ティッキー接筆            | 抗間隔を設定しま                 | ₫.                |                      |             |              |         |       |
| TCP スティッキ-接続:                            | 3 🌲              | 分 🕹                  |                    |                          |                   |                      |             |              |         |       |
| JDP スティッキ-接続:                            | 3 🗘              | 分 ~                  |                    |                          |                   |                      |             |              |         |       |
| その他のスティッキ-接続:                            | 3 🗘              | 分 ~                  |                    |                          |                   |                      |             |              |         |       |
|                                          |                  |                      |                    |                          |                   |                      |             |              |         |       |
| 复数 WAN フェールオーバー イベン<br>フェイスに自動的に送信されます。D | トが発生し、<br>Pクティブな | 元のインター<br>(非 IPSec 接 | フェイスが再。<br>たについては、 | 度使用できるよう<br>Firebox で使用す | になった場合 <br>るオプション | は、 Firebox<br>を選択します | によって新し<br>、 | 、い接続すべて      | てが元のイン  | 9-    |
| 即時フェールバック:アクティブな                         | 接続のすべる           | でを直ちに停               | とします。              |                          |                   | ~                    |             |              |         |       |
|                                          |                  |                      |                    |                          |                   |                      |             |              |         |       |
| ⊣ン=1.5ax cxaa≫<br>すべての複数 WAN イベントがログド    | 自動的に記録           | まされます。               | (通知] をクリッ          | クすると、複数                  | WANイベント           | の通知設定                | を構成できま      | す.           |         |       |
| 通知                                       |                  |                      |                    |                          |                   |                      |             |              |         |       |
|                                          |                  |                      |                    |                          |                   |                      |             |              |         |       |

# 複数 WAN 構成のセクションでラウンドロビンを選択します。

| /ダーフェイス | リンクアグリゲーショ | ノ ブリッジ | VLAN | ループバック | Bridge Protocols | WINS/DNS | 動的 DNS | 複数 WAN | Link Monitor | SD-WAN | PPPoE |
|---------|------------|--------|------|--------|------------------|----------|--------|--------|--------------|--------|-------|
|         |            |        |      |        |                  |          |        |        |              |        |       |

ラウンドロビンの振る舞いを設定するために、構成ボタンをクリックします。

| VLAN ループバック | Bridge Protocols    | 22.00 Alexandra      |                              |                                  |                                            |                                                 |                                                      |
|-------------|---------------------|----------------------|------------------------------|----------------------------------|--------------------------------------------|-------------------------------------------------|------------------------------------------------------|
|             | minade i transionio | WINS/DNS             | 動的 DNS                       | 複数 WAN                           | Link Monitor                               | SD-WAN                                          | PPPoE                                                |
|             |                     | mitorento            | 2747 0110                    |                                  | Entre informed                             | 00-11/41                                        | TITOL                                                |
|             |                     |                      |                              |                                  |                                            |                                                 |                                                      |
| クをルーティングする  | 方法を選択します。           | [構成]をクリ              | リックする.                       | と、その他の                           | プロパティを                                     | 設定できま                                           | す。                                                   |
|             | ゥクをルーティングする         | ・クをルーティングする方法を選択します。 | ・クをルーティングする方法を選択します。[構成]]をク! | ・クをルーティングする方法を選択します。[構成] をクリックする | -<br>クをルーティングする方法を選択します。[構成] をクリックすると、その他の | ・<br>クをルーティングする方法を選択します。[構成]をクリックすると、その他のプロパティを | ・<br>クをルーティングする方法を選択します。[構成]をクリックすると、その他のブロバティを設定できま |

複数 WAN ラウンドロビン構成が開きます。ここではインターフェイスの重み付けの設定ができます。

構成ボタンをクリックします。

| きめる | インターフェイス       | 重み付け | 構成 |
|-----|----------------|------|----|
|     | External-1 (0) | 1    | -  |
|     |                |      |    |
|     |                |      |    |

ラウンドロビンの重み付けの画面が開きます。

| ます。   |
|-------|
|       |
| , 11, |
|       |

重み付けの計算方法は以下のとおりです。

- 1. 構成例ですと一つは 100Mbps、もう一つは 1Gbps なので、整数にならして単位をそろえます
  - ➤ インターフェイス 0 は 100Mbps、インターフェイス 1 は 1000Mbps です
- 2. 比例式で最小通信速度を1とした比率を割り出します
  - ▶ [100:1000]なので[1:10]という比率になります
- 3. 重み付けは External-1 が 1、External-2 が 10 になります

#### External-1 の重み付け

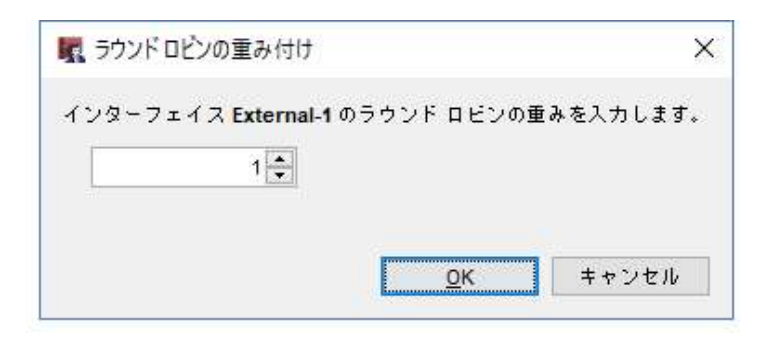

External-2 の重み付け

| 🔩 ラウンドロビンの重み付け     |         |      | ×        |
|--------------------|---------|------|----------|
| インターフェイス External- | 2のラウンドロ | モンの重 | みを入力します。 |
| 10 🜩               |         |      |          |
|                    |         |      |          |
|                    | 0       | К    | キャンセル    |

設定後、ラウンドロビンの構成は以下のようになっています。

| ₿める | インターフェイス       | 重み付け | 構成 |
|-----|----------------|------|----|
|     | External-1 (0) | 1    |    |
|     | External-2 (1) | 10   |    |
|     |                |      |    |
|     |                |      |    |
|     |                |      |    |
|     |                |      |    |
|     |                |      |    |
|     |                |      |    |
|     |                |      |    |

#### 動作確認

Firebox System Manager のトラフィックモニタで確認することができます。

http でフィルタリングして、クライアント PC から Web アクセスします。下の図は負荷テストツールで大量の HTTP アクセスを生成した際のログです。

パケットが通過する際に、外部インターフェイスの External-1 と External-2 の両方が使用されていることが 分かります。

| Firebox System Manager                                                                                                    | 10.0.1.1 [接続済み]                                                                                                    |                                                                                                    |                                                                                                    |                                                                                                    | 1                                                                                                    | - 0                                                                                                    | ×                                                                                                    |
|----------------------------------------------------------------------------------------------------|----------------------------------------------------------------------------------------------------|----------------------------------------------------------------------------------------------------|----------------------------------------------------------------------------------------------------|----------------------------------------------------------------------------------------------------|----------------------------------------------------------------------------------------------------|----------------------------------------------------------------------------------------------------|----------------------------------------------------------------------------------------------------|
|                                                                                                    | 1                                                                                                    |                                                                                                    |                                                                                                    |                                                                                                    |                                                                                                    |                                                                                                    |                                                                                                    |
| プロックされたサイト<br>フロントパネル                                                                                                    | ヤキュリティサードス<br>トラフィック モニタ                                                                                                    | ゲートウェイ ワイヤレス コント<br>帯域幅メーター                                                                                                    | ローラ S<br>サービス ウォッチ                                                                                                    | D-WAN                                                                                                    | トラフィック管理<br>ステータス レポート                                                                                                    | ユーザー ク<br>認証                                                                                                    | ォータ<br>リスト                                                                                                    |
| 💽 😤 😕 🖾 💥 📈                                                                                                    |                                                                                                    |                                                                                                    |                                                                                                    | htt                                                                                                    | p                                                                                                    | ~ 👂 •                                                                                                    | ×                                                                                                    |
| 2019-06-21 15:54:37 Allow 1<br>2019-06-21 15:54:40 Allow 1<br>2019-06-21 15:54:40 Allow 1<br>2019-06-21 15:54:44 Allow 1<br>2019-06-21 15:54:46 Allow 1<br>2019-06-21 15:54:51 Allow 1<br>2019-06-21 15:54:51 Allow 1<br>2019-06-21 15:54:53 Allow 1<br>2019-06-21 15:54:53 Allow 1<br>2019-06-21 15:54:56 Allow 1<br>2019-06-21 15:55:00 Allow 1<br>2019-06-21 15:55:00 Allow 1<br>2019-06-21 15:55:10 Allow 1<br>2019-06-21 15:55:10 Allow 1<br>2019-06-21 15:55:10 Allow 1<br>2019-06-21 15:55:10 Allow 1<br>2019-06-21 15:55:10 Allow 1<br>2019-06-21 15:55:10 Allow 1<br>2019-06-21 15:55:10 Allow 1<br>2019-06-21 15:55:27 Allow 1<br>2019-06-21 15:55:27 Allow 1<br>2019-06-21 15:55:27 Allow 1<br>2019-06-21 15:55:27 Allow 1<br>2019-06-21 15:55:27 Allow 1<br>2019-06-21 15:55:36 Allow 1<br>2019-06-21 15:55:36 Allow 1<br>2019-06-21 15:55:37 Allow 1<br>2019-06-21 15:55:37 Allow 1<br>2019-06-21 15:55:36 Allow 1<br>2019-06-21 15:55:36 Allow 1<br>2019-06-21 15:55:36 Allow 1<br>2019-06-21 15:55:36 Allow 1<br>2019-06-21 15:55:36 Allow 1<br>2019-06-21 15:55:36 Allow 1<br>2019-06-21 15:55:36 Allow 1<br>2019-06-21 15:55:36 Allow 1<br>2019-06-21 15:55:36 Allow 1<br>2019-06-21 15:55:36 Allow 1 | 0.0.1.2 20.184.14.47 http<br>0.0.1.2 13.107.136.9 http<br>0.0.1.2 13.107.136.9 http<br>0.0.1.2 13.107.42.12 http<br>0.0.1.2 05.52.108.76 http<br>0.0.1.2 20.190.141.193 h<br>0.0.1.2 13.107.42.12 http<br>0.0.1.2 13.107.43.26 http<br>0.0.1.2 104.47.43.26 http<br>0.0.1.2 104.47.43.26 http<br>0.0.1.2 104.47.93.16 http<br>0.0.1.2 13.107.136.9 http<br>0.0.1.2 13.107.136.9 http<br>0.0.1.2 13.107.136.9 http<br>0.0.1.2 13.107.136.9 http<br>0.0.1.2 13.107.136.9 http<br>0.0.1.2 13.107.136.9 http<br>0.0.1.2 13.107.136.9 http<br>0.0.1.2 13.107.136.9 http<br>0.0.1.2 13.107.136.9 http<br>0.0.1.2 13.107.136.9 http<br>0.0.1.2 13.107.136.9 http<br>0.0.1.2 52.114.158.91 htt<br>0.0.1.2 52.114.158.91 htt<br>0.0.1.2 52.114.158.91 htt<br>0.0.1.2 13.107.136.9 http<br>0.0.1.2 13.107.136.9 http<br>0.0.1.2 13.107.136.9 http<br>0.0.1.2 13.107.136.9 http<br>0.0.1.2 52.114.158.91 htt<br>0.0.1.2 52.114.158.91 htt<br>0.0.1.2 52.114.158.91 htt<br>0.0.1.2 52.98.64.50 https<br>0.0.1.2 52.98.64.50 https<br>0.0.1.2 52.98.64.50 https | sitcp 4352 443 2-Trusted<br>sitcp 4355 443 2-Trusted<br>sitcp 4358 443 2-Trusted<br>sitcp 4380 443 2-Trusted<br>sitcp 4381 443 2-Trusted<br>sitcp 4381 443 2-Trusted<br>sitcp 4384 443 2-Trusted<br>sitcp 4386 443 2-Trusted<br>sitcp 4386 443 2-Trusted<br>sitcp 4388 443 2-Trusted<br>sitcp 4389 443 2-Trusted<br>sitcp 4392 443 2-Trusted<br>sitcp 4396 443 2-Trusted<br>sitcp 4397 443 2-Trusted<br>sitcp 4397 443 2-Trusted<br>sitcp 4397 443 2-Trusted<br>sitcp 4392 443 2-Trusted<br>sitcp 4394 443 2-Trusted<br>sitcp 4426 443 2-Trusted<br>sitcp 4426 443 2-Trusted<br>sitcp 4426 443 2-Trusted<br>sitcp 4432 443 2-Trusted<br>sitcp 4432 443 2-Trusted 1<br>itcp 4463 443 2-Trusted 1 | D-External-1 A<br>D-External-1 A<br>D-External-1 A<br>D-External-1 A<br>D-External-1 A<br>D-External-1 A<br>D-External-2 A<br>D-External-2 A<br>D-External-2 A<br>D-External-2 A<br>D-External-1 A<br>D-External-1 A<br>D-External-2 Ap<br>External-2 Ap | pication ider<br>oplication ider<br>oplication ider | tified 1500 112 (Ou<br>tified 2744 127 (Ou<br>tified 291 127 (Our<br>tified 1500 118 (Ou<br>tified 1500 118 (Ou<br>tified 1500 118 (Ou<br>tified 1500 118 (Ou<br>tified 291 127 (Our<br>tified 2445 127 (Our<br>tified 2445 127 (Our<br>tified 254 127 (Our<br>tified 1500 118 (Our<br>tified 1454 63 (Our<br>tified 1454 63 (Our<br>tified 1500 117 (Our<br>tified 1500 117 (Our<br>tified 1500 117 (Our<br>tified 1500 117 (Our<br>tified 1500 117 (Our<br>tified 1454 63 (Our<br>tified 1454 63 (Our<br>t | utgoing-00)           utgoing-00)           going-00)           ytgoing-00)           utgoing-00)           ytgoing-00)           going-00)           ytgoing-00)           ytgoing-00)           < | proc ^<br>proc _<br>proc _ |
| 更新間隔: 5秒                                                                                                    |                                                                                                    | 一時停止                                                                                                    |                                                                                                    |                                                                                                    |                                                                                                    |                                                                                                    |                                                                                                    |

# 第三章 UTM 機能

WSM 基本設定ガイドでは WebBlocker、Gateway Anti-Virus、spamBlocker、Intrusion Prevention Service(IPS)、Reputation Enabled Defense (RED) について解説しましたが、本書では Application Control の設定方法について紹介します。

#### **Application Control**

アプリケーション・コントロールは、文字通り、社内で使用される可能性があるアプリケーションを制御しま す。プロトコルは何か、ブラウザベースか否かに関係なく、アプリケーションの振る舞いや特徴を検知して、 その利用方法を細かく管理することができます。これにより、私的目的のネットワーク利用を制限したり、情 報漏洩を防いだりすることができます。

このセクションでは、ファイル転送サービスの制御を想定し、設定方法を解説します。

#### ポリシーと Application Control アクションの紐付け

ポリシーマネージャから Outgoing ポリシーをダブルクリックして開きます。

| <b>建し</b><br>ファイア                         | L 🗁 🖷 🛛 🏹<br>ウォール Mobil | + 🗙   🖞 💐 🍇   🏛 🚚<br>le VPN with IPSec                                                                                                    | ***                                                                                                    | ?                                                                                                    |                                                                                                    |     |     |   |
|-------------------------------------------|-------------------------|----------------------------------------------------------------------------------------------------|----------------------------------------------------------------------------------------------------|----------------------------------------------------------------------------------------------------|----------------------------------------------------------------------------------------------------|-----|-----|---|
|                                           |                         |                                                                                                    |                                                                                                    | 7                                                                                                    | ィルタ:なし                                                                                                    |     | ~ 7 | 7 |
| 順序/                                       | アクション                   | ポリシー名                                                                                                    | ポリシーの種類                                                                                                    | 送信元                                                                                                    |                                                                                                    | 送信先 |     |   |
| 1<br>2<br>3<br>4<br>5<br>6<br>7<br>8<br>9 |                         | <ul> <li>FTP-proxy</li> <li>HTTP-Incomming</li> <li>HTTPS-Incomming</li> <li>WatchGuard Certificate Portal</li> <li>WatchGuard Web UI</li> <li>Ping</li> <li>DNS</li> <li>POP3-proxy</li> <li>WatchGuard</li> </ul> | FTP-proxy<br>HTTP<br>HTTPS-proxy<br>WG-Cert-Portal<br>WG-Fireware-XTM-WebUI<br>Ping<br>DNS<br>POP3-proxy<br>WG-Eirebox Mont | Any-Trusted, Any-Optional<br>Any-External<br>Any-Trusted<br>Any-Trusted, Any-Optional<br>Any-Trusted, Any-Optional<br>Any-Trusted, Any-Optional<br>Any-Trusted, Any-Optional<br>Any-Trusted | Any-External<br>Any-Trusted<br>Any-Trusted<br>Firebox<br>Firebox<br>Any<br>Any-External<br>Any-External<br>Eirebox |     |     |   |
| 10                                        |                         | Outgoing                                                                                                    | TCP-UDP                                                                                                    | Any-Trusted, Any-Optional                                                                                                    | Any-External                                                                                                    |     |     |   |

「Application Control を有効にします」のチェックを入れます(①)。

このポリシーに、後で作成する Application Control のアクションを横のドロップダウンリスト(②)をから選択 することによってポリシーとアクションが紐付き、目的のアプリケーションを制御ようになります。

| 前:Outgoing                                                                                                    |                                                                                                    |
|----------------------------------------------------------------------------------------------------|----------------------------------------------------------------------------------------------------|
| ポリシー フロオニス 5米細                                                                                                    |                                                                                                    |
|                                                                                                    |                                                                                                    |
| TCP-UDP接続を…                                                                                                    | -                                                                                                    |
| 計 り V TCP RSTの送信                                                                                                    | ä                                                                                                    |
| 送信元                                                                                                    |                                                                                                    |
| Any-Trusted                                                                                                    |                                                                                                    |
| 2 Any-Optional                                                                                                    |                                                                                                    |
|                                                                                                    |                                                                                                    |
|                                                                                                    |                                                                                                    |
|                                                                                                    | <b>追加</b> 編集                                                                                                    |
|                                                                                                    |                                                                                                    |
| A2 18 76                                                                                                    |                                                                                                    |
| Anv-External                                                                                                    |                                                                                                    |
| Any-External                                                                                                    |                                                                                                    |
| Any-External                                                                                                    |                                                                                                    |
| Any-External                                                                                                    | <u>注血加</u> 編集                                                                                                    |
| Any-External                                                                                                    | <u>追加</u> 猫集 崔明殊<br>sed Routing 《Fireware OS v12.3 or higher)                                                                                                    |
| Any-External  Route outbound traffic using SD-WAN Base SD-WAN Action                                                                                                    | 〕追加 編集 削除<br>sed Routing (Fireware OS v12.3 or higher)                                                                                                    |
| Any-External  Route outbound traffic using SD-WAN Bat SD-WAN Action                                                                                                    | <b>追加</b> 編集 <b>HUD</b> 余<br>sed Routing (Fireware OS v12.3 or higher)                                                                                                    |
| Any-External  Route outbound traffic using SD-WAN Base SD-WAN Action                                                                                                    | 这加 編集 尚明<br>sed Routing (Fireware OS v12.3 or higher)                                                                                                    |
| Any-External  Any-External  Route outbound traffic using SD-WAN Base SD-WAN Action  C                                                                                                    | 追加 編集 肖明<br>sed Routing (Fireware OS v12.3 or higher)                                                                                                    |
| Any-External<br>Route outbound traffic using SD-WAN Base SD-WAN Action<br>2<br>Application Control を有効にします: Glob                                                                                                    | 追加 編集 削除<br>sed Routing (Fireware OS v12.3 or higher)                                                                                                    |
| Any-External<br>Route outbound traffic using SD-WAN Bat<br>SD-WAN Action<br>2<br>Application Control を有効にします: Glob<br>Glob<br>Glob                                                                                                    | 道加 編集 謝除<br>sed Routing (Fireware OS v12.3 or higher)<br>aal ( )<br>》<br>》                                                                                                    |
| <ul> <li>Any-External</li> <li>Route outbound traffic using SD-WAN Bas<br/>SD-WAN Action</li> <li>②</li> <li>②</li> <li>✓ Application Control を有効にします:</li> <li>Glob</li> <li>✓ Geolocation を有効化する</li> <li>✓ このポリシーの IPS を有効にします</li> </ul>                      | 注意加 編集                                                                                                    |
| <ul> <li>Any-External</li> <li>Route outbound traffic using SD-WAN Bas<br/>SD-WAN Action</li> <li>Application Control を有効にします:</li> <li>Glob</li> <li>Geolocation を有効化する</li> <li>Glob</li> <li>このポリシーの IPS を有効にします</li> <li>帯域幅と時間クォータを有効化する (Firewar</li> </ul> | 建加 編集 前除<br>sed Routing (Fireware OS v12.3 or higher)<br>al<br>pal<br>Pal<br>Pal |
| <ul> <li>Any-External</li> <li>Route outbound traffic using SD-WAN Bar<br/>SD-WAN Action</li> <li>Application Control を有効にします:</li> <li>Glob</li> <li>Geolocation を有効化する</li> <li>Glob</li> <li>このポリシーの IPS を有効にします</li> <li>帯域幅と時間クォータを有効化する (Firewar</li> </ul> | 注血加 編集 前明<br>sed Routing (Fireware OS v12.3 or higher)<br>①<br>al · · · · · · · · · · · · · · · · · · ·                                                                                                    |
| Any-External Route outbound traffic using SD-WAN Base SD-WAN Action ② ② Application Control を有効にします: Glob Geolocation を有効化する Glob ご このポリシーの IPS を有効にします 常転幅と時間クォータを有効化する (Firewar プロキシ アクション:                                                                     | iù 加 編集 前明<br>sed Routing (Fireware OS v12.3 or higher)<br>al 《 節 節<br>al 《 節 節<br>al 《 節 節                                                                                                    |

Outgoing ポリシーと紐付けるのは、Application Control の機能がプロトコル(ポート番号)に関係なく、全通 信を対象にしてアプリケーションを判別し、制御するからです。

どのプロトコルか確定していれば、その特定のポリシーで Application Control を有効にすることもできます。

特に Outgoing よりも上位に定義されているポリシーがあれば、そのポリシーでも Application Control を有 効にする必要があります。

では実際に Application Control のアクションを作成してみましょう。

#### ファイル転送サービスを制御する

ファイル転送サービスは便利ですが、情報漏えいにつながるリスクもあります。

この項では、ファイル転送サービスは原則禁止、しかし顧客とのファイルのやりとりに Dropbox を使うという ことになり、それだけを許可するケースを想定し、設定します。

ポリシーマネージャのメニュー <u>セキュリティサービス</u> – <u>Application Control</u> をクリックします。

| C:¥U | sers¥tsuto¥Doc | uments¥My WatchGuard¥configs  | ¥T50-W-MA | Y29.xml- Fireware Policy Manage | r            |                     | -   |          | ×        |
|------|----------------|-------------------------------|-----------|---------------------------------|--------------|---------------------|-----|----------|----------|
| ファイル | 編集 表示 セ        | ットアップ ネットワーク FireClust        | ter VPN 🛧 | キュリティサービス ヘルプ                   | _            |                     |     |          |          |
| 2    | 🖻 🖷 🕅 🕅        | + 🗙 🐺 🧶 🍇 🗈 🚚                 | 💰 🍯 🛛     | Application Control             |              |                     |     |          |          |
| ファイア | ウォール Mobile    | VPN with IPSec                |           | APT Blocker                     |              |                     |     |          |          |
|      |                |                               |           | ボットネット検出                        |              | (11-75), 45-1       |     |          | . 7      |
|      |                |                               |           | Data Loss Prevention            |              | 11/2. 40            |     |          | <b>.</b> |
| 順序 △ | アクション          | ポリシー名                         |           | DNSWatch                        | 送信元          |                     | 送信先 |          |          |
| 1    | Ø 🔊            | EFTP-proxy                    | FTP-pro   | Gateway AntiVirus               | Any-Optional | Any-External        |     |          |          |
| 2    | ó              | HTTPS-Incomming               | HTTPS-    | Geolocation                     |              | Any-Trusted         |     |          |          |
| 4    | 1              | WatchGuard Certificate Portal | WG-Cer    | Intrusion Prevention            | Any-Optional | Firebox             |     |          |          |
| 5    |                | WatchGuard Web UI             | WG-Fire   | モバイル セキュリティ                     | Any-Optional | Firebox             |     |          |          |
| 6    |                |                               | DNS       | Quarantine Server               | Any-Optional | Any<br>Any-External |     |          |          |
| 8    | 0              | POP3-proxy                    | POP3-p    | Reputation Enabled Defense      |              | Any-External        |     |          |          |
| 9    | 1              | WatchGuard                    | WG-Fire   | anamBlacker                     | Any-Optional | Firebox             |     |          |          |
| 10   | V 🖓 🖳          | Outgoing                      | TCP-UD    | spamblocker                     | Any-Optional | Any-External        |     |          |          |
|      |                |                               |           | Threat Protection               |              |                     |     |          |          |
| <    |                |                               |           | WebBlocker                      | >            |                     |     |          | >        |
|      |                |                               |           |                                 |              |                     | Fir | eware OS | v12.4.0  |

アクションの一覧画面が開きます。[追加]をクリックして、アクションを作成しましょう。

| アクション  | アプリケーション              | ポリシー<br>DNC ETD account Output | 追加  |
|--------|-----------------------|--------------------------------|-----|
| 510081 | Crypto Admin Bypass F | -1 DNS, FTP-proxy, Outgol      | 複製… |
|        |                       |                                | 編集  |
|        |                       |                                |     |

# ここではファイル共有サービスすべてが対象になりますので、カテゴリ別の表示に切り替えます。

| 名前: AppControl.1 |                               |                   |       |         |    |
|------------------|-------------------------------|-------------------|-------|---------|----|
| <b>光明</b> :      |                               |                   |       |         |    |
| ~                |                               |                   |       |         |    |
| ● すべてのアプリケー      | ションを表示                        |                   |       | 17 V.   |    |
| ◯ 構成済みアプリケー      | ションのみを表示 カテゴリ:                | すべて               | ~     | 検索:     |    |
| カテゴリ             | アプリケーション                      | 動作                | アクション |         |    |
| Business tools   | Aspera FASP                   | Transfer          |       |         |    |
| Business tools   | Citrix                        | Authority, Access |       |         |    |
| Business tools   | Directi                       | Access            |       |         |    |
| Business tools   | Docker                        | Access            |       |         |    |
| Business tools   | Eastmoney                     | Authority, Access |       |         |    |
| Business tools   | IBM HTTP                      | Access            |       |         |    |
| Business tools   | Microsoft Office              | Access            |       |         |    |
| Business tools   | Microsoft Office 2013 license | Access            |       |         |    |
| Business tools   | Microsoft Office 365          | Authority         |       |         |    |
| Business tools   | Microsoft OS license          | Access            |       |         |    |
| Business tools   | Microsoft Remote Web Workpla  | ice Access        |       |         |    |
| Business tools   | Microsoft Store               | Access            |       |         |    |
| Business tools   | Radacct RADIUS                | Access            |       |         |    |
| Business tools   | Skype for Business            | Access            |       |         |    |
| Business tools   | WatchGuard Authentication Ac  | Access            |       |         |    |
| Business tools   | WatchGuard CLI                | Access            |       |         |    |
| Business tools   | WatchGuard external Webbloc   | k Access          |       |         |    |
| Business tools   | WatchGuard Security Event Pro | o Access          |       |         |    |
| Business tools   | WatchGuard Web Management     | UIAccess          |       |         |    |
| Business tools   | WatchGuard Webblocker datab   | Access            |       |         |    |
|                  | WatchGuard W/SM Mananemen     | t Access          | _     |         |    |
| カテゴリ別で選択         |                               |                   | アクショ  | ンをクリアする | 編集 |
| アプリケーションが一致      | しない場合: グローバルアクションな            | を使用 🗸 🗸           |       |         |    |
|                  | 1.:                           |                   |       |         |    |
|                  |                               |                   |       |         |    |

カテゴリで File Sharing services and tools をチェックし、切断を選択します。

| Business tools                 | 切断 | ~      | Database tools                  | 切断 |         |
|--------------------------------|----|--------|---------------------------------|----|---------|
| Email messaging services       | 切断 | 4      | File sharing services and tools | 切断 | ~       |
| Instant messengers             | 切断 | 4      | Investment platforms            | 切断 | ÷       |
| Management tools and protocols | 切断 | ~      | Media streaming services        | 切断 | с.<br>У |
| Network Protocols(1)           | 切断 | ×.     | Network Protocols(2)            | 切断 | ~       |
| Network Protocols(3)           | 切断 | $\sim$ | Online games                    | 切断 | ~       |
| Peer-to-peer networks          | 切断 | ~      | Private protocols               | 切断 | ~       |
| Remote access terminals        | 切断 | с.     | Security update tools           | 切断 |         |
| ] Social networks              | 切断 | ~      | Tunneling and proxy services    | 切断 | ~       |
| VoIP services                  | 切断 | 4      | Web instant messengers          | 切断 | *       |
| Web services                   | 切断 | 4      |                                 |    |         |

OKをクリックして、新規アクションの追加画面に戻ります。

構成済みのアプリケーションのみを表示 をクリックすると、ファイル転送サービス関連のアプリケーションす べてが切断になっていることが確認できます。

名前はアクションの内容を表わすわかりやすいものに編集してください。ここでは「FileTransferCtrl」とします。

| 各前: FireSharingCtrl                    |                   |                            |                |
|----------------------------------------|-------------------|----------------------------|----------------|
| # 8A +                                 |                   |                            |                |
|                                        |                   |                            |                |
| ○ すべてのアプリケーションを                        | ·表示               |                            |                |
| ● 構成済みアプリケーションの                        | )みを表示 カテゴリ        | : রম্ব                     | → 検索:          |
| カテゴリ                                   | アプリケーション          | 動作                         | アクション          |
| File sharing services and tools        | 0zz0              | Authority, Access          | 切断 (カテゴリ別)     |
| File sharing services and tools        | BIZHARD           | Authority, Access          | 切断 (カテゴリ別)     |
| File sharing services and tools        | Box               | Authority, Transfer, Acces | as切断 (カテゴリ別)   |
| File sharing services and tools        | DBank             | Authority, Access          | 切断 (カテゴリ別)     |
| File sharing services and tools        | Dropbox           | Authority, Access          | 切断 (カテゴリ別)     |
| File sharing services and tools        | FTP Applications  | Authority, Communicate, T. | 切断 (カテゴリ別)     |
| File sharing services and tools        | GetRight          | Transfer                   | 切断 (カテゴリ別)     |
| File sharing services and tools        | Google Drive      | Access                     | 切断 (カテゴリ別)     |
| File sharing services and tools        | iCloud            | Authority, Transfer, Acces | ss切断 (カテゴリ別)   |
| File sharing services and tools        | Kuaipan           | Authority                  | 切断 (カテゴリ別)     |
| File sharing services and tools        | Mediafire         | Authority, Access          | 切断 (カテゴリ別)     |
| File sharing services and tools        | MEGA              | Access                     | 切断 (カテゴリ別)     |
| File sharing services and tools        | Naver Cloud       | Authority, Transfer, Acces | ss切斷 (カテゴリ別)   |
| File sharing services and tools        | NextCloud         | Access                     | 切断 (カテゴリ別)     |
| File sharing services and tools        | NFS               | Access                     | 切断 (カテゴリ別)     |
| File sharing services and tools        | OneDrive          | Authority, Access          | 切断 (カテゴリ別)     |
| File sharing services and tools        | Sugarsync         | Authority, Access          | 切断 (カテゴリ別)     |
| File sharing services and tools        | TeamBeam          | Access                     | 切断 (カテゴリ別)     |
| File sharing services and tools        | UPlusBox          | Authority, Access          | 切断 (カテゴリ別)     |
| File sharing services and tools        | WD My Cloud       | Access                     | 切断 (カテゴリ別)     |
| File sharing services and tools        | Web File Transfer | Transfer                   | 切断 (カテゴリ別)     |
| File sharing services and tools        | Wetransfer        | Authority, Transfer, Acces | ss切断 (カテゴリ別)   |
| カテゴリ別で選択                               |                   |                            | アクションをクリアする 編集 |
| アプリケーションが一致したい地                        | 合: グローバルアクショ      | つを使用 🗸                     |                |
| ////////////////////////////////////// |                   | a chemi a a                |                |

では、Dropbox だけ使用可能にしましょう。Dropbox をダブルクリックし、構成画面を開きます。

「すべての動作にアクションを設定する」にチェックを入れ、許可を選択します。

| マフリケーション                  | Dropbox                  |          |
|---------------------------|--------------------------|----------|
| カテゴリ                      | File sharing services ar | nd tools |
| ● すべての動作にな                | アクションを設定する               | 許可       |
|                           |                          | + z      |
| ○すべくの指定の譬                 | の1年にアクションを設定 9           | 10       |
| ) g へ c の相定の<br>Authority | 切断                       | 10<br>V  |
| ) すべての相定の<br>Authority    | 切断                       | с.<br>С  |

この画面では更に細かい制御も可能で、例えば「ファイルのアップロードは禁止し、受け取り(ダウンロード) のみ許可する」といった設定もできます。

Authority を許可するとフィアルのアップロードが可能になってしまいますので切断、そしてダウンロードは可能にするため、Access を許可の設定にします。

| アプリケーション                              | Dropbox                  |               |
|---------------------------------------|--------------------------|---------------|
| カテゴリ                                  | File sharing services a  | nd tools      |
| ○すべての動作にな                             | アクションを設定する               | 許可            |
| o + w +                               |                          |               |
| ● すべての指定の語                            | b作にアクションを設定?             | する            |
| ● すべての指定の<br>■ Authority              | 助作にアクションを設定 ?<br>切断      | f 3<br>~      |
| ● すべての相定のま<br>✓ Authority<br>✓ Access | か作にアクションを設定:<br>切断<br>許可 | f 3<br>~<br>~ |

このように必要に応じて、きめ細かな制御をすることが可能です。

すべて OK で抜けて、ポリシーマネージャの画面に戻ります。

アクションのカラムに Application Control が有効になったことを示すアイコンが表示されています。

この状態で Outgoing ポリシーをダブルクリックして開きます。

| <b>注</b><br>ファイア | . 🗁 🖷 🛛 🏹<br>ウォール 🛛 Mobi | + 🗙   💱 🗶 🗽   🗊 🚚<br>le VPN with IPSec | 🏄 🤲 🖳 🖉 🖾 🖉           | ?                         |              |                 |   |     |
|------------------|--------------------------|----------------------------------------|-----------------------|---------------------------|--------------|-----------------|---|-----|
|                  |                          |                                        |                       | 7                         | ィルタ:なし       |                 | × | P 7 |
| 順序/              | アクション                    | ポリシー名                                  | ポリシーの種類               | 送信元                       |              | 送信先             |   |     |
| 1                | 0 💭                      | ETP-proxy                              | FTP-proxy             | Any-Trusted, Any-Optional | Any-External | 1000 CARANTONIS |   |     |
| 2                | 1                        | WTTP-Incomming                         | HTTP                  | Any-External              | Any-Trusted  |                 |   |     |
| 3                | 0                        | HTTPS-Incomming                        | HTTPS-proxy           | Any-Trusted               | Any-Trusted  |                 |   |     |
| 4                | 1                        | WatchGuard Certificate Portal          | WG-Cert-Portal        | Any-Trusted, Any-Optional | Firebox      |                 |   |     |
| 5                | 1                        | WatchGuard Web UI                      | WG-Fireware-XTM-WebUI | Any-Trusted, Any-Optional | Firebox      |                 |   |     |
| 6                |                          | (c) Ping                               | Ping                  | Any-Trusted, Any-Optional | Any          |                 |   |     |
| 7                |                          | DNS                                    | DNS                   | Any-Trusted, Any-Optional | Any-External |                 |   |     |
| 8                | 0                        | POP3-proxy                             | POP3-proxy            | Any-Trusted               | Any-External |                 |   |     |
| 9                | 1                        | 🗢 WatchGuard                           | WG-Firebox-Mgmt       | Any-Trusted, Any-Optional | Firebox      |                 |   |     |
| 10               |                          | Cutoping                               | TCP-UDP               | Any-Trusted Any-Optional  | Any-External |                 |   |     |

Application Control を有効にします のチェックの横のドロップダウンリストで、先ほど作成したアクションを 選択します。

| 編集 ポリシーのプロパティ                                                                                |                                                                                                    |                          |       | ×    |
|----------------------------------------------------------------------------------------------|----------------------------------------------------------------------------------------------------|--------------------------|-------|------|
| 前: Outgoing                                                                                  |                                                                                                    |                          |       | ☑ 有効 |
| files and starting                                                                           |                                                                                                    |                          |       |      |
| パリシー フロバティ 詳細                                                                                |                                                                                                    |                          |       |      |
| TCP-UDP 接続を                                                                                  | TOP DOT ON WAT                                                                                                    |                          |       |      |
| ***                                                                                          | TCP RS10)透信                                                                                                    |                          |       | ~    |
| Any-Trusted                                                                                  |                                                                                                    |                          |       |      |
|                                                                                              |                                                                                                    |                          | 追加 編集 | 削除   |
| 送信先                                                                                          |                                                                                                    |                          |       |      |
| Route outbound traffic using                                                                 | SD-WAN Based Routing $\lor$ (Firew                                                                                                    | vare OS v12.3 or higher) | 追加 福朱 | 削除   |
| SD-WAN Action                                                                                | <ul> <li>Image: Second second sec</li></ul> |                          |       |      |
| ☑ Application Control を有効にし<br>☑ Geolocation を有効化する<br>☑ このポリシーの IPS を有効にし<br>常磁幅と時間クォータを有効に | ます: FireSharingCtrl マ<br>Global<br>FireSharingCtrl<br>まする (Fireware OS v11.10 以降)                                                                                                    |                          |       |      |
| プロキシ アクション:                                                                                  | ~                                                                                                    |                          |       |      |
|                                                                                              |                                                                                                    | ОК                       | キャンセル | ヘルブ  |

[OK]で抜けてポリシーマネージャに戻ると Outgoing ポリシーの App Control の列に選択したアクション名 が表示されています。この状態で設定を保存すると、ファイル転送サービスに対する制御が動作します。

| 🚊 🛓<br>ファイア | 🕻 🗁 🖷 🛛 🏹<br>'ウォール Mobi | + 🗙   🖞 💐 🎼   🛍 🚚<br>le VPN with IPSec | 🎄 🍂 🖳 🧶 🔗 🗖 🖓         | . ?                       |              |                            |            |                |
|-------------|-------------------------|----------------------------------------|-----------------------|---------------------------|--------------|----------------------------|------------|----------------|
|             |                         |                                        |                       |                           |              | フィルタ: なし                   |            | ~ 77           |
| 順序 ニ        | アクション                   | ポリシー名                                  | ポリシーの種類               | 送信元                       | 递信先          | ポート                        | PBR SD-WAN | App Contro     |
|             | 0 💭                     | E FTP-proxy                            | FTP-proxy             | Any-Trusted, Any-Optional | Any-External | tcp:21                     |            | Global         |
|             | 1                       | W HTTP-Incomming                       | HTTP                  | Any-External              | Any-Trusted  | tcp:80                     |            | なし             |
|             | 0                       | HTTPS-Incomming                        | HTTPS-proxy           | Any-Trusted               | Any-Trusted  | tcp:443                    |            | なし             |
|             | 1                       | WatchGuard Certificate Portal          | WG-Cert-Portal        | Any-Trusted, Any-Optional | Firebox      | tcp:4126                   |            | なし             |
|             | 1                       | WatchGuard Web UI                      | WG-Fireware-XTM-WebUI | Any-Trusted, Any-Optional | Firebox      | tcp:8080                   |            | なし             |
|             |                         | Ping Ping                              | Ping                  | Any-Trusted, Any-Optional | Any          | icmp (type: 8, code: 255)  |            | Global         |
|             | V 🎝 🛄                   | DNS                                    | DNS                   | Any-Trusted, Any-Optional | Any-External | tcp:53 udp:53              |            | Global         |
|             | 0                       | POP3-proxy                             | POP3-proxy            | Any-Trusted               | Any-External | tcp:110 tcp:995 (tls)      |            | なし             |
|             | 1                       | 🗢 WatchGuard                           | WG-Firebox-Mgmt       | Any-Trusted, Any-Optional | Firebox      | tcp:4105 tcp:4117 tcp:4118 |            | なし             |
| 0           |                         | Outgoing                               | TCP-UDP               | Any-Trusted, Any-Optional | Any-External | tcp:0 (Any) udp:0 (Any)    |            | FireSharingCtr |

#### 動作確認です。OneDrive ではアップロードできません。

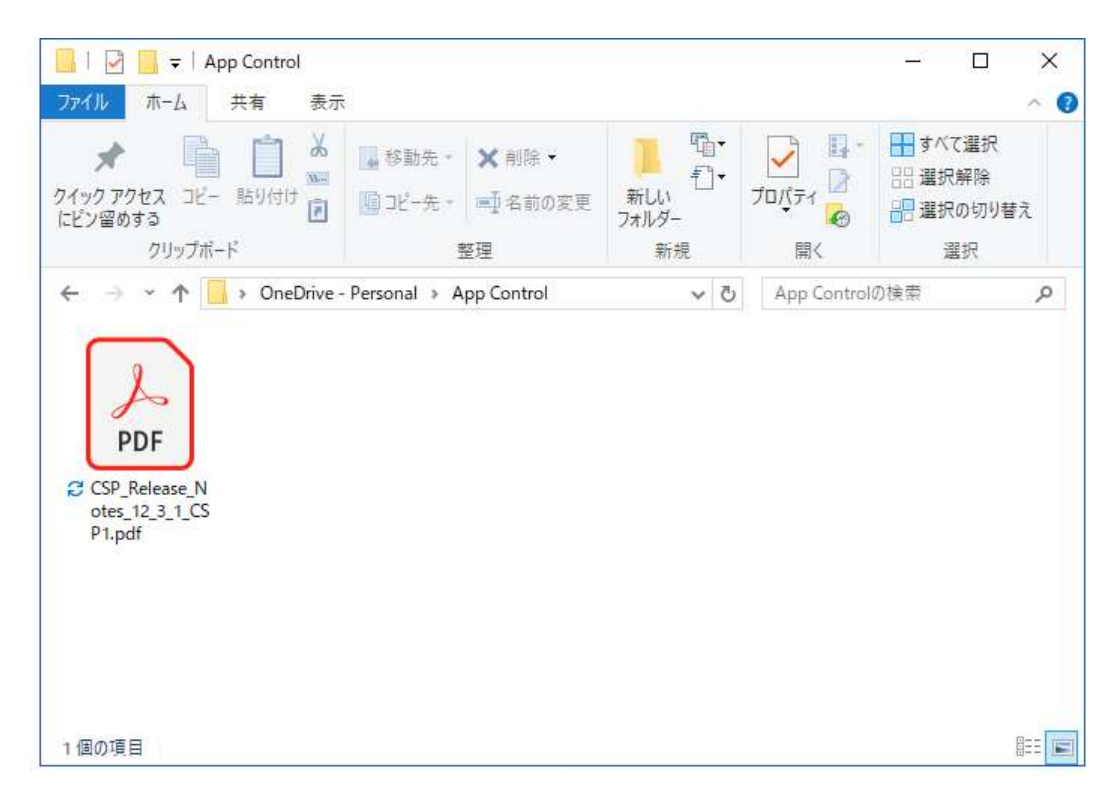

#### ログを見ればファイル転送を切断していることが分かります。

| S Firebox System Manager - 10.0.1.1 [接張语み]                                                                                                    | - П X                                                              |
|----------------------------------------------------------------------------------------------------|--------------------------------------------------------------------|
|                                                                                                    |                                                                    |
|                                                                                                    |                                                                    |
|                                                                                                    |                                                                    |
| フロントパネル トラフィックモニタ 帯域幅メーター サービス ウォッチ ステータス レポート 認証リスト ブロックされたサイト セキュリティサービス ゲードウェイ ワイヤレス コントローラ SD-WAN トラフィッグ                                                                                                    | 管理 ユーザー クォータ                                                       |
| Directive 🖉 🗟 🐲 📈                                                                                                    | v 🔎 🔻 🗙                                                            |
| 2019-06-26 12/07/38 Dary 10.01 2 13 107 42 12 https//cp.3339 443 2-Trusted 1-External-2 Application identified 1454 119 (Outpoing-OII) proc. id="firewall" rc="101" msg. id="                                                                                                    | 3000-0149" src. ip. nat="172.16.1                                  |
| 2019-06-26 12:07:38 Deny 10.0.1.2 13:107.42.12 https/tcp 3340 443 2-Trusted 1-External-2 Application identified 1454 119 (Outgoing-00) proc_id="firewall" rc="101" msg_id="3"                                                                                                    | 3000-0149" src_ip_nat="172.16.1                                    |
| 2019-06-26 12:07:38 Deny 10.0.1.2 13:107.42.12 https/tcp 3341 443 2-Trusted 1-External-2 Application identified 1454 119 (Outgoing-00) proc_id="firewall" rc="101" msg_id="3                                                                                                    | 3000-0149" src_ip_nat="172.16.1                                    |
| 2019-06-26 12:18:20 Deny 10.0.1.2 13:107.42.12 https://cp.4104.443.2-Trusted 1-External-2 Application identified 1454.119 (Outgoing-00) proc_id="firewall" rc="101" msg_id="                                                                                                    | 3000-0149" src_ip_nat="172.16.1                                    |
| 2013-06-26 12/18:20 Deny 10.01.213:107.42.12 https://doi.org/10.1117/02.12.11117/02.01117/02.01117/02                                                                                                    | 2000-0149" src_ip_nat="172.16.<br>2000-0140" ere_ip_pat="172.16.1  |
|                                                                                                    | "3000-0149" src in nat="10.168                                     |
| 2019-06-26 12:26 21 Dem 10.0.1.2 40.90.142.230 https://co.uk/astro-feed/astro-feed/astro | "3000-0149" src ip nat="10.168                                     |
| 2019-06-26 12:26 22 Deny 10.0.1.2 40.90.142.230 https/tcp 4695 443 2-Trusted 0-External-1 Application identified 2960 101 (Outgoing-00) proc_id="firewall" rc="101" msg_id="                                                                                                    | "3000-0149" src_ip_nat="10.168                                     |
| 2019-06-26 12:26:24 Deny 10.0.1.2 13.107.42.12 https/top 4697 443 2-Trusted 0-External-1 Application identified 1500 118 (Outgoing-00) proc_id="firewall" rc="101" msg_id="3                                                                                                    | 3000-0149" src_ip_nat="10.168.(                                    |
| 2019-06-26 12:26:24 Deny 10.0.1.2 13.107.42.12 https/top 4698 443 2-Trusted 0-External-1 Application identified 1500 118 (Outgoing-00) proc_id="firewall" rc="101" msg_id="3                                                                                                    | 3000-0149" src_ip_nat="10.168.(                                    |
| 2019-06-26 12:26 24 Demy 10.01.2 13:107.42.12 https/tp 4699 443 2-Trusted 0-External-1 Application identified 1500 117 (Outgoing-00) proc_id="firewall" rc="101" msg_id="2"                                                                                                    | 3000-0149" src_ip_nat="10.168.6<br>2000-0140" ere_in_not="10.460.4 |
| 2019-06-26122.26 /4 Demy 10.01.213.107.42.12 https://p 4/00 443 2-frusted 0-External-1 Application identified 1500 118 (Outgoing-00) proc_id="interval" rc=101" msg_od=20<br>0010.06.2123624 Demy 10.01.213.107.4212 https://pack.action.action.actio                                                                                                    | 3000-0149" src_ip_nat="10.168.5<br>2000-0149" erc_ip_pat="10.168.4 |
| 2019-00-2012-2024 Deny 10.01.213.017.42.12 https://provide.org/active/active/acti                                                                                                    | 3000-0149 src_ip_nat=10.100.                                       |
| 2019-06-26 12 26 24 Denv 10.0.1.2 13 107.42 12 https://commons.org/additional-additional-additiona                                                                                                    | 3000-0149" src_ip_nat="10.168.5                                    |
| 2019-06-26 12:26:24 Deny 10.0.1.2 13:107.42.12 https/top 4704 443 2-Trusted 0-External-1 Application identified 1500 118 (Outgoing-00) proc_id="firewall" rc="101" msg_id="3                                                                                                    | 3000-0149" src_ip_nat="10.168.t                                    |
| 2019-06-26 12:26:24 Deny 10.0.1.2 13.107.42.12 https/top 4705 443 2-Trusted 0-External-1 Application identified 1500 117 (Outgoing-00) proc_id="firewall" rc="101" msg_id="3                                                                                                    | 3000-0149" src_ip_nat="10.168.(                                    |
| 2019-06-26 12:28:33 Deny 10.0.1.2 13.107.42.12 https/top 4836 443 2-Trusted 0-External-1 Application identified 1500 118 (Outgoing-00) proc_id="firewall" rc="101" msg_id="3                                                                                                    | 3000-0149" src_ip_nat="10.168.(                                    |
| 2019-06-26 12/28/33 Denv 10.0.1.2.13.107.42.12 https://com/doi.org/10.117/001going-000 proc_id="firewall" rc="101" msg_id="3                                                                                                    | 3000-0149" src_ip_nat="10.168.6                                    |
| 2019-06-26 12/28/33 Deny 10.01.213/107/42/12 https://dx.adu/2019/06/2019/2019/06/26 12/28/33 Deny 10.01.213/107/42/12 https://dx.adu/2019/06/26 12/28/33 Deny 10.01.213/107/42/12 https://dx.adu/2019/06/26 12/28/33 Deny 10.01/27/28/33 Deny 10.01/27/28/33 Deny 10.01/27/28/33 Deny 10.01/27/28/33 Deny 10.01/27/28/33 Deny 10.01/28/28/28/28/28/28/28/28/28/28/28/28/28/                                                                                                    | 3000-0149" src_ip_nat="10.168.3                                    |
| 2019-00-2012 31:55 Deny 10.01.213.107.42.12 https://pb.022.443.2-Trusted 1-External-2 Application Identified 1454-119 (Outgoing-00) proc_id="invariant" rc="101" msg.id="                                                                                                    | 3000-0149 sit_ip_nat=172.10.<br>3000-0149" src_in_nat="172.16.1    |
| 2019-06-26 12:31-53 Denv 10.0.1.2.13.107.42.12 https://doi.org/10.1213.107.42.12 https://doi.org/10.1213.107.4212 https://doi.org/10.1213.107.4212 https://doi.org/10.1213.107.4123.107.4123.107.4123.107.4123.107.4123.107.4123.107.4123.107.4123.107.4123.107.4123.107.4123.107.4123.107.4123.107.4123.107.4123.107.4123.107.4123.107.4123.107.4123.107 | 3000-0149" src ip nat="172.16.                                     |
| 2019-06-26 12:32:12 Deny 10.0.1.2 13:107.42.12 https/tcp 5082 443 2-Trusted 1-External-2 Application identified 1454 119 (Outgoing-00) proc_id="firewall" rc="101" msg_id="3                                                                                                    | 3000-0149" src_ip_nat="172.16.1                                    |
| 2019-06-26 12:32:12 Deny 10.0:1.2 13:107.42:12 https/top 5083 443 2-Trusted 1-External-2 Application identified 1454 119 (Outgoing-00) proc_id="firewal" rc="101" msg_id="3                                                                                                    | 3000-0149" src_ip_nat="172.16.1                                    |
| 2019-06-26 12:32:12 Deny 10:0.1.2 13:107.42.12 https/tcp 5084 443 2-Trusted 1-External-2 Application identified 1454 119 (Outgoing-00) proc_id="firewail" rc="101" msg_id="3                                                                                                    | 3000-0149" src_ip_nat="172.16.1                                    |
|                                                                                                    |                                                                    |
|                                                                                                    |                                                                    |
| ٤                                                                                                    | >                                                                  |
| 更新問題 5秒 🗸 一時停止                                                                                                    |                                                                    |
|                                                                                                    |                                                                    |

行末のほうを見ると、ファイル転送であると検知してブロックしていることが確認できます。

| app_name= onebnike app_cat_id= o app_cat_name= internet internet                |          | abb_ |
|---------------------------------------------------------------------------------|----------|------|
| app_name="OneDrive" app_cat_id="3" app_cat_name=/File sharing services and too  | ols" ap  | pp_b |
| app_name="OneDrive" app_cat_id="3" app_cat_name="File sharing services and too  | ols" ap  | pp_b |
| " app_name="OneDrive" app_cat_id="3" app_cat_name="File sharing services and to | ols' a   | app_ |
| " app_name="OneDrive" app_cat_id="3" app_cat_name="File sharing services and to | ols' a   | app_ |
| " app_name="OneDrive" app_cat_id="3" app_cat_name="File sharing services and to | ools' a  | app_ |
| " app_name="OneDrive" app_cat_id="3" app_cat_name="File sharing services and to | ools' a  | app_ |
| " app_name="OneDrive" app_cat_id="3" app_cat_name="File sharing services and to | ools' a  | app_ |
| " ann name-"AneDrive" ann cat id-"3" ann cat name "File sharing services and to | nole i s | ann  |

# Dropbox では設定で許可したので、ファイルのアップロードができています。

| Dropbox > Documents              | la ta ta 🥔 | 自 Q.検索 |   |
|----------------------------------|------------|--------|---|
| ファイル名 エ                          | 種类類        | 更新     |   |
| WSM基本設定ガイドv3.docx                | ドキュメント     | 1 秒前   |   |
|                                  |            |        |   |
|                                  |            |        |   |
|                                  |            |        |   |
| ○ いいまままのつお // っしっ オー・オー・ゴロ・コーナーナ | 2**m++     |        |   |
| ⊘ WSM基本設定ガイドv3.docxをアップロードしました。  | 詳細を表示      |        | × |

#### **APT Blocker**

今日、サイバー攻撃はますます複雑で巧妙になっており、特定の組織の情報や資産を狙って行なわれる攻撃は標的型攻撃と呼ばれています。攻撃方法も多様であり、攻撃に使われるウィルスやマルウェアも無数の亜種が存在します。攻撃が来た時点で未知のものであることも珍しくありません。そうした新たな脅威に対応するために、APT Blocker は非常に効果的なソリューションです。

#### APT Blocker の有効化

Policy Manager のメニュー <u>セキュリティサービス</u> — <u>APT Blocker</u> をクリックします。

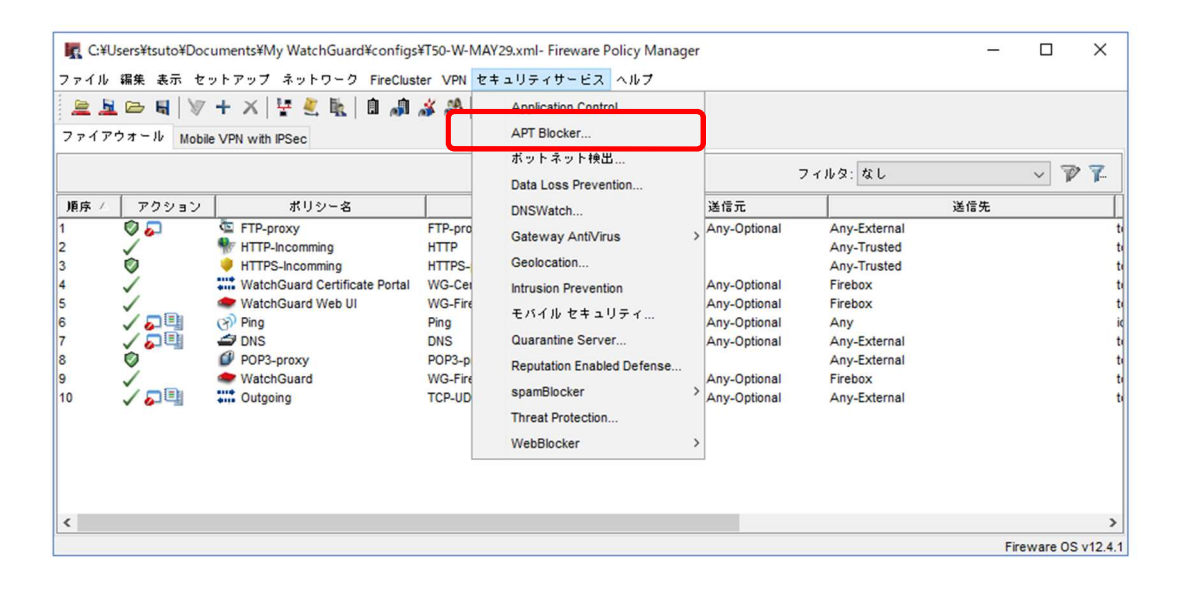

まず、APT Blocker の有効化にチェックを入れます。

するとグレーアウトしていた画面がアクティブになるので、脅威レベルに応じたアクションを設定してください。必要に応じてログとアラームのチェックを入れます。

| APT Blocker Φ <sup>2</sup> | 有効化     |      |           |   |   |  |
|----------------------------|---------|------|-----------|---|---|--|
| 骨感アクション                    | ポリシー 詳細 |      |           |   |   |  |
| 春威レベル                      | アクション   | アラーム | D7        |   |   |  |
| 高                          | 切断 🗸    |      |           |   |   |  |
| ÷                          | 切断 🗸    |      | $\square$ |   |   |  |
| 低                          | 許可 🗸 🗸  |      |           |   |   |  |
| クリーン                       | 許可      |      |           | ) | - |  |
|                            |         |      |           |   |   |  |
| 通知の設定                      | 通知: なし  |      |           |   |   |  |
|                            |         |      |           |   |   |  |

図の例では、脅威レベルが高および中 の場合に通信を切断するアクションに しています。

また、切断の時にログを出力するよう にチェックを入れています。

#### ポリシーへの適用

どのポリシーで APT Blocker を有効にするかは、ポリシー タブで設定できます。

デフォルトでは、すべてのポリシーで無効<sup>1</sup>になっていることが確認できます。

| 「感アクション」ポ       | 비한는 Advanced          | 7.02(-)10(240 |
|-----------------|-----------------------|---------------|
| ポリシー名           | プロキシの種類               | APT           |
| HTTP-proxy      | HTTP                  | 無効            |
| POP3-proxy      | POP3                  | 無効            |
| SMTP-proxy      | SMTP                  | 無効            |
| Q APT Blocker に | t、Gateway AntiVirus が | 有効になっている;     |
| リシーにのみ          | 有効にすることができま?          | す。            |

ポリシーに適用するには、有効にしたいポリシーを選択し、右上のアクションの選択 ドロップダウンリストか ら「有効」をクリックします。

| ≹威アクション    | ポリシー | Advanced |               |
|------------|------|----------|---------------|
|            |      |          | アクションの選択 🤜    |
| ポリシー名      |      | プロキシの種   | ★<br>アクションの選択 |
| HTTP-proxy |      | HTTP     | 有効            |
| POP3-proxy |      | POP3     | 無効            |
| SMTP-proxy |      | SMTP     | 無効            |
| SMTP-proxy |      | SMIP     | 無効            |

<sup>1 12.4.1</sup> ではあらかじめすべて有効になっています。この例ではすべて無効になっています。

※ この一覧に表示されていないポリシーは、Proxy ポリシーが作成されていないか、Proxy ポリシーが あっても Gateway AntiVirus が有効になっていません。再度設定を見直してください

目的のポリシーで有効化したら、OK ボタンをクリックし、Policy Manager で設定を保存してください。

|            |         | アクションの選択 | 択 |
|------------|---------|----------|---|
| ポリシー名      | プロキシの種類 | APT      |   |
| TP-proxy   | FTP     | 有効       |   |
| 111Р-ргоху | IntiP   | 11 X/I   |   |
|            |         |          |   |

設定を保存すると、APT Blocker が有効になります。

# 第四章 ユーザーインターフェイス

Firebox を管理するためのインターフェイスは3種類あります。管理者の方には、設定項目に制限がなく周辺ツールも充実した WSM を推奨しています。

しかし、本格的な WebUI と CLI も備えています。

この章では CLI の使い方を解説します。WebUI については、別途 WebUI ガイドをご覧いただきたいと思いますが、ここでは WebUI ガイドで触れていない Tips と便利な使い方をご紹介します。

CLI

CLI ではターミナルソフトでログイン後、それぞれのモードに入り、設定情報の取得や各種設定ができます。

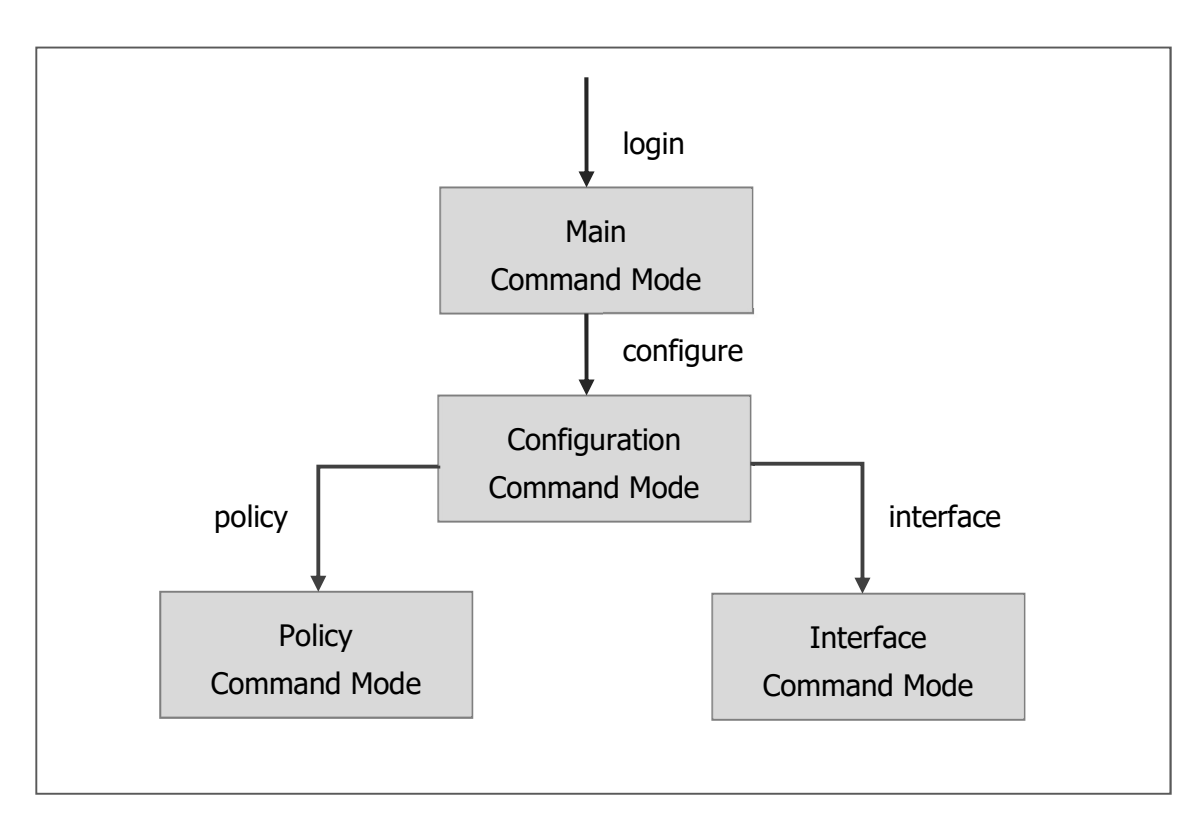

次に接続方法、設定方法を解説します。

# 接続方法

TeraTerm、puttyなど、ターミナルソフトを以下の設定で接続することができます。

• シリアルケーブル

| 設定           |                   |
|--------------|-------------------|
| Port         | シリアルポート(通常は COM1) |
| Baud Rate    | 115200            |
| Date Bits    | 8                 |
| Stop Bits    | 1                 |
| Parity       | No                |
| Flow Control | None              |

# • TCP/IP

| 設定       | 値                                        |
|----------|------------------------------------------|
| Host     | Firebox の Trusted または Optional の IP アドレス |
| TCP Port | 4118                                     |
| Service  | SSH(Version SSH2)                        |
| Protocol | IPv4                                     |

設定表どおり、ターミナルソフトで Firebox の IP アドレスとポート番号 4118 を指定して接続します。

| ● TCP/ <u>I</u> P | ホスト( <u>T</u> ): 10.0.1.1    | *          |
|-------------------|------------------------------|------------|
|                   | ■<br>ビヒストリ(0)<br>TCPボート#(P): | 4118       |
|                   |                              | - <u>-</u> |
|                   |                              |            |
|                   | ישראםל ( <u>UN</u> C): UN    | SPEC 🔻     |
| ロシリアル             | : ポート( <u>B</u> ): [         | Ŧ          |
|                   |                              |            |

ユーザ名は admin、パスフレーズは構成パスフレーズでログインします。

| SH認証                        |                                         |   |
|-----------------------------|-----------------------------------------|---|
| ログイン中: 10.0.1.1<br>認証が必要です。 |                                         |   |
| ユーザ名( <u>N</u> ):           | admin                                   |   |
| バスフレーズ( <u>P</u> ):         | ••••••                                  |   |
|                             | ☑ バスワードをメモリ上に記憶する(M)<br>□ エージェント転送する(Q) |   |
| ◎ ブレインテキス                   | トを使う( <u>L</u> )                        |   |
| ⑦ <u>R</u> SA/DSA鍵を         | 使う                                      | ] |
| ⑦ rhosts(SSH1)を             | :使う ローカルのユーザ名(U) (<br>ホスト鍵(E): )        |   |
| ◎ チャレンジレス                   | ポンス認証を使う(キーボードインタラクティブ)                 | © |
| Pageantを使う                  |                                         |   |
|                             | OK 接続断( <u>D</u> )                      |   |

ログインするとプロンプトが表示されます。

WG# が表示されたメインコマンドモードとなります。

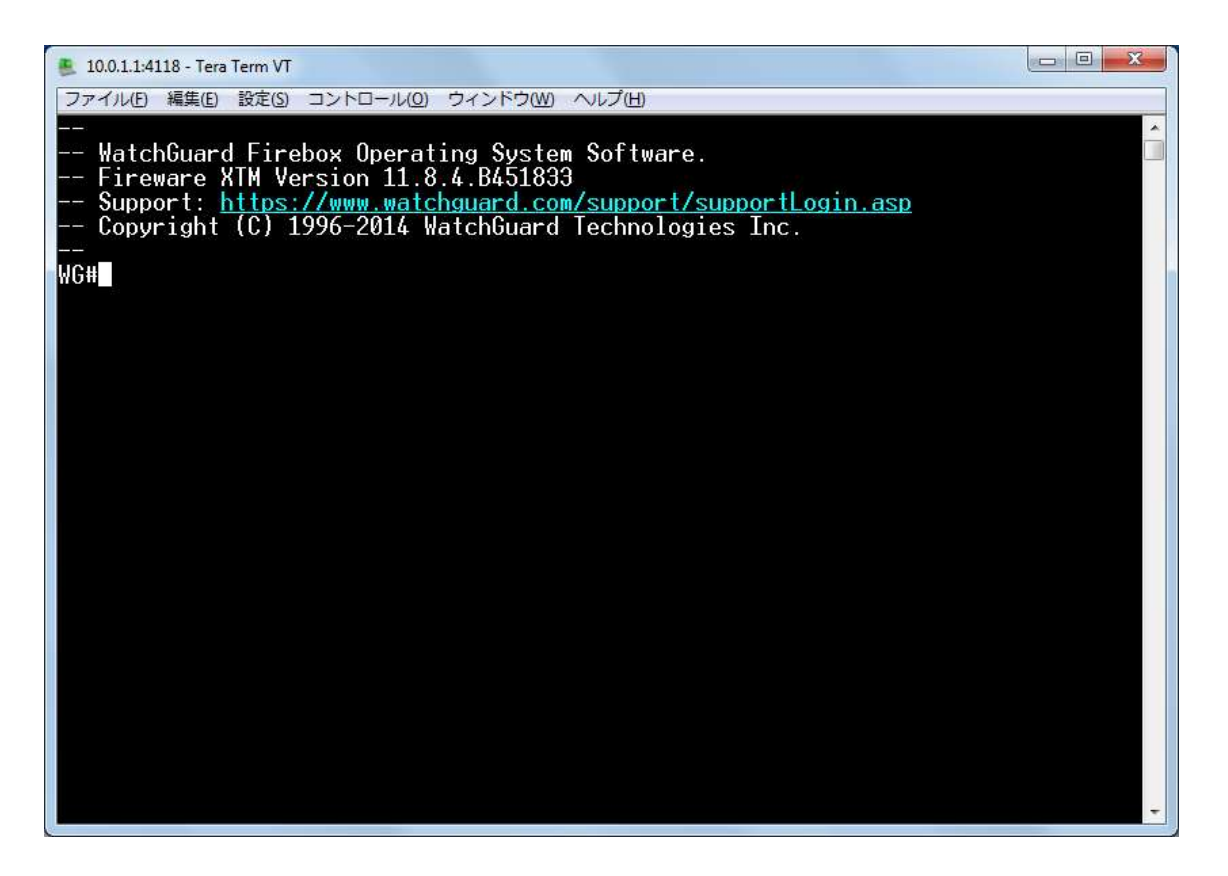

ログインしている間は排他制御がかかり、他の端末から CLI のログインや WebUI のログインができなくなるので注意してください。

#### 設定手順

では設定例として、インターフェイス1の DHCP サーバーを構成するケースを見てみましょう。

configure コマンドで Configuration Command Mode に入ります。

WG#configure

プロンプトが変わります。

#### WG(config)#

インターフェイスを設定する場合、Interface Command Mode に入る必要があるので interface コマンドを 入力します。interface に続いてスペースを入力し、次に何を入力してよいか分からない場合は「?」を入力し ます。

WG(config)#interface ?

FastEthernet FastEthernet IEEE 802.3

イーサネットポートを設定したいので FastEthernet を入力すればよいことが分かります。

コマンドは途中まで入力して TAB キーを押すと、補完する機能が働きます。

WG(config)#interface F<tab>

WG(config)#interface FastEthernet

エンターキーを押すと% Incomplete command.と表示されました。

WG(config)#interface FastEthernet

% Incomplete command.

これはまだ入力しなければならないパラメータがあるという意味です。

interface FastEthernet に続けて?を入力すると、インターフェイス番号を入力する必要があることが分かります。

WG(config)#interface FastEthernet ?

<int> FastEthernet interface number <0-5>

WG(config)#interface FastEthernet 1

インターフェイス1を指定していしてエンターを押します。

するとプロンプトが変わり、Interface Command Mode に入ったことが分かります。

?を入力すると、インターフェイスを設定するためのコマンド一覧が取得できます。

| WG(config/if-fe1)#?     |                                                                       |
|-------------------------|-----------------------------------------------------------------------|
| Trusted interface confi | guration commands:                                                    |
| dhcp                    | Dynamic host configuration protocol                                   |
| enable                  | Enable/Disable current physical interface                             |
| exit                    | Exit from interface configuration mode                                |
| help                    | Description of the interactive help system                            |
| history                 | Display the command history list with line numbers                    |
| ip                      | Internet protocol                                                     |
| link-speed              | Link operation speed property                                         |
| mac-access-control      | Restrict access by MAC address                                        |
| mac-ip-binding          | Static MAC/IP binding in arp table                                    |
| mtu                     | Set the interface maximum transmission unit (MTU)                     |
| name                    | Name of the entity                                                    |
| no                      | Negate a command or set its defaults                                  |
| qos                     | Quality of service, be sure to enable settings by the command global- |
| setting                 |                                                                       |
| secondary               | Secondary ip address                                                  |
| show                    | Show running system information                                       |
| type                    | Network interface type                                                |
| v6                      | Configure the ipv6 interface                                          |

DHCP サーバーを構成するには dhcp コマンドが使えることが分かります。

それでは dhcp のあとにスペースと?を入れながら、パラメータ名を確認しつつ、設定してゆきます。

WG(config/if-fe1)#dhcp server ?

| ( <u> </u>          | · · · · · · · · · · · · · · · · · · ·              |
|---------------------|----------------------------------------------------|
| <int></int>         | Lease time, in hour <1-596523>                     |
| dns-server          | Dns server                                         |
| domain              | Domain name e.g. foo.com                           |
| reservation         | Reservation name, e.g. a host name                 |
| start-addr          | Start ip address                                   |
| wins                | Specific the wins server's ip address              |
|                     |                                                    |
| WG(config/if-fe     | e1)#dhcp server start                              |
| WG(config/if-fe     | e1)#dhcp server start-addr 10.0.1.100 ?            |
| <ipaddr> I</ipaddr> | End ip address <a.b.c.d></a.b.c.d>                 |
|                     |                                                    |
| WG(config/if-fe     | e1)#dhcp server start-addr 10.0.1.100 10.0.1.199 ? |
| <cr></cr>           | Carriage return                                    |
| <int></int>         | Lease time, in hour <1-596523>                     |
| dns-server          | Dns server                                         |
| domain              | Domain name e.g. foo.com                           |
| reservation         | Reservation name, e.g. a host name                 |
| start-addr          | Start ip address                                   |
| wins                | Specific the wins server's ip address              |
|                     |                                                    |

WG(config/if-fe1)#dhcp server start-addr 10.0.1.100 10.0.1.199 WG(config/if-fe1)#

同じように DNS サーバーも設定します。

WG(config/if-fe1)#dhcp server dns WG(config/if-fe1)#dhcp server dns-server ? <ipaddr> Dns server <A.B.C.D>

WG(config/if-fe1)#dhcp server dns-server 8.8.8.8 WG(config/if-fe1)#

コマンドが成功すると、プロンプトに戻るだけです。設定し、それが即反映となる点にご注意ください。

設定が反映されていることをポリシーマネージャから確認してみてください。

CLI を終了するには、exit コマンドで各モードを抜けて終了させます。

WG(config/if-fe1)#exit

WG(config)#exit

WG#exit

CLI についてのより詳細な情報は WatchGuard(US)のサイトより得ることができます。

http://www.watchguard.com/help/documentation/xtm.asp (英語)

このページにある「Command Line Interface Reference」のリンクから、最新バージョンの CLI リファレンス を参照できます。

#### WebUI

WebUI についての詳しい情報は別途「WebUI ガイド」をご覧ください。

ここでは WebUI での接続方法と、WebUI ガイドには記載されていない便利な機能や使い方について解説します。

#### 接続方法

<u>https://Firebox の IP アドレス:8080</u> で接続します。

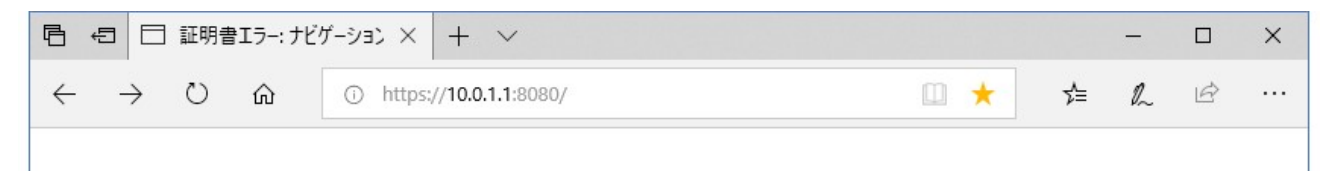

セキュリティ証明書の警告が出ますが、「詳細」—「Webページへ移動」をクリックして閲覧を続行します。

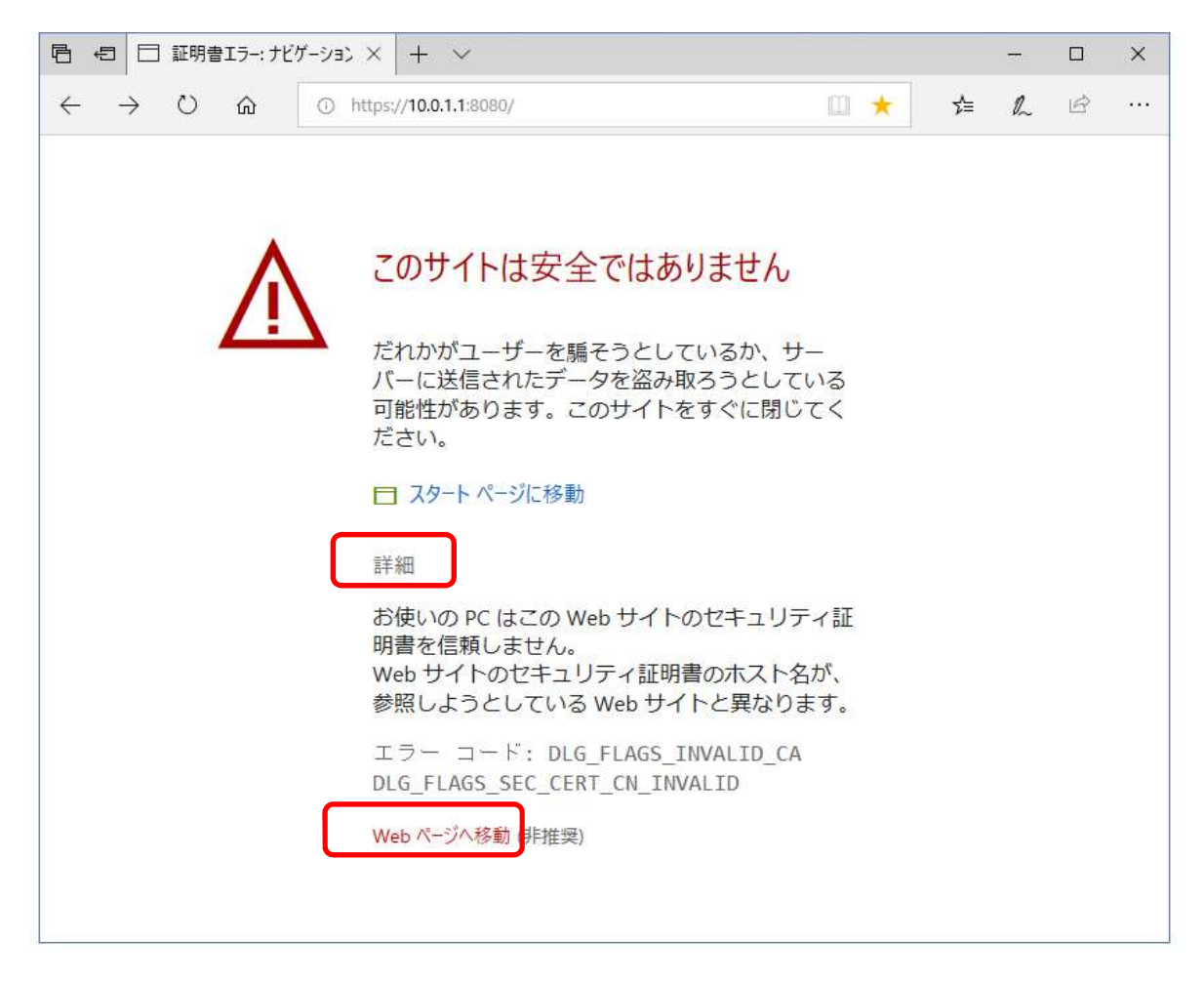

ログインはステータスパスフレーズ(status)、構成パスフレーズ(admin)のどちらでも可能です。

ただ、admin でログインすると排他制御がかかり、他の WebUI の admin ログインや CLI から接続できなくなります。また、WSM で接続しているクライアントからも設定の保存ができなくなるので注意してください。

| Passphrase          |    |
|---------------------|----|
| •••••               |    |
| Authentication Serv | er |
| Firebox-DB          |    |

ログインするとダッシュボードが表示され、接続した Firebox の状態のサマリーが表示されます。

| 🖻 🕫 🗄 Fireware Web UI (T50-V 🛛  | + ~                                              |                           | -                            |                         |    | × |
|---------------------------------|--------------------------------------------------|---------------------------|------------------------------|-------------------------|----|---|
| ← → ひ 命 ▲ 証明                    | 書エラー https://10.0.1.1:8080/dashboard/#frontpanel | □ ☆                       | 7⁄⊒                          | l~                      | Ē  |   |
| WatchGuard                      | Fireware Web UI                                  | ב- <del>ע</del> -:        | admin (                      | ?                       | 0  | ) |
| ダッシュボード                         | フロントパネル                                          |                           |                              |                         | C  |   |
| フロント パネル<br>セキュリティサブスクリプションサービス | トップクライアント すべて表示                                  | システム                      |                              |                         |    |   |
| FireWatch<br>インターフェイス           | 名前 レート↓ バイト ヒッ<br>ト                              | 名前<br>モデル                 | T50-W-KAM<br>JUNE28<br>T50-W | MIYACHO                 | D- |   |
| トラフィックモニタ                       | 10.0.1.2 🛑 1 me 55                               | バージョン<br>シリアル番号<br>システム時間 | 12.4.1.859                   | 5401<br>669A2<br>/Tokyo |    |   |
| Geolocation(ジオロケーション)           | 10.168.5. bps 52 1                               | システム日付<br>稼働時間            | 2019-07-03<br>4 days 18:1    | 3<br>16                 |    |   |
| モバイル セキュリティ<br>ネットワークディスカバリー    | 上位宛先すべて表示                                        | サーバー<br>Log Server        | 無効                           |                         |    |   |
| システムステータス                       | 名前 レートン バイト ヒッ                                   | DNSWatch<br>Dimension     | 無効                           |                         |    |   |
| ネットワーク                          | N N                                              | WatchGuar                 | d Cloud                      |                         |    |   |
| ファイアウォール<br>セキュリティサブスクリブションサービス | 10.0.1.1 🛑 945 💼 664 6                           | ステータス                     | 無効                           |                         |    |   |

左側の各メニューから、インターフェイスやポリシーの設定ができます。

Fireware のアップグレード/ダウングレード

WebUI ではファームウェアのアップグレード画面から、バージョンアップはもちろんの事、ダウングレードも できるようになっています(但しファクトリーリセット状態になります)。

あらかじめ WebUI 用のファームウェア(exe 形式ではなく zip 形式のものを展開)を用意しておきます。 Software Download のページにも「Fireware 12.4 Update 2 Sysa-dl for OS updates from the Web UI」 という名称でダウンロードできるようになっています。

#### Fireware 12.4 Update 2

Released 04/29/2019 · SHA1 809b29cee477c8532b1f7b74c8dfb60c6cf4b979

Fireware 12.4 Update 2 Sysa-dl for OS updates from the Web UI Released 04/29/2019 · SHA1 0cf88e3f13e3df369dc20b41005ce7cbe7c76c16

WebUI 左側メニューの <u>システム</u> – <u>アップグレード OS</u> とクリックします。

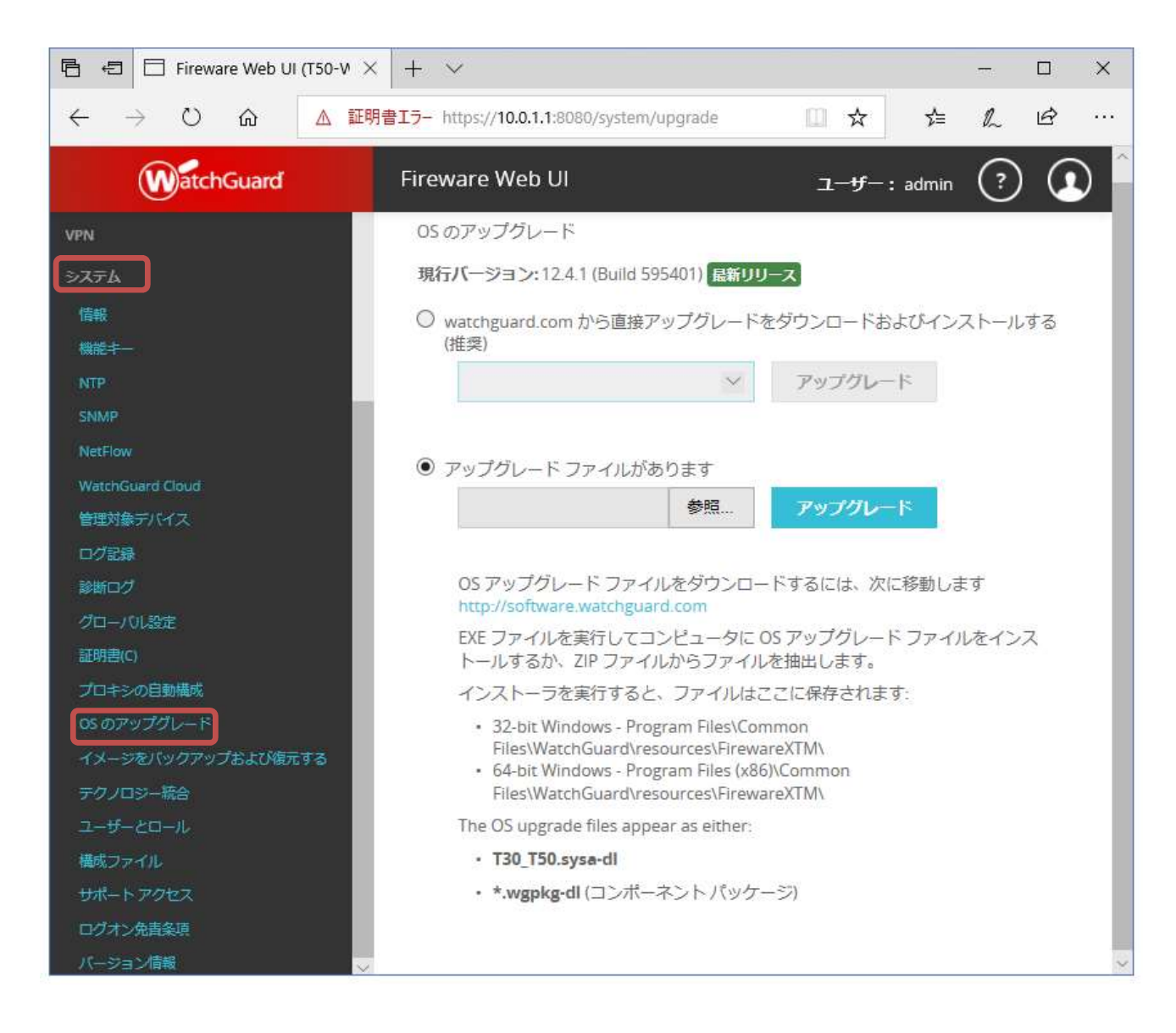

ファイルの選択で [Browse...] ボタンをクリックします。

#### あらかじめ用意しておいたファームウェアのファイルを指定します。

| Organize 🔻 🛛 New                                         | folder          |                  | )= • 🔟 🚺     |
|----------------------------------------------------------|-----------------|------------------|--------------|
| 🔆 Favorites                                              | Name            | Date modified    | Туре         |
| 🛄 Desktop                                                | xtm2_a6.sysa-dl | 2014/05/07 16:15 | SYSA-DL File |
| Libraries                                                |                 |                  |              |
| Libraries  Libraries  Documents  Music  Pictures  Videos |                 |                  |              |

# [アップグレード] をクリックします。

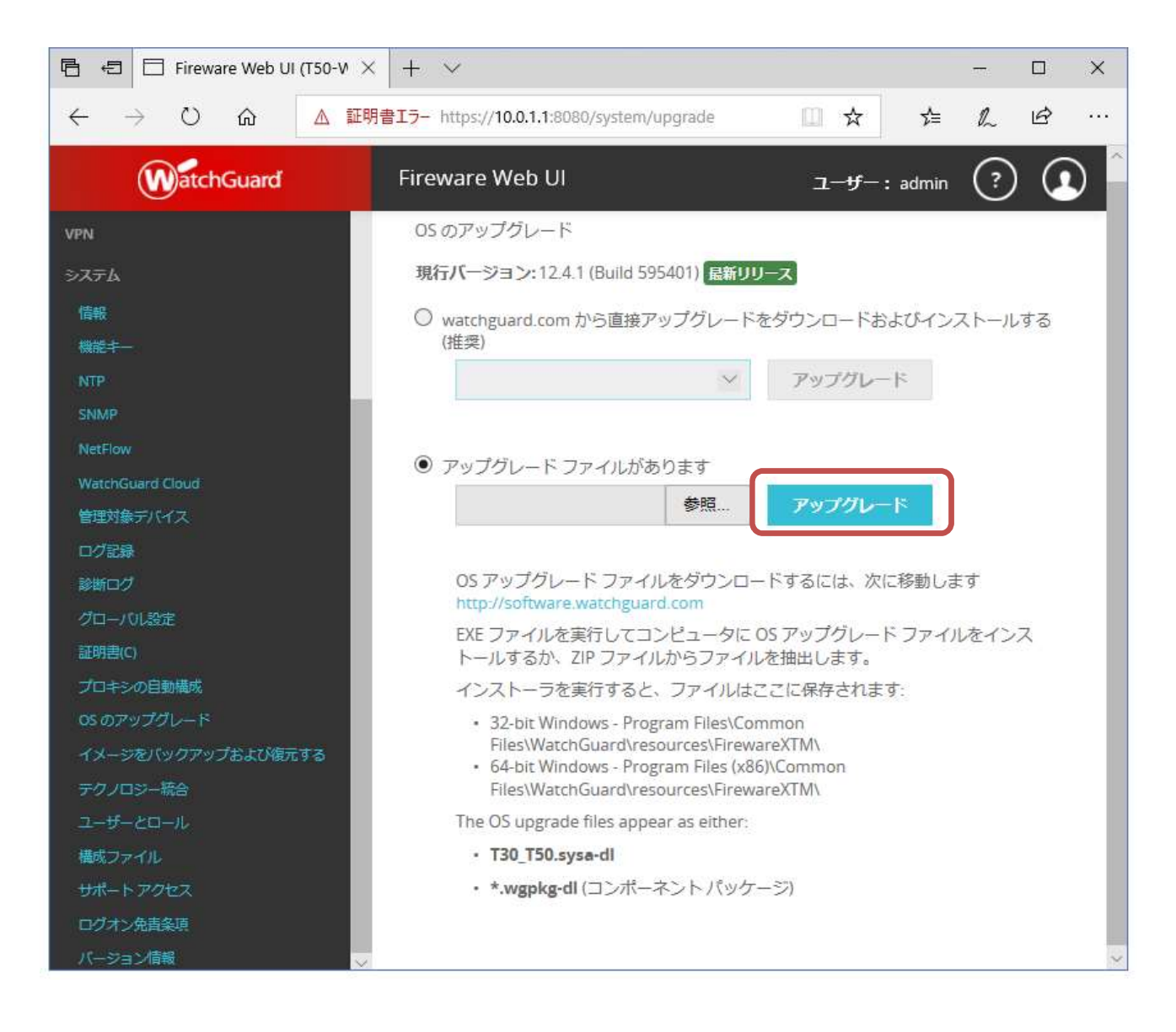

ボタンがアップグレード中…となるのでしばらく待ちます。

● アップグレード ファイルがあります

C:\Users\tsuto\Desktop\T30 参照...

アップグレード中...

ダウングレードの場合、Firebox が工場初期出荷状態になる旨、警告が表示されますが、Yes で進みます。

イメージがアップロードされると、再起動が促されますので、[Yes]をクリックします。

| I Ein | eware X   | TM Web UI                                   | 1-#~: admin    <   : |
|-------|-----------|---------------------------------------------|----------------------|
| -EA   | o<br>os c | イメージがアップロードされました。デバイスを再起動する必要があります。再起動しますか? | X                    |
|       | アッ<br>ファ  | Yes                                         | No                   |
|       |           |                                             |                      |

ログイン画面に戻ります。

| WatchGuard |              |
|------------|--------------|
| G          | ユーザー名        |
|            | admin        |
|            | パスフレーズ       |
|            | •••••        |
|            | 認証サーバー       |
|            | Firebox-DB ~ |
|            | ログイン         |

Firebox が再起動されたら、再度ログインし、動作を確認してください。

ダウングレードの場合は、Quick Setup Wizard を実施してください。

### コンフィグファイルの保存とレポート表示

WSM であれば、コンフィグはポリシーマネージャの「ファイルとして保存」で保存し、設定ファイルを保存できます。しかし WebUI の場合どうすればよいでしょうか。

### 左側メニュー システム – 構成ファイル をクリックします。

「Download the Configuration File」のリンクをクリックすると、設定ファイルが取得できます。

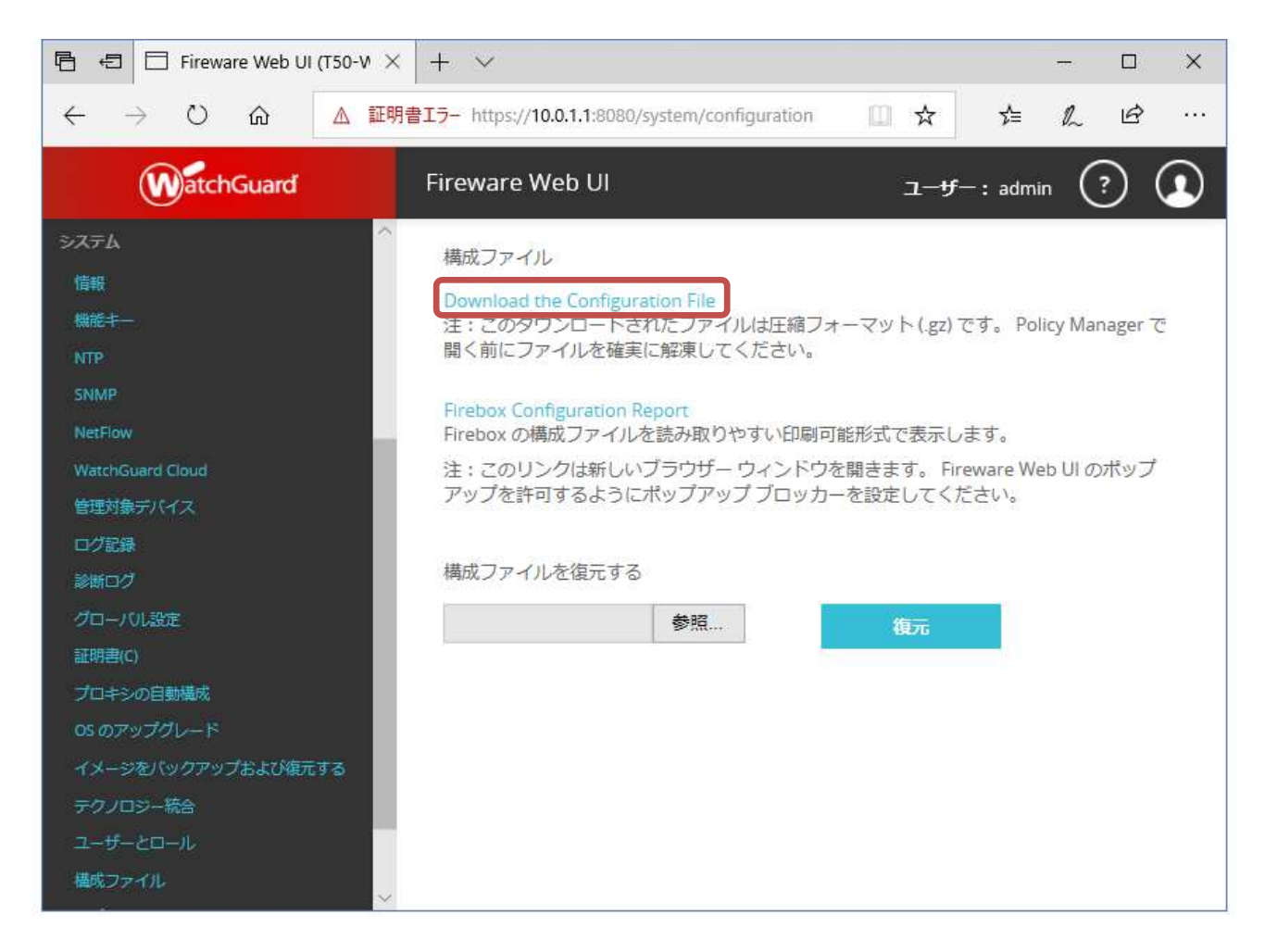

保存先を指定して保存します。

| 名前を付けて保存                            |               |        |           | ×     |
|-------------------------------------|---------------|--------|-----------|-------|
| ← → ~ ↑ 🕹 > PC > ダウンロード             | ~             | Ū      | ダウンロードの検索 | Q     |
| 整理 ▼ 新しいフォルダー                       |               |        |           | 0     |
| 🗊 3D オブジェクト 🔷                       | 体売タルト むすろ酒    | (F)/++ | -11=++/   |       |
| ➡ ダウンロード                            | 検索条件に一致する項目はる |        |           |       |
| デスクトップ                              |               |        |           |       |
| ● ドキュメント                            |               |        |           |       |
| ■ ピクチャ                              |               |        |           |       |
|                                     |               |        |           |       |
| 🎝 ミュージック                            |               |        |           |       |
| 🏪 ローカル ディスク (C                      |               |        |           |       |
| ネットワーク                              |               |        |           |       |
| *                                   |               |        |           |       |
| ファイル名(N): T50-W-KAMIYACHO-JUNE      | 28.xml.gz     |        |           | <br>V |
|                                     |               |        |           | 100   |
| ファイルの種類( <u>T</u> ): GZ ファイル (*.gz) |               |        |           | ઁ     |

gzip 形式で保存されるので、対応した解凍ソフトで取り出します。

WebUI では、コンフィグのダウンロードだけでなく、コンフィグを分かりやすいレポート表示で閲覧することが可能です。「Firebox Configuration Report」リンクをクリックします。

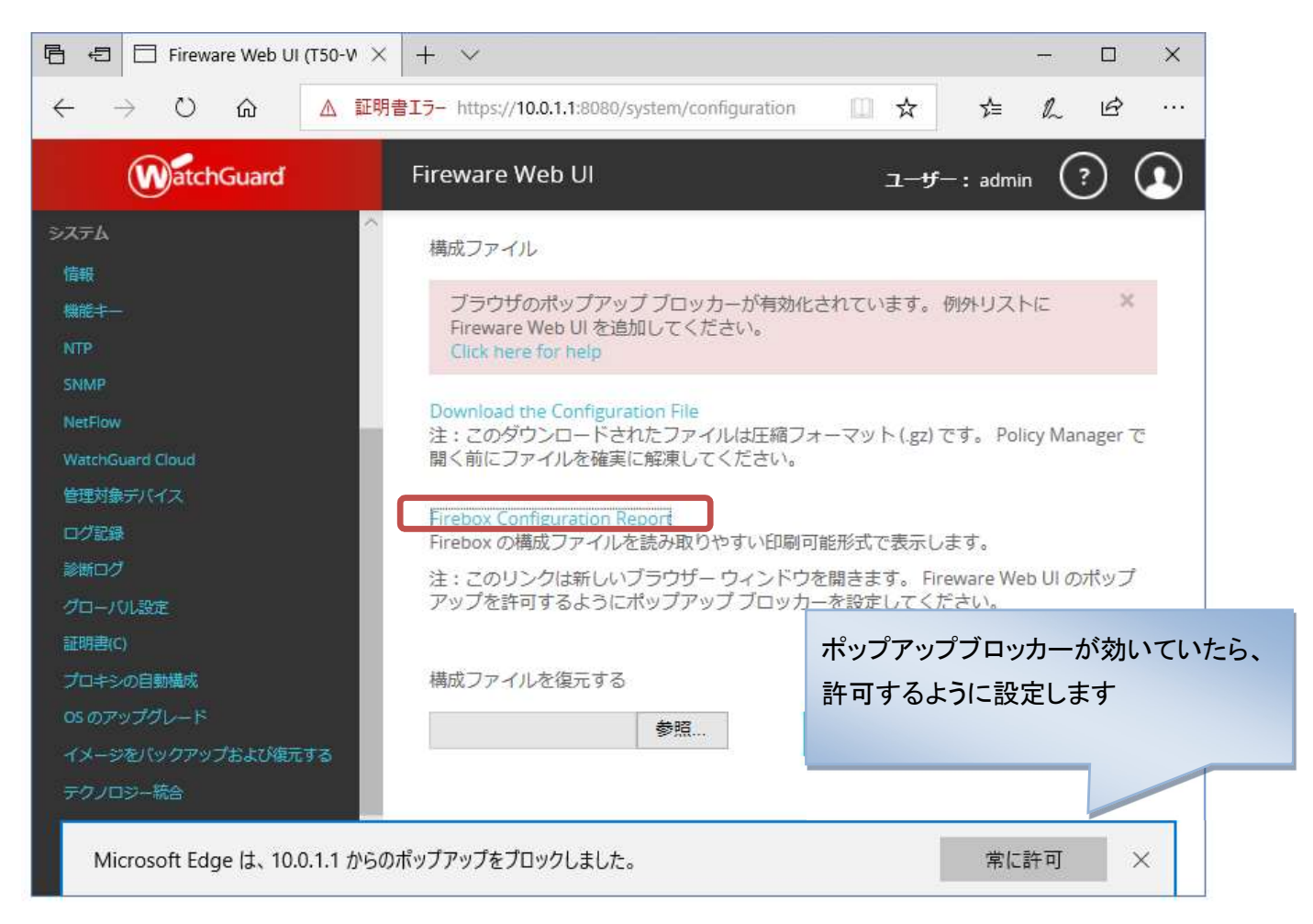

別窓でレポートが表示されます。設定の閲覧や、PDF 作成ソフトなどで設定ドキュメントとして保存するなどの用途でお使いいただけます。

|                                                                       | × + ~                                 |          |                        |                     |         |               |     | × |  |
|-----------------------------------------------------------------------|---------------------------------------|----------|------------------------|---------------------|---------|---------------|-----|---|--|
| $\leftrightarrow$ $\rightarrow$ $\circlearrowright$ $\textcircled{a}$ |                                       | アドレスを入   | л                      |                     | ☆       | t≡ <i>0</i> , | L B |   |  |
| Firebox 構成レポート                                                        |                                       |          |                        |                     |         |               |     |   |  |
| 目次                                                                    |                                       |          | Firebox 構              | 成レポート               |         |               |     |   |  |
| <u>1ネットワーク</u>                                                        |                                       |          | モデル:                   | T50-W               |         |               |     |   |  |
| 12                                                                    | <u>1-1 インダーンエー</u><br>イス 日付: 7/3/2019 |          |                        |                     |         |               |     |   |  |
| <u>1-2 ARP エントリ</u>                                                   | 構成                                    |          |                        |                     |         |               |     |   |  |
| <u>1-3 リンクアクリ</u><br><u>ゲーション</u>                                     | 149.000                               |          |                        |                     |         |               |     |   |  |
| <u>1-4 VLAN</u><br>1-5 ブリッジ                                           | 1. <del>ネ</del> ットワーク                 |          |                        |                     |         |               |     |   |  |
| 1-6 Loopback                                                          | 1.1 インターフェイス                          | ζ        |                        |                     |         |               |     |   |  |
| <u>1-7 候飲WAN</u><br><u>1-8 SD-WAN</u>                                 |                                       | •        |                        |                     |         |               |     | _ |  |
| <u>1-9 リンクモニー</u><br>1-10 動的DNS                                       | <u>1-9 リンクモニー</u><br>1 10 動のDNS       |          |                        |                     |         |               |     |   |  |
| <u>1-11 NAT</u>                                                       | 構成インターノエイノ                            | くでミック    | スルーティンク モー             | <b>Р.</b>           |         |               | 40  |   |  |
| <u>1-12 ルート</u><br>1-13 動的ルー                                          | インターフェイス                              | 種類       | 名前 (エイリアス)             | IPv4 アドレス           | IPv6 アド | レス            | 説明  |   |  |
| <u>1-13 動売レー</u><br>ティングに                                             | 0                                     | External | External               | DHCP Auto           |         |               |     |   |  |
| 1-14 Multicast                                                        | 1                                     | Trusted  | Trusted                | 10.0.1.1/24         |         |               |     |   |  |
| Routing                                                               | 2                                     | 無効       | Optional-1             | 0.0.0/24            |         |               |     |   |  |
|                                                                       | 3                                     | 無効       | Optional-2             | 0.0.0/24            |         |               |     |   |  |
|                                                                       | 4                                     | 無効       | Optional-3             | 0.0.0/24            |         |               |     |   |  |
|                                                                       | 5                                     | 無効       | Optional-4             | 0.0.0/24            |         |               |     |   |  |
| <u>1-17 認証方法</u>                                                      | 6                                     | 無効       | Optional-5             | 0.0.0/24            |         |               |     |   |  |
| <u>2 ファイアウォール</u>                                                     | ドメイン名前な                               |          | be a                   |                     | 2       | A.C.          | 1   |   |  |
| <u>2-1 ノアイア</u><br>ウォール ポリシー                                          | DNSサーバー な                             | 2<br>L   |                        |                     |         |               |     |   |  |
| 2-2 Firewall                                                          | WINSサーバー な                            | 2        |                        |                     |         |               |     |   |  |
| 2-3 Mobile VPN                                                        |                                       |          |                        |                     |         |               |     | ~ |  |
| ポリシー                                                                  | <                                     |          |                        |                     |         |               |     | > |  |
|                                                                       | Copyright © 2012-201                  | 15 Watch | Guard Technologies, li | nc. All Rights Rese | erved.  |               |     |   |  |
クライアント側の UI カスタマイズ

この項では管理者向けのインターフェイスではなく、クライアントがウェブブラウザで見ることになる拒否画 面のカスタマイズについて触れておきます。

WebBlocker、Gateway Anti-Virus、RED などで拒否された際に表示されるセキュリティ警告のメッセージは デフォルトで英語になっています。その警告ページのテンプレートはポリシーマネージャの HTTP-proxy ポ リシーのプロパティにあります。まず HTTP-proxy ポリシーを開きます。

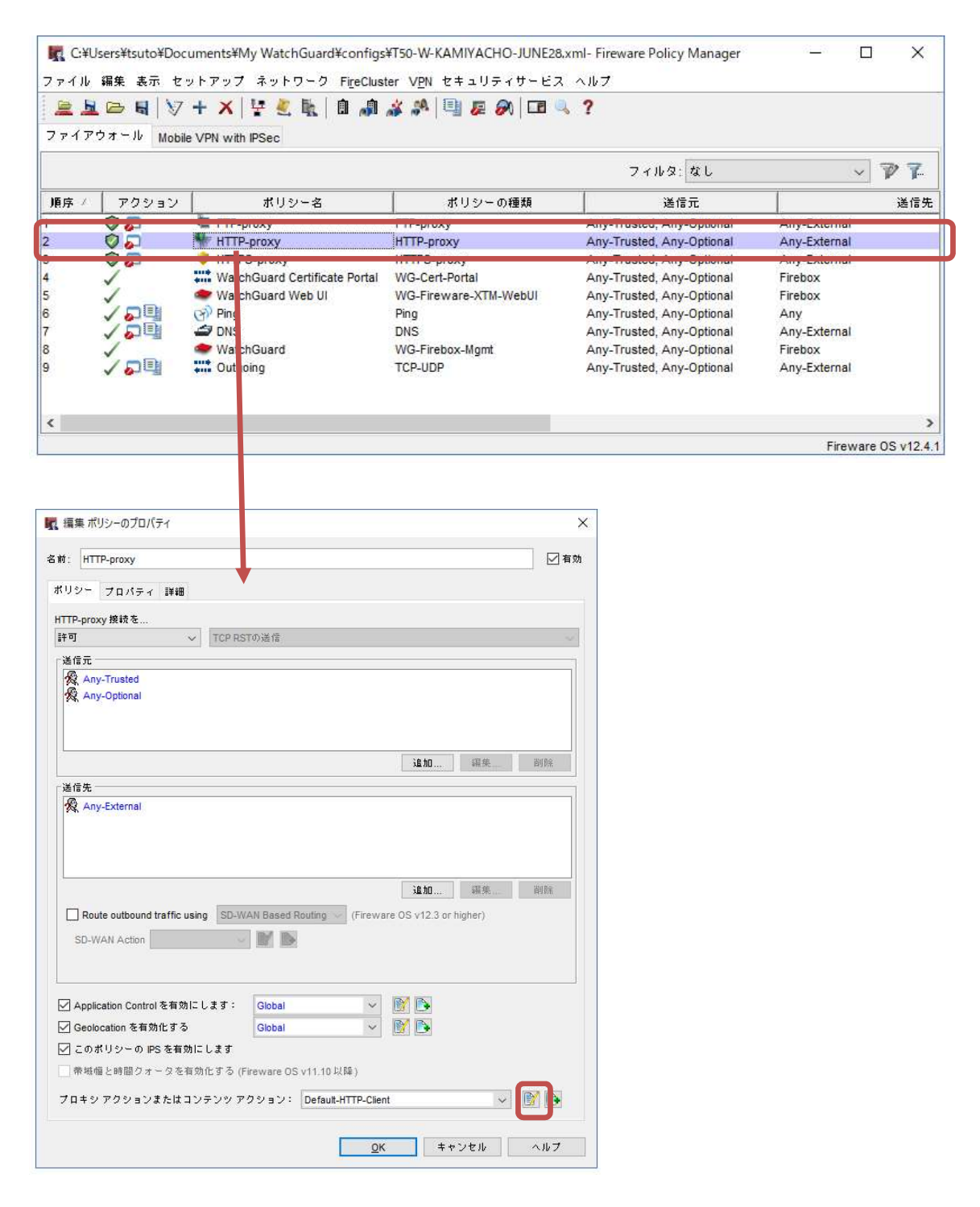

[プロキシの表示/編集]ボタンをクリックします。

プロキシの表示/編集画面の「拒否メッセージ」に表示のテンプレートの設定があります。

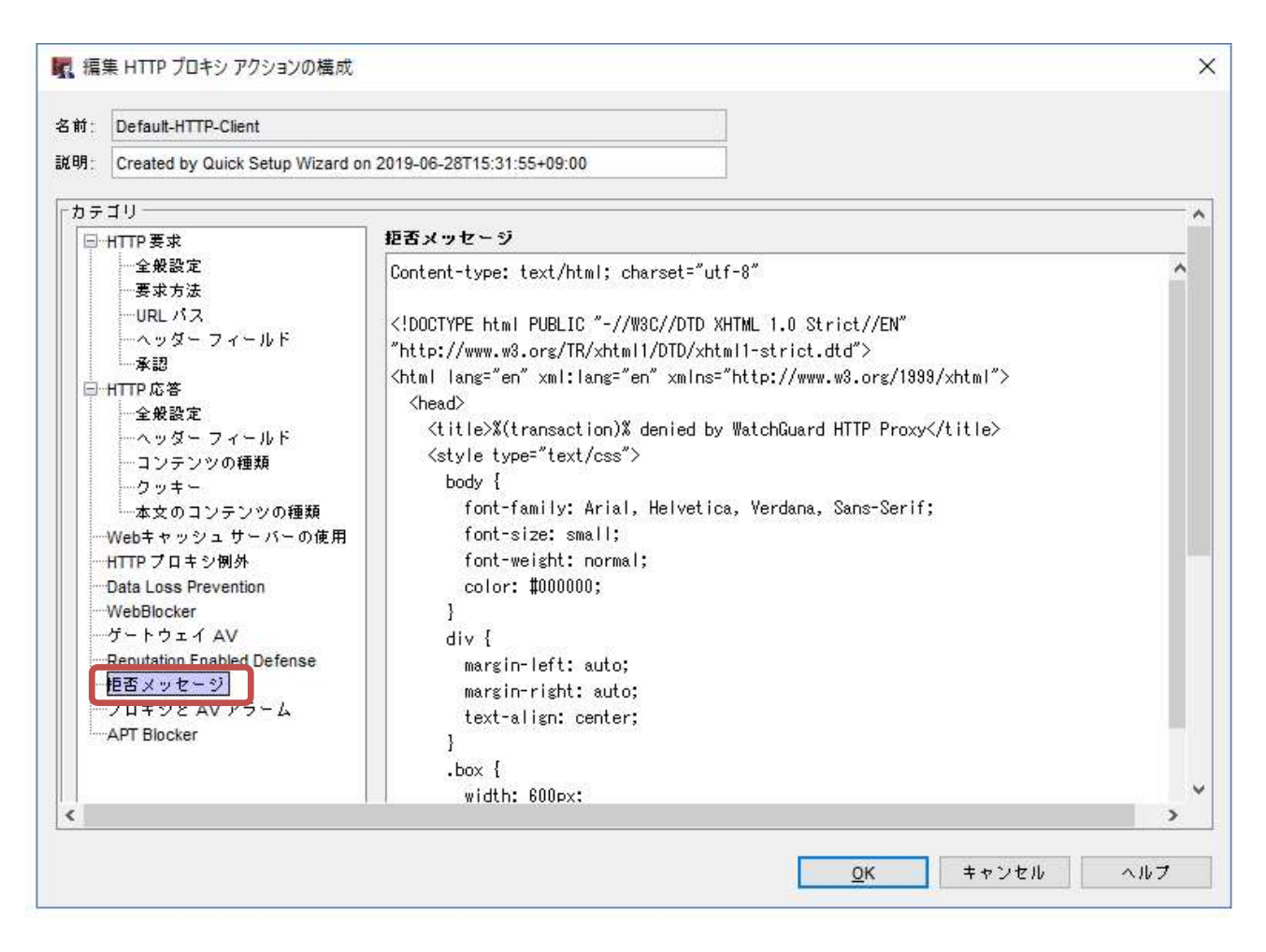

このテンプレートの HTML を編集すれば日本語のページにすることができます。

テンプレート中で使用されている%(…)%で囲まれた Firebox のメッセージを格納する変数部分ですので、 必ず残してください。

次頁にそのままコピー&ペースとして使える HTML ソースを掲載しておきます。

(72ページで使用したセキュリティ警告画面の HTML です)

ソース中のメールアドレスや連絡先の部分は実際のものに書き換えてください

```
Content-type: text/html; charset="utf-8"
```

```
<!DOCTYPE html PUBLIC "-//W3C//DTD XHTML 1.0 Strict//EN" "http://www.w3.org/TR/xhtml1/DTD/xhtml1-strict.dtd">
<html lang="en" xml:lang="en" xmlns="http://www.w3.org/1999/xhtml">
  <head>
    <title>%(transaction)% denied by WatchGuard HTTP Proxy</title>
    <style type="text/css">
      body {
        font-family: Arial, Helvetica, Verdana, Sans-Serif;
        font-weight: normal;
        color: #000000;
      }
      div {
        margin-left: auto;
        margin-right: auto;
        text-align: center;
      }
      .box {
        width: 640px;
        background-color: #F2F2F2;
        border-left: solid 1px #C2C2C2;
        border-right: solid 1px #C2C2C2;
        vertical-align: middle;
        padding: 20px 10px 20px 10px;
      }
      р {
        text-align: left;
        font-size: small;
      }
      .red {
        font-weight: bold;
        font-size: large;
        color: Red;
        text-align: center;
      }
      .band {
        height: 20px;
        color: White;
```

```
background: #333333;
```

```
width: 640px;
      border-left: solid 1px #333333;
      border-right: solid 1px #333333;
      padding: 3px 10px 0px 10px;
    }
    div#wrap {
      margin-top: 50px;
    }
    .center{
      text-align: center;
        }
    .blue {
      font-weight: bold;
      font-size: large;
      color: blue;
      text-align: center;
    }
   </style>
 </head>
 <body>
   <div id="wrap">
    <div class="band">Security Alert !</div>
    <div class="box">
      セキュリティ機能によってアクセスは拒否されました
      お問い合わせは情報システム部(内線 1000)まで。
      アクセス許可を希望される場合は、以下のメッセージをコピーして<br/>>
      <a href="mailto:info@joho-system.domain">info@joho-system.domain</a>までメールでご連絡ください
      <hr/>
      <b> 理由: </b> %(reason)% 
      <b>アクセスメソッド:</b> %(method)%
      <b>アクセス先のサーバー:</b>%(url-host)%
      <b>URL パス:</b> %(url-path)%
    </div>
    <div class="band">WatchGuard Technologies, Inc.</div>
   </div>
 </body>
</html>
```

## 終わりに

WSM 詳細設定ガイドをご活用いただきありがとうございます。

WatchGuard Firebox がいかに多様なセキュリティ要件に適用できるか、実感いただけたと存じます。

今後も弊社の製品が、御社のセキュリティの要としてお役に立てれば幸いです。